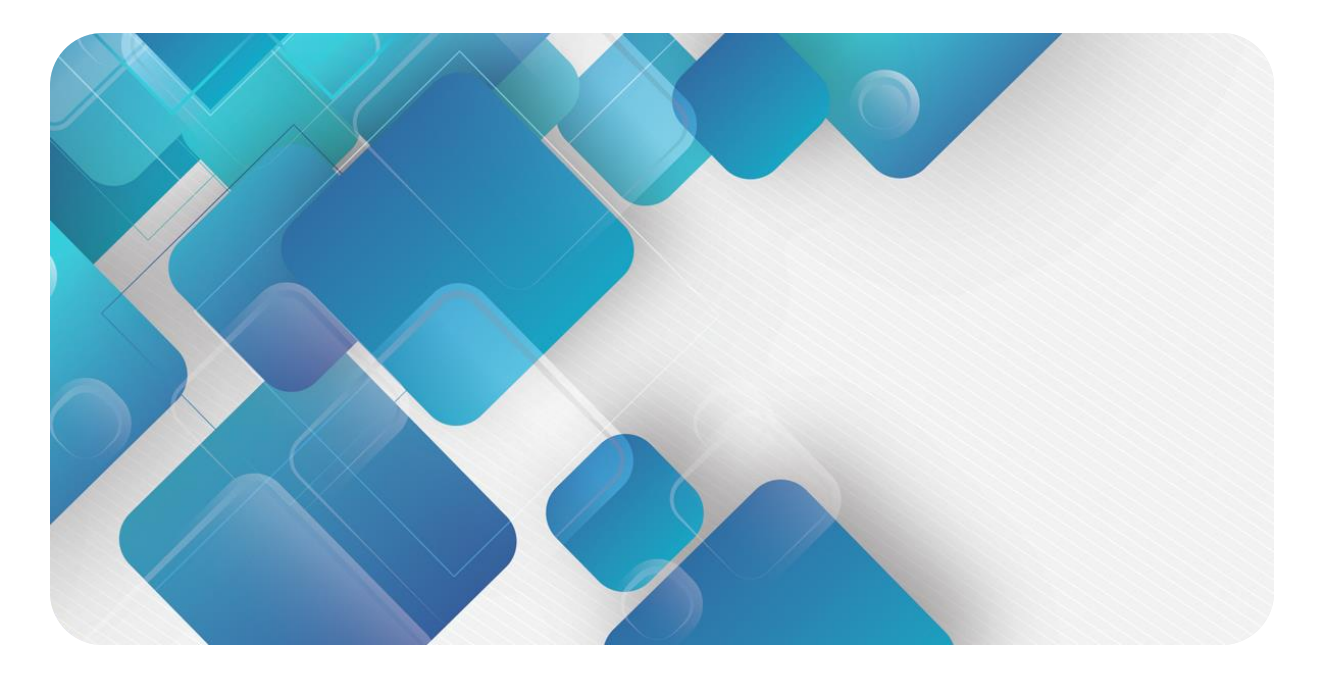

# CC-Link IE TSN XB6 系列插片式 I/O

用户手册

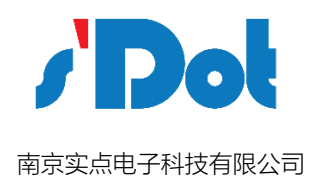

#### 版权所有 © 南京实点电子科技有限公司 2018。 保留一切权利。

非经本公司书面许可,任何单位和个人不得擅自摘抄、复制本文档内容的部分或全部,并不得以任何形式传播。

#### 商标声明

/ Dot 和其它实点商标均为南京实点电子科技有限公司的商标。

本文档提及的其它所有商标或注册商标,由各自的所有人拥有。

#### 注意

您购买的产品、服务或特性等应受实点公司商业合同和条款的约束,本文档中描述的全部或部分产品、服务或特性可 能不在您的购买或使用范围之内。除非合同另有约定,实点公司对本文档内容不做任何明示或默示的声明或保证。 由于产品版本升级或其他原因,本文档内容会不定期进行更新。除非另有约定,本文档仅作为使用指导,本文档中的 所有陈述、信息和建议不构成任何明示或暗示的担保。

南京实点电子科技有限公司

地址: 江苏省南京市雨花经济开发区凤华路 18 号 5 幢 4 楼

邮编: 210039

电话: 4007788929

网址: http://www.solidotech.com

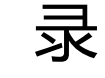

| 1 产品特点         | 1  |
|----------------|----|
| 1.1 产品概述       | 1  |
| 1.2 产品特点       | 1  |
| 1.3 应用配置       | 1  |
| 2 命名规则         | 3  |
| 2.1 命名规则       | 3  |
| 2.2 常用模块列表     | 5  |
| 3 产品参数         | 6  |
| 3.1 通用参数       | 6  |
| 3.2 电源参数       | 6  |
| 3.3 接口参数       | 6  |
| 3.4 数字量参数      | 7  |
| 3.5 公共端扩展模块参数  | 8  |
| 4 面板           | 9  |
| 4.1 耦合器面板      | 9  |
| 4.2 I/O 模块面板   | 12 |
| 5 安装和拆卸        | 13 |
| 5.1 安装指南       | 13 |
| 5.2 安装拆卸步骤     | 14 |
| 5.3 安装示意图      | 14 |
| 5.4 外形尺寸       | 19 |
| 6 接线           | 21 |
| 6.1 接线端子       | 21 |
| 6.2 接线说明及要求    | 21 |
| 6.3 I/O 模块接线图  | 25 |
| 6.4 公共端扩展模块接线图 | 33 |
| 7 使用           | 35 |

|     | 7.1 模块应用     | 35 |
|-----|--------------|----|
|     | 7.2 IP 设置及修改 | 36 |
|     | 7.3 模块参数设置功能 | 38 |
|     | 7.4 软元件说明    | 43 |
|     | 7.5 总线模块组态说明 | 45 |
| 8 I | FAQ          | 66 |

# 产品特点

#### 1.1 产品概述

XB6 系列插片式 I/O 模组,采用耦合器和 I/O 模块组合的 结构。耦合器将可扩展的 I/O 模块连接到实时工业以太网 系统,I/O 模块通讯背板采用 X-bus 总线,实时性高、模 块种类丰富,为用户高速数据采集、优化系统配置、简化 现场配线、提高系统可靠性等提供保障。

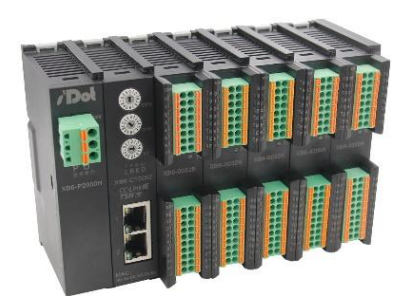

## 1.2 产品特点

- 占用节点少
   一个节点由一个总线耦合器、1-32 个 X-bus 系列 I/O 模块以及一个末端端盖组成
- 组态灵活 多种类型插片式 I/O 模块可任意组合
- 功能扩展丰富
   支持灵活扩展,IO各类齐全;可集成数字量、模拟量、温度等模块,种类丰富,可适用
   不同应用场合需求
- 兼容性强
  耦合器通信接口符合工业以太网通讯标准,支持主流 CC-Link IE TSN 主站
  支持参数配置
  - 支持参数配置,自动保存
- 速度快 背板采用 X-bus 总线:扫描周期最大 1 ms
- 易诊断
   创新的通道指示灯设计,紧贴通道,通道状态一目了然,检测、维护方便

### 1.3 应用配置

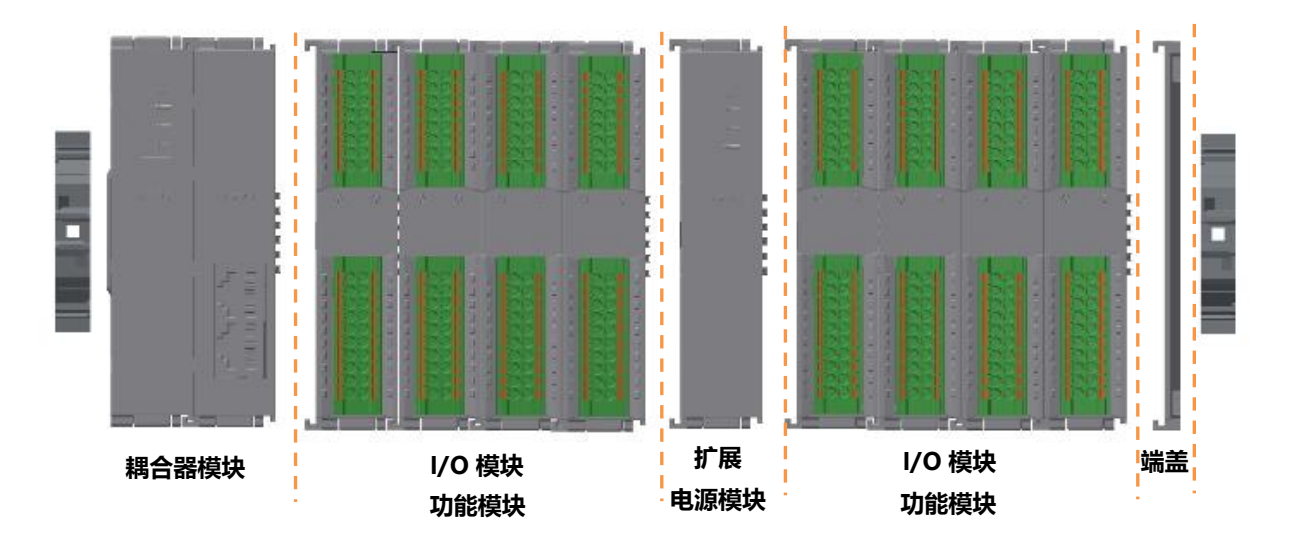

#### 应用方式:

采用电源模块、耦合器、数字量、模拟量、继电器、温度等模块组合的应用方式。 **应用配置:** 

根据主站接入能力、站点数量、I/O 点数、功能类型等要求,可适应不同型号 I/O 模块组合配置。

#### 配置规则:

模组自左至右依次为电源模块、耦合器模块、I/O 模块、端盖(必须配置)等。

# **2** 命名规则

## 2.1 命名规则

2.1.1 耦合器命名规则

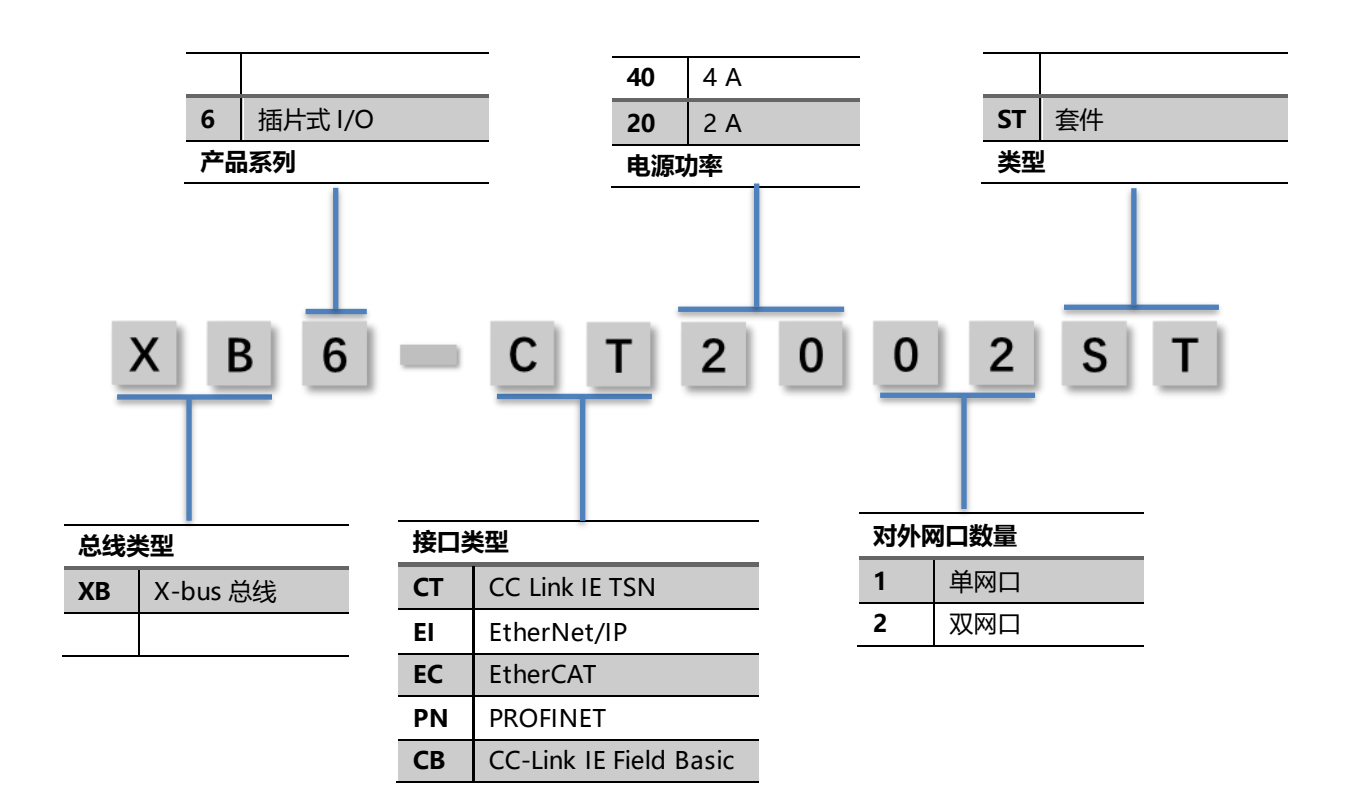

命名规则

#### 2.1.2 I/O 模块命名规则

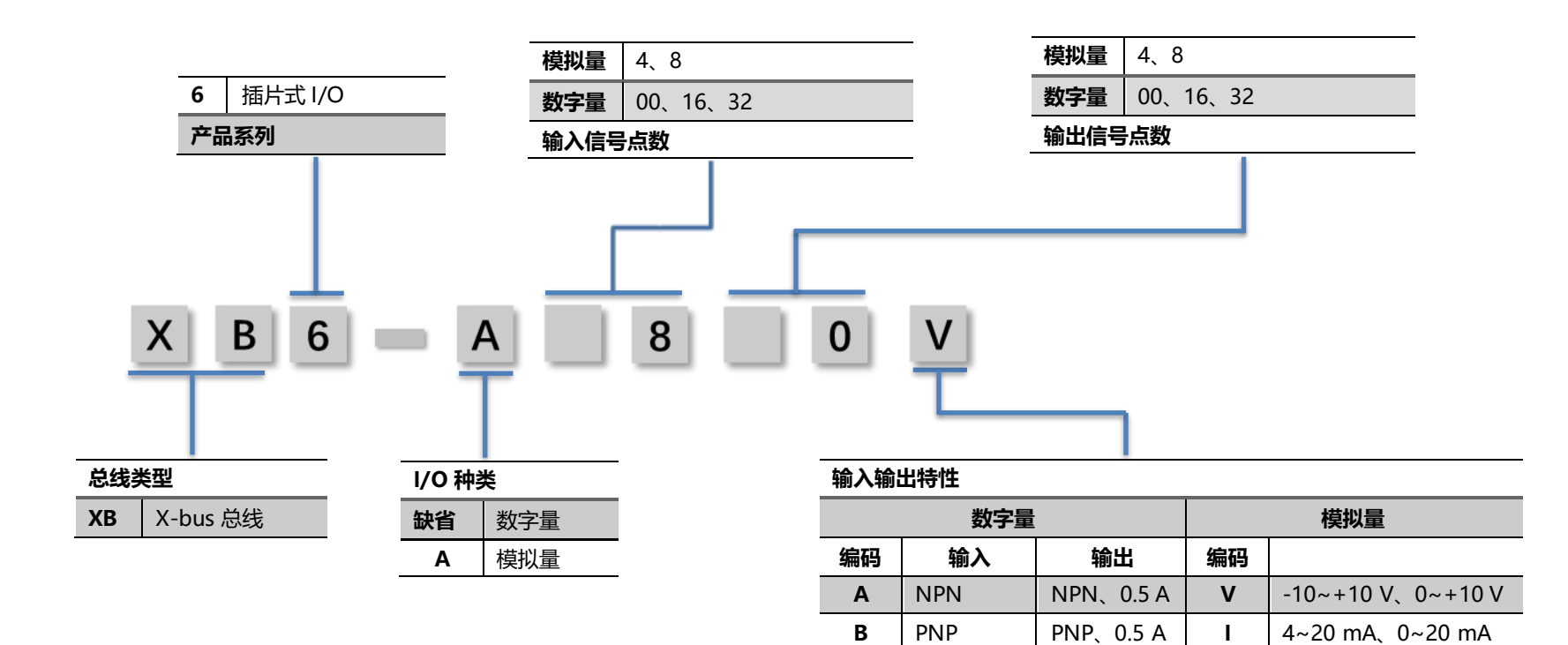

ΤМ

热电阻、热电偶、电阻

# 2.2 常用模块列表

| 型号           | 产品描述                  |
|--------------|-----------------------|
| XB6-CT2002ST | CC-Link IE TSN 耦合器套件  |
| XB6-P2000    | 扩展电源模块                |
| XB6-3200A    | 32 通道数字量输入模块,NPN 型    |
| XB6-3200B    | 32 通道数字量输入模块,PNP型     |
| XB6-0032A    | 32 通道数字量输出模块,NPN 型    |
| XB6-0032B    | 32 通道数字量输出模块,PNP 型    |
| XB6-1600A    | 16 通道数字量输入模块,NPN 型    |
| XB6-1600B    | 16 通道数字量输入模块,PNP 型    |
| XB6-0016A    | 16 通道数字量输出模块,NPN 型    |
| XB6-0016B    | 16 通道数字量输出模块,PNP 型    |
| XB6-0800A    | 8 通道数字量输入模块, NPN 型    |
| XB6-0800B    | 8 通道数字量输入模块,PNP 型     |
| XB6-0008A    | 8 通道数字量输出模块,NPN 型     |
| XB6-0008B    | 8 通道数字量输出模块,PNP 型     |
| XB6-1616A    | 16 通道数字量输入输出模块, NPN 型 |
| XB6-1616B    | 16 通道数字量输入输出模块, PNP 型 |
| XB6-0012J    | 12 通道继电器输出模块          |
| XX6-C18_2    | 公共端扩展模块               |

# **3** 产品参数

# 3.1 通用参数

| 通用技术参数 |             |                    |
|--------|-------------|--------------------|
| 规格尺寸   | 电源模块        | 106 × 61 × 22.5 mm |
|        | 耦合器模块       | 106 × 61 × 22.5 mm |
|        | I/O 模块      | 106 × 73 × 25.7 mm |
| 重量     | 电源模块        | 110 g              |
|        | 耦合器模块       | 80 g               |
|        | I/O 模块      | 90 g               |
| 工作温度   | -10~+60°C   |                    |
| 存储温度   | -20°C~+75°C |                    |
| 相对湿度   | 95%,无冷凝     |                    |
| 防护等级   | IP20        |                    |

# 3.2 电源参数

| 电源参数   |      |                  |
|--------|------|------------------|
| 电源模块   | 工作电源 | 18~36 VDC        |
|        | 输出电压 | 5 VDC            |
|        | 输出电流 | 2A、4A            |
| 耦合器模块  | 工作电源 | 5 VDC            |
|        | 工作电流 | 400 mA           |
| I/O 模块 | 工作电源 | 5 VDC            |
|        | 工作电流 | 详见 7.1.2 常用模块功耗表 |

# 3.3 接口参数

| 接口参数·  |                                  |                         |  |  |  |  |  |  |
|--------|----------------------------------|-------------------------|--|--|--|--|--|--|
| 总线协议   | CC-Link IE TS                    | CC-Link IE TSN(Class B) |  |  |  |  |  |  |
| 最大数据量  | RX, RY                           | 128bit                  |  |  |  |  |  |  |
|        | RWr, RWw                         | 512 words               |  |  |  |  |  |  |
| 默认数据量  | RX, RY                           | 32bit                   |  |  |  |  |  |  |
|        | RWr, RWw                         | 8tit                    |  |  |  |  |  |  |
| 数据传输介质 | 类别 5e 及以上、(带屏蔽·STP)直出型电缆         |                         |  |  |  |  |  |  |
|        | 符合下述标准的电缆                        |                         |  |  |  |  |  |  |
|        | •IEEE802.3(1000BASE-T)           |                         |  |  |  |  |  |  |
|        | •ANSI/TIA/EIA-568-B(Category 5e) |                         |  |  |  |  |  |  |
| 传输距离   | ≤100 m (站站                       | ≤100 m (站站距离)           |  |  |  |  |  |  |
| 传输速率   | 1Gbps                            |                         |  |  |  |  |  |  |
| 总线接口   | 2 × RJ45                         |                         |  |  |  |  |  |  |

# 3.4 数字量参数

| 信号类型 |               |                  |
|------|---------------|------------------|
| 输入   |               |                  |
|      | 额定电压          | 24 VDC (±25%)    |
|      | 信号点数          | 8、16、32          |
|      | 信号类型          | NPN/ PNP         |
|      | "O"信号电压 (PNP) | -3~+3 V          |
|      | "1"信号电压 (PNP) | 15~30 V          |
|      | "0"信号电压 (NPN) | 15~30 V          |
|      | "1"信号电压 (NPN) | -3~+3 V          |
|      | 输入滤波          | 3 ms             |
|      | 输入电流          | 4 mA             |
|      | 隔离方式          | 光耦隔离             |
|      | 隔离耐压          | 500 V            |
|      | 通道指示灯         | 绿色 LED 灯         |
| 输出   |               |                  |
|      | 额定电压          | 24 VDC (±25%)    |
|      | 信号点数          | 8、16、32          |
|      | 信号类型          | NPN/ PNP         |
|      | 负载类型          | 阻性负载、感性负载        |
|      | 单通道额定电流       | NPN型 Max: 250 mA |
|      |               | PNP型 Max: 500 mA |
|      | 端口防护          | 过压、过流保护          |
|      | 隔离方式          | 光耦隔离             |
|      | 隔离耐压          | 500 V            |
|      | 通道指示灯         | 绿色 LED 灯         |

| 继电器输出 |       |               |
|-------|-------|---------------|
|       | 额定电压  | 24 VDC (±25%) |
|       | 信号点数  | 12            |
|       | 隔离方式  | 光耦、继电器        |
|       | 额定负载  | 5 A           |
|       | 通道指示灯 | 绿色 LED 灯      |

# 3.5 公共端扩展模块参数

| 公共端子 |       |                 |
|------|-------|-----------------|
|      | 额定电压  | 125 VDC/AC 250V |
|      | 额定电流  | 8 A             |
|      | 公共端数量 | 2组              |

# **4** 面板

# 4.1 耦合器面板

## 4.1.1 耦合器结构

# 产品各部位名称和功能描述

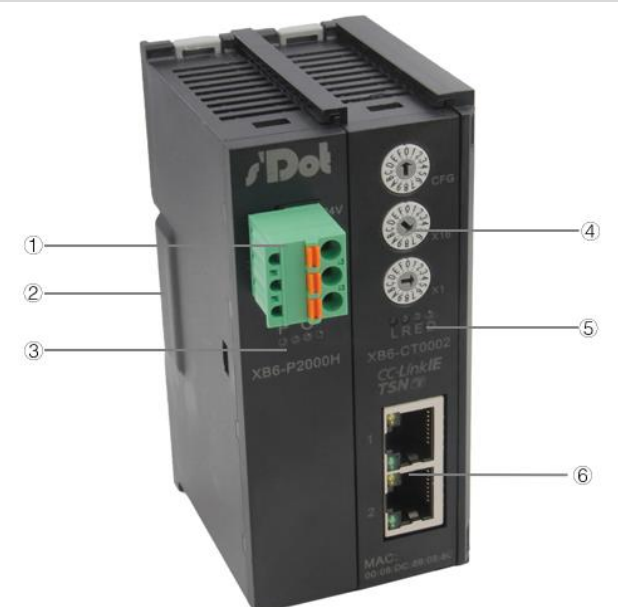

|   | 名称       | 说明                |  |  |  |  |  |
|---|----------|-------------------|--|--|--|--|--|
| 1 | 接线端子     | 弹压式接线端子           |  |  |  |  |  |
| 2 | 导轨卡槽     | 适用 DIN 35 mm 导轨固定 |  |  |  |  |  |
| 3 | 电源标识、指示灯 | 指示电源状态            |  |  |  |  |  |
| 4 | 旋转开关     | 设定 IP 地址          |  |  |  |  |  |
| 5 | 系统标识、指示灯 | 指示电源、模块运行状态       |  |  |  |  |  |
| 6 | 总线接口     | 2 × RJ45          |  |  |  |  |  |

#### 4.1.2 旋转开关

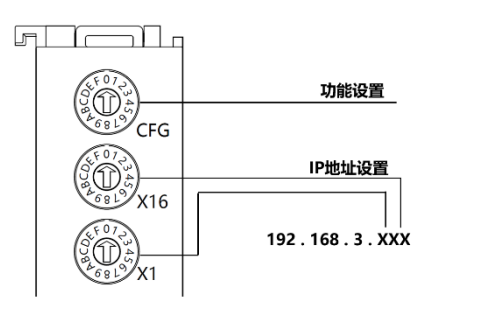

旋转开关:主要用于功 能、IP 地址设置

#### IP 地址设置

设置 IP 地址低位 1Byte。设置范围 001~254(十进制)。通过旋转开关的 X1、X16 进行设置,其组合为一组十六进制数,X1 为低位,X16 为高位。 X1 与 X16 的组合一览表如下表所示:

|   | X1  |     |     |     |     |     |     |     |     |     |     |     |     |     |     |     |
|---|-----|-----|-----|-----|-----|-----|-----|-----|-----|-----|-----|-----|-----|-----|-----|-----|
|   | 0   | 1   | 2   | 3   | 4   | 5   | 6   | 7   | 8   | 9   | Α   | В   | С   | D   | Е   | F   |
| 0 | 0   | 1   | 2   | 3   | 4   | 5   | 6   | 7   | 8   | 9   | 10  | 11  | 12  | 13  | 14  | 15  |
| 1 | 16  | 17  | 18  | 19  | 20  | 21  | 22  | 23  | 24  | 25  | 26  | 27  | 28  | 29  | 30  | 31  |
| 2 | 32  | 33  | 34  | 35  | 36  | 37  | 38  | 39  | 40  | 41  | 42  | 43  | 44  | 45  | 46  | 47  |
| 3 | 48  | 49  | 50  | 51  | 52  | 53  | 54  | 55  | 56  | 57  | 58  | 59  | 60  | 61  | 62  | 63  |
| 4 | 64  | 65  | 66  | 67  | 68  | 69  | 70  | 71  | 72  | 73  | 74  | 75  | 76  | 77  | 78  | 79  |
| 5 | 80  | 81  | 82  | 83  | 84  | 85  | 86  | 87  | 88  | 89  | 90  | 91  | 92  | 93  | 94  | 95  |
| 6 | 96  | 97  | 98  | 99  | 100 | 101 | 102 | 103 | 104 | 105 | 106 | 107 | 108 | 109 | 110 | 111 |
| 7 | 112 | 113 | 114 | 115 | 116 | 117 | 118 | 119 | 120 | 121 | 122 | 123 | 124 | 125 | 126 | 127 |
| 8 | 128 | 129 | 130 | 131 | 132 | 133 | 134 | 135 | 136 | 137 | 138 | 139 | 140 | 141 | 142 | 143 |
| 9 | 144 | 145 | 146 | 147 | 148 | 149 | 150 | 151 | 152 | 153 | 154 | 155 | 156 | 157 | 158 | 159 |
| Α | 160 | 161 | 162 | 163 | 164 | 165 | 166 | 167 | 168 | 169 | 170 | 171 | 172 | 173 | 174 | 175 |
| В | 176 | 177 | 178 | 179 | 180 | 181 | 182 | 183 | 184 | 185 | 186 | 187 | 188 | 189 | 190 | 191 |
| С | 192 | 193 | 194 | 195 | 196 | 197 | 198 | 199 | 200 | 201 | 202 | 203 | 204 | 205 | 206 | 207 |
| D | 208 | 209 | 210 | 211 | 212 | 213 | 214 | 215 | 216 | 217 | 218 | 219 | 220 | 221 | 222 | 223 |
| Е | 224 | 225 | 226 | 227 | 228 | 229 | 230 | 231 | 232 | 234 | 235 | 236 | 237 | 238 | 239 | 240 |
| F | 240 | 241 | 242 | 243 | 244 | 245 | 246 | 247 | 248 | 249 | 250 | 251 | 252 | 253 | 254 | 255 |

X16

出厂时的旋转开关设定为"000",IP 地址设置为出厂IP:192.168.3.253。 当旋转开关设置为 0、255 或 255 以上时,模块当前使用的 IP 地址为上次上位机更改的 IP 地址或出厂 IP 地址。

重新上电后,旋转开关设置的 IP 地址才会生效;若不重新上电,修改的 IP 地址不生效。

#### 功能设置

暂未启用。

备注:

- 1、 工具选用 螺丝刀规格: 开口为 2.5 mm
- 2、 旋转开关 IP 务必在断电的情况下设置。如在通讯过程中需要修改 IP 地址,新的 IP 设置完成后,必须重新上电后才会生效。

4.1.3 标识、指示灯

| 标识 | 名称     | 颜色 | 指示灯状态 | 状态描述             |
|----|--------|----|-------|------------------|
| Р  | 5V 指示灯 | 绿色 | 常亮    | 工作电源正常           |
|    |        |    | 闪烁    | 超载 80%,切断对后级负载供电 |
|    |        |    | 熄灭    | 产品未供电或电源异常       |
| 0  | 过载指示灯  | 红色 | 熄灭    | 未超载              |
|    |        |    | 常亮    | 负载达到 90%         |
|    |        |    | 闪烁    | 超载 80%,切断对后级负载供电 |

| 系统部分标识   | 及指示灯说明 |         |                         |
|----------|--------|---------|-------------------------|
| 标识       | 颜色     | 状态      | 状态描述                    |
| L (LINK) | 绿色     | 常亮      | I/O 模块已连接,X-bus 系统正常交互  |
|          |        | 闪烁 1 Hz | I/O 模块已连接, X-bus 系统准备交互 |
|          |        | 闪烁 2 Hz | 耦合器其中 IO 拓扑与实际拓扑不符      |
|          |        | 闪烁 5 Hz | I/O 模块硬件连接异常            |
|          |        | 熄灭      | I/O 模块未连接或异常            |
| R (RUN)  | 绿色     | 常亮      | 正常运行中                   |
|          |        | 熄灭      | 重度错误发生中                 |
| E (ERR)  | 红色     | 常亮      | 设备发生不可恢复的重大错误           |
|          |        | 熄灭      | 设备运行正常                  |
| D (DATA  | 绿色     | 常亮      | 循环传输进行                  |
|          |        | 熄灭      | 模块断开连接                  |

| 网口状态指示灯 |    |    |            |
|---------|----|----|------------|
| 标识      | 颜色 | 状态 | 状态描述       |
| 1       | 绿色 | 常亮 | 建立网络连接     |
|         |    | 熄灭 | 无网络连接建立或异常 |
| 2       | 绿色 | 常亮 | 建立网络连接     |
|         |    | 熄灭 | 无网络连接建立或异常 |

# 4.2 I/O 模块面板

#### 模块各部位名称和功能描述

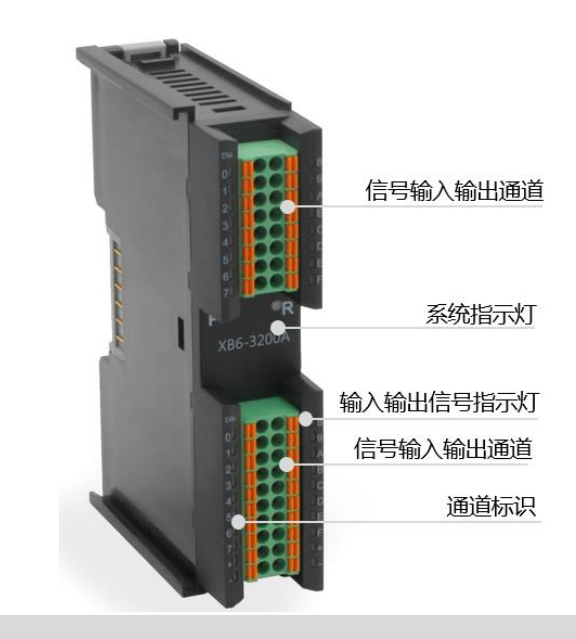

#### 指示灯说明

| Р      | 绿色 | 常亮      | 电源供电正常                 |
|--------|----|---------|------------------------|
|        |    | 熄灭      | 产品未上电或电源供电异常           |
| R      | 绿色 | 常亮      | 系统运行正常                 |
|        |    | 闪烁 1 Hz | I/O 模块已连接,X-bus 系统准备交互 |
|        |    | 熄灭      | 设备未上电、X-bus 未交互数据或异常   |
| 输入通道指示 | 绿色 | 常亮      | 模块检测通道有信号输入            |
|        |    | 熄灭      | 模块通道无信号输入或信号输入异常       |
| 输出通道指示 | 绿色 | 常亮      | 模块通道有信号输出              |
|        |    | 常亮/熄灭   | 模块通道无信号输出或信号输出异常       |

# **5** 安装和拆卸

# 5.1 安装指南

#### 模块安装注意事项

- 确保柜内有良好的通风措施。
- 请勿将本设备安装在可能产生过热的设备旁边或者上方。
- 务必将模块竖直安装、并保持周围空气流通(模块上下至少有 50mm 的空气流通空间)。
- 模块安装后,务必在模块两端安装导轨固定件将模块固定。
- 安装\拆卸务必在切断电源的状态下进行。

模块安装最小间隙 (≥50 mm)

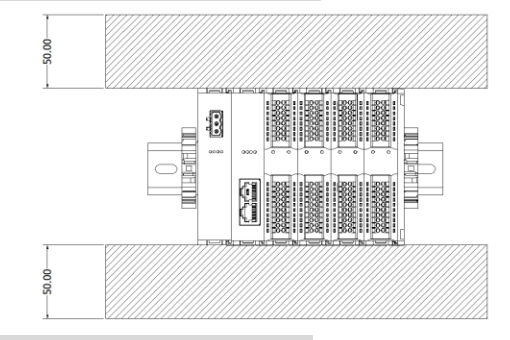

确保模块竖直安装

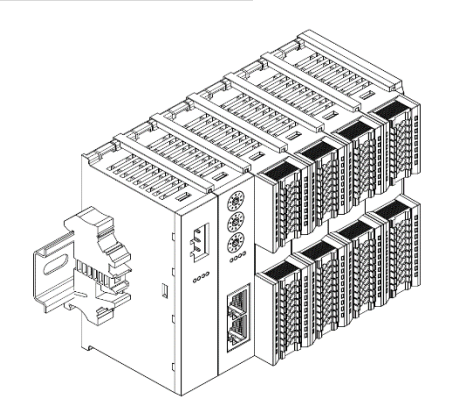

版权所有 © 南京实点电子科技有限公司 2018

#### 务必安装导轨固定件

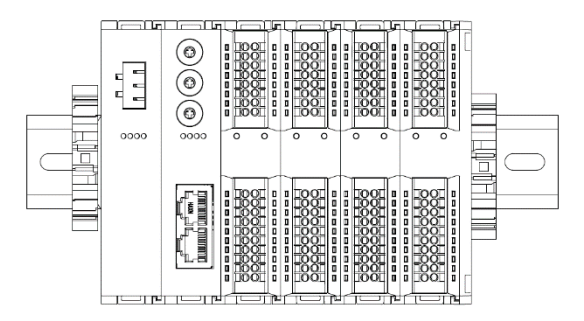

## 5.2 安装拆卸步骤

| 模块安装及拆卸 |                                |
|---------|--------------------------------|
| 模块安装步骤  | 1、在已固定的导轨上先安装电源模块              |
|         | 2、在电源模块的右边依次安装耦合器及所需要的 I/O 模块  |
|         | 3、安装所有需要的 I/O 模块后,安装端盖,完成模块的组装 |
|         | 4、在电源模块、端盖的两端安装导轨固定件,将模块固定     |
| 模块拆卸步骤  | 1、松开模块两端的导轨固定件                 |
|         | 2、用一字螺丝刀撬开模块卡扣                 |
|         | 3、拔出拆卸的模块                      |

# 5.3 安装示意图

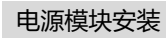

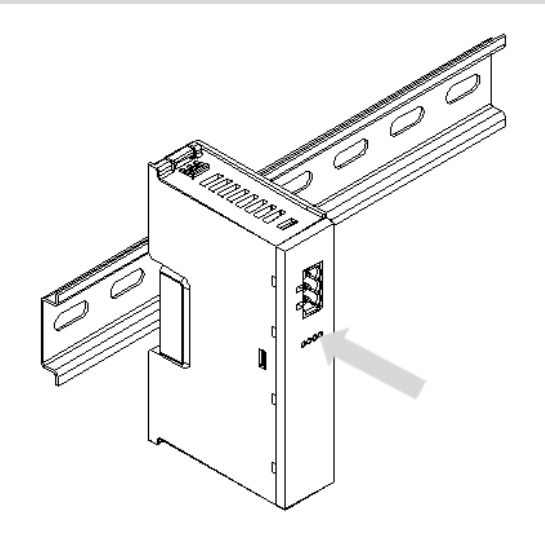

如图所示:将电源模块 垂直对准导轨卡槽

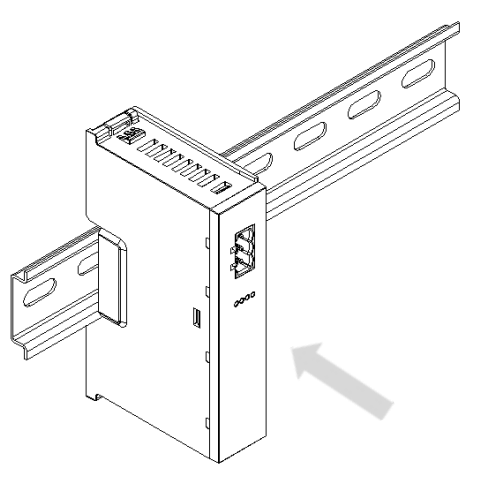

如左图所示:用力压电源 模块,听到"咔哒"声, 模块即安装到位

耦合器模块安装

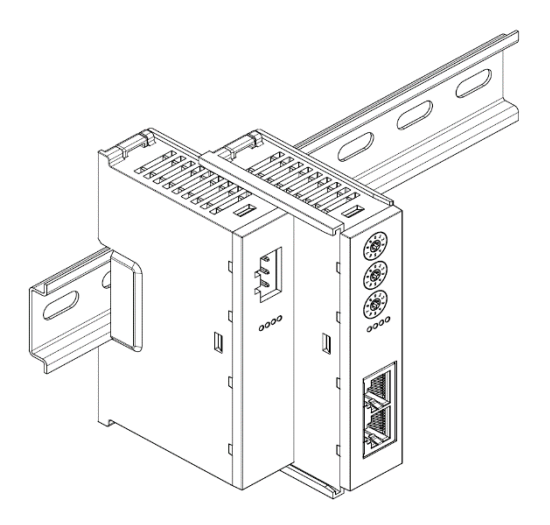

将耦合器模块左侧卡槽 对准电源模块右侧,如 左图所示推入

用力将模块压入导轨, 听到"咔哒"响声,模 块即安装到位

I/O 模块安装

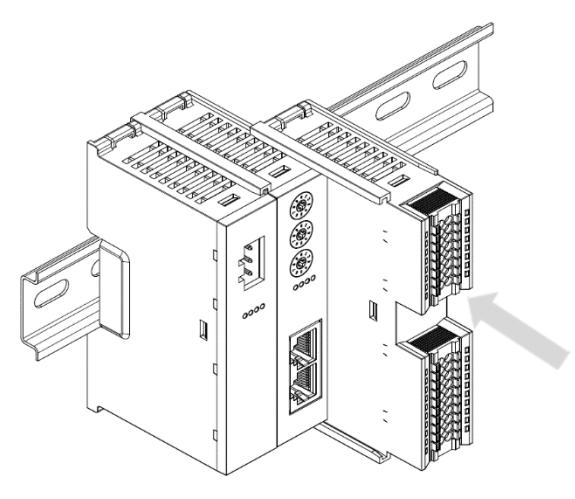

按照上一步安装耦合 器模块的步骤,逐个 安装所需要的 IO 模块

版权所有 © 南京实点电子科技有限公司 2018

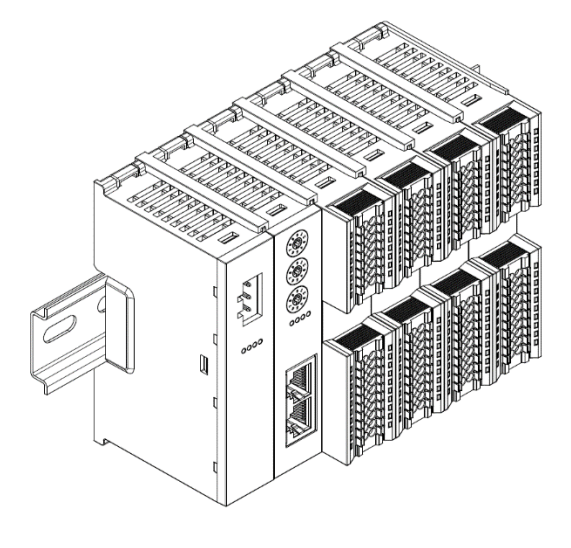

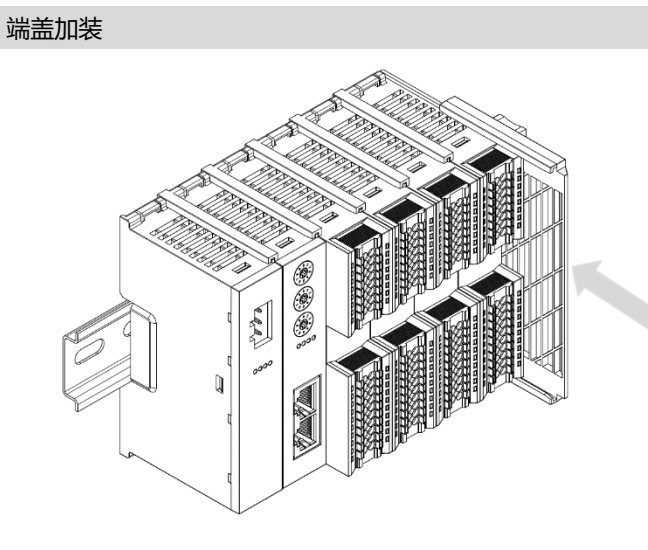

在最后一个模块的右 侧安装端盖,安装方 式请参照耦合器模块 的安装方法

导轨固定件加装

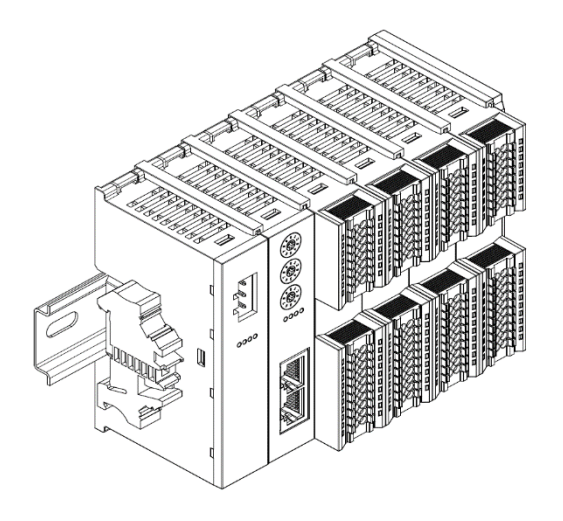

紧贴电源模块左侧面 安装并锁紧导轨固定 件

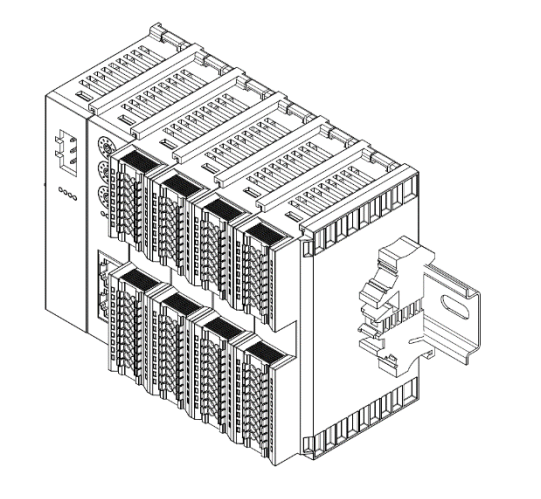

在端盖右侧安装导轨 固定件,先将导轨固 定件向耦合器的方向 用力推,确保模块安 装紧固,并用螺丝刀 锁紧导轨固定件

拆卸

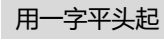

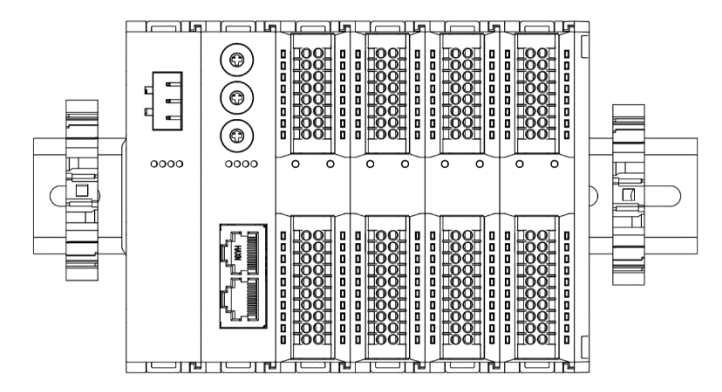

用螺丝刀松开模块一 端导轨固定件,并向 一侧移开,确保模块 和导轨固定件之间有 间隙。

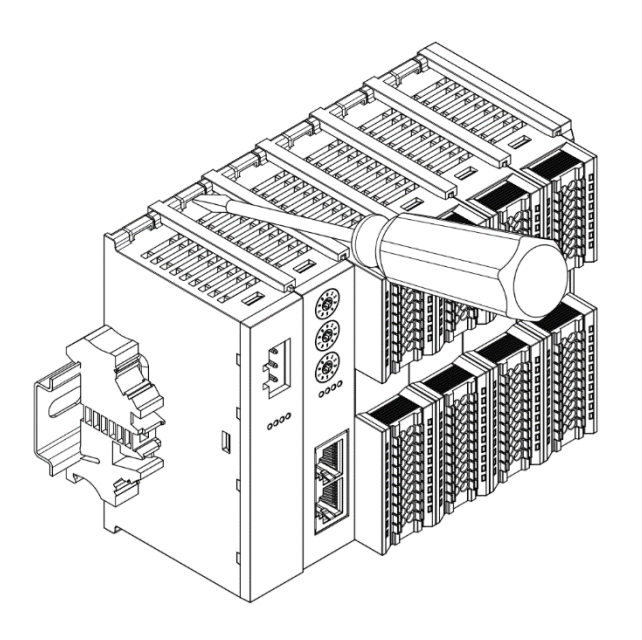

将一字平头起插入待拆 卸模块的卡扣,侧向模 块的方向用力 (听到响 声)

注:每个模块上下各有一个 卡扣,均按此方法操作

版权所有 © 南京实点电子科技有限公司 2018

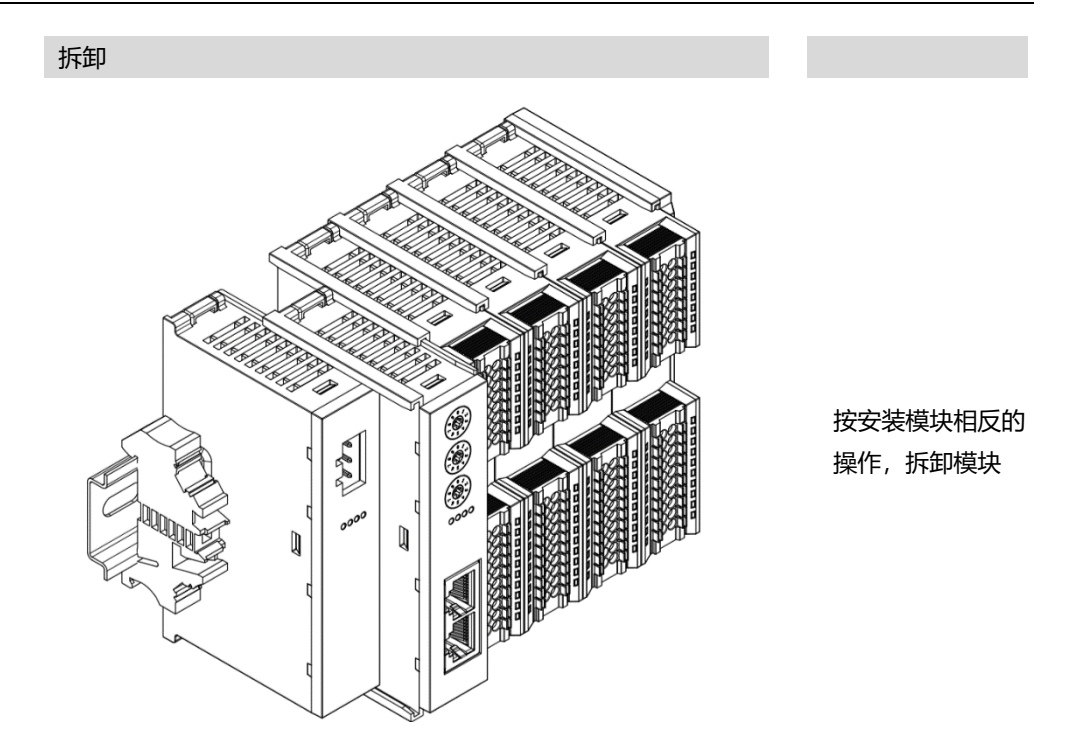

# 5.4 外形尺寸

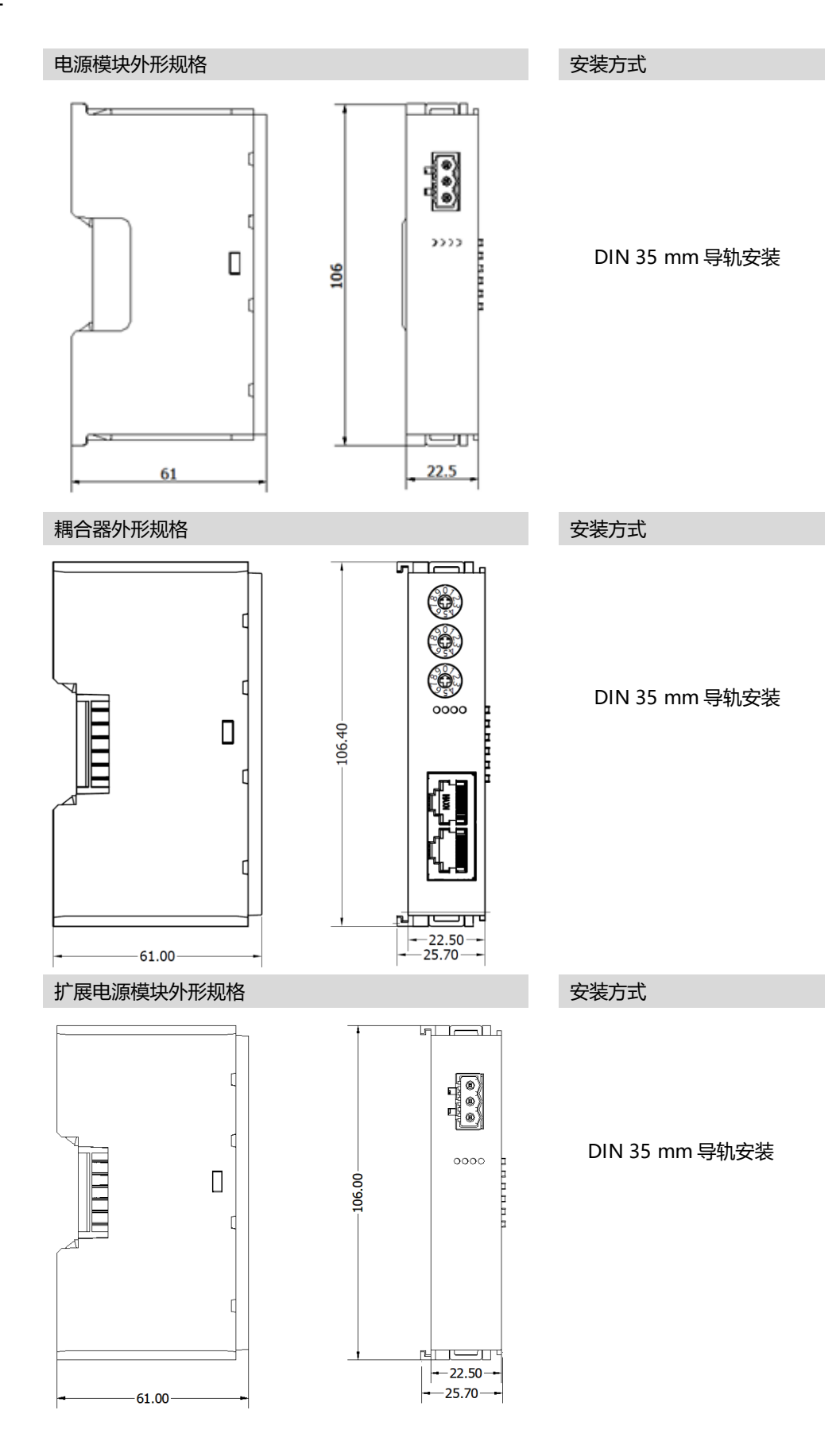

版权所有 © 南京实点电子科技有限公司 2018

安装和拆卸

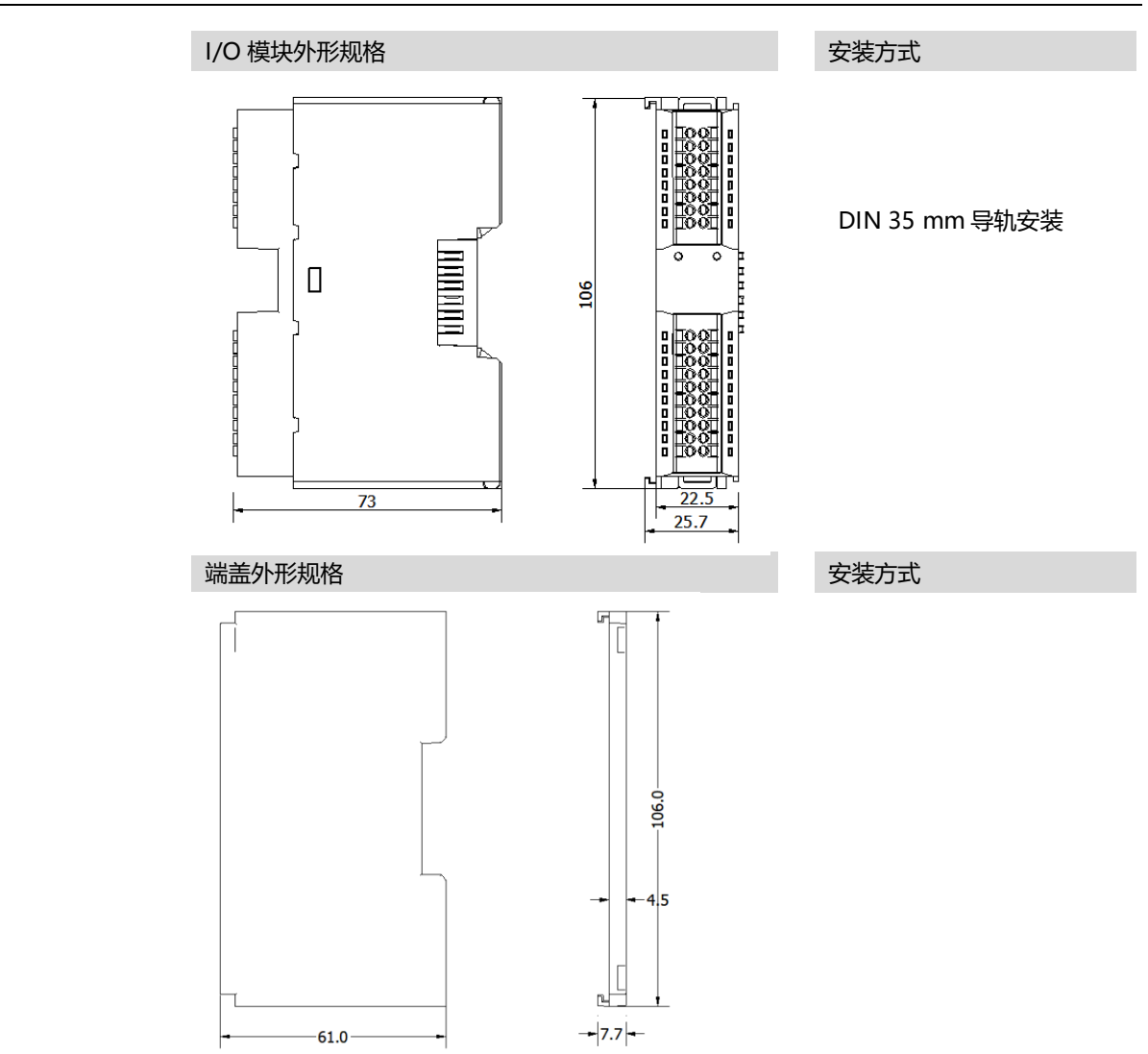

\*DIN 导轨规格 35\*7.5\*1.0, 35\*15\*1.0

# **5** 接线

## 6.1 接线端子

| 接线端子  |        |                                    |
|-------|--------|------------------------------------|
| 信号线端子 | 极数     | 16 P                               |
|       | 极数     | 20 P                               |
|       | 线径     | 28 -16 AWG 0.2-1.5 mm <sup>2</sup> |
| 电源端子  | 极数     | 3P                                 |
|       | 线径     | 26 -12 AWG 0.5-2.5mm <sup>2</sup>  |
| 总线接口  | 2*RJ45 | 5 类以上的 UTP 或 STP (推荐 STP)          |

## 6.2 接线说明及要求

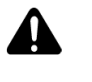

#### 电源接线注意事项

- 模块系统侧电源及现场侧电源需分开配置,请勿混合使用
- PE 需可靠接地
- 工具及接线要求

#### 接线工具要求

端子采用免螺丝设计,线缆的安装 及拆卸均可使用一字型螺丝刀操作 (规格: <2.5 mm)操作

\$2.5mm

#### 剥线长度要求

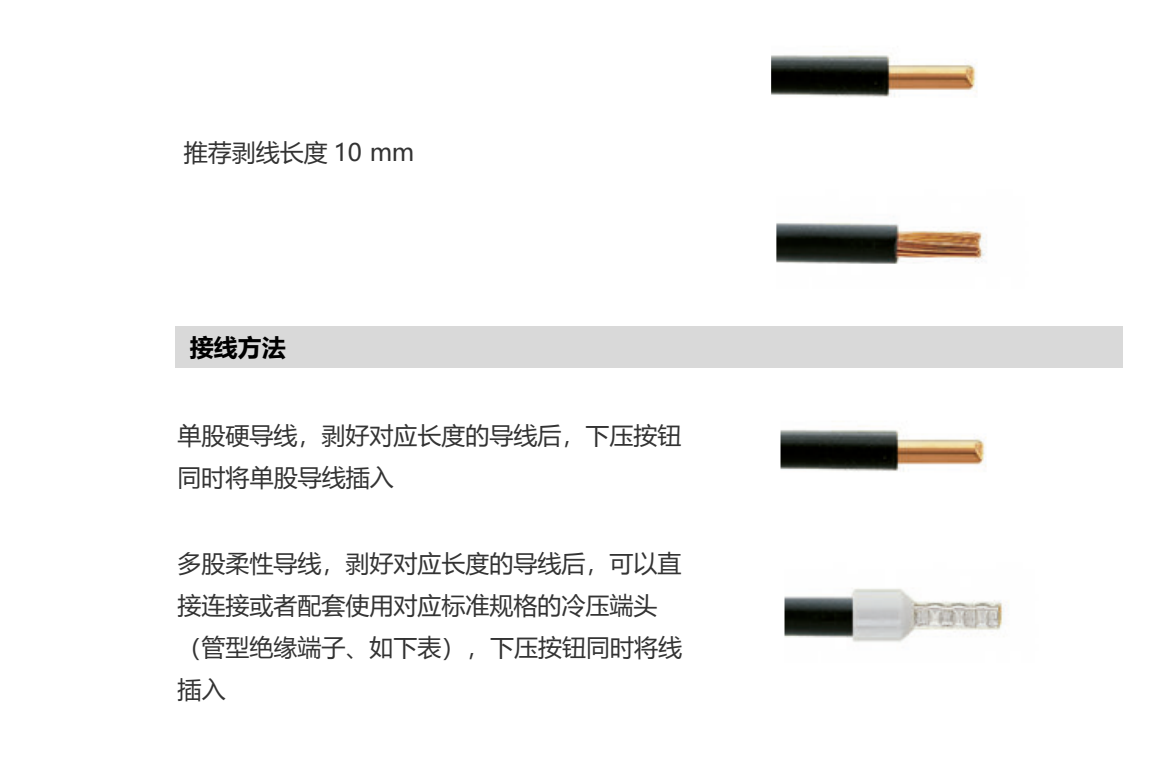

| 管型绝缘端头规格表        |       |           |
|------------------|-------|-----------|
| 规格要求             | 型号    | 导线截面积 mm² |
| $\wedge$         | E0510 | 0.5       |
|                  | E7510 | 0.75      |
|                  | E7512 | 0.75      |
|                  | E1010 | 1.0       |
|                  | E1012 | 1.0       |
| 管型绝缘端子L的长度为≥10mm | E1510 | 15        |
|                  | E1518 | 1.5       |

#### 电源接线

#### 电源模块 3P 端子

使用 DC24V 电源模块,参照接线方法,根据下图所示电路,将电源接好。同时将 PE 可 靠接地。(电源线推荐选用双绞线)

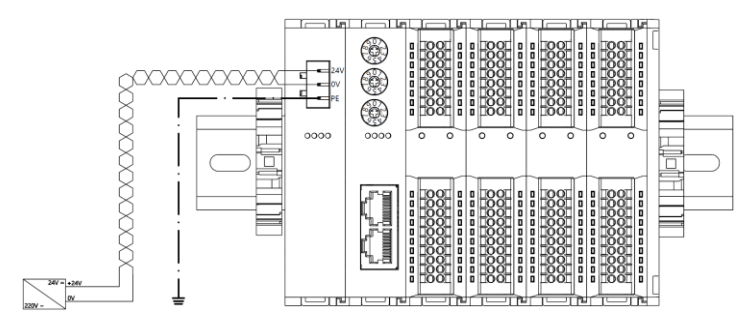

耦合器、IO 模块 、电源接线图

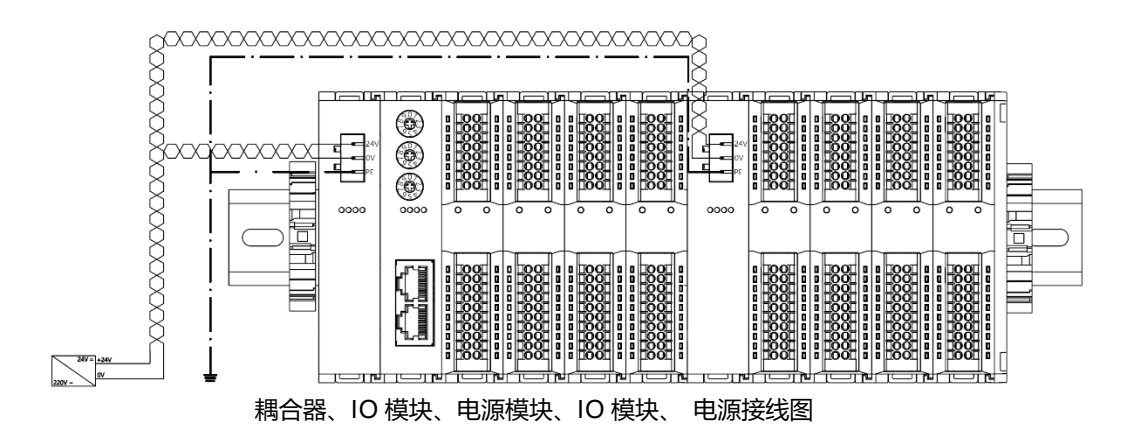

#### 负载电源接线

现场侧 20P 端子

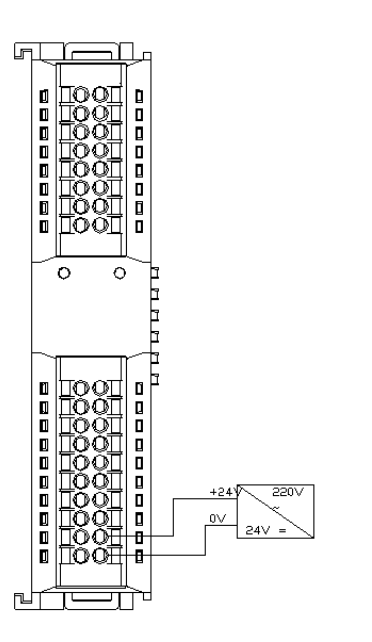

参照相应 I/O 模块接线图及接线方 法将信号线线缆压入接线端子

负载电源使用 24 VDC 电源供电,参 照接线方法,根据左图所示电路,将 电源接好(具体参考相应 I/O 模块接 线图)

● 信号端子接线

16P\20P 端子

○ 参照相应 I/O 模块接线图及接线方法将信号线线缆压入接线端子

#### ● 总线接线

工业以太网总线通讯接口

○ 采用标准 RJ45 网络接口与标准水晶接头,引脚分配如下图所示

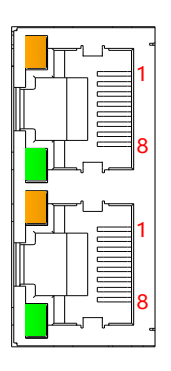

| 引脚号 | 信号  |
|-----|-----|
| 1   | TD+ |
| 2   | TD- |
| 3   | RD+ |
| 4   | _   |
| 5   |     |
| 6   | RD- |
| 7   |     |
| 8   | _   |
|     |     |

○ 推荐使用类别 5 或更高等级的双屏蔽 (编织网+铝箔) STP 电缆作为通讯电缆

○ 设备之间线缆的长度不能超过 100 m

## 6.3 I/O 模块接线图

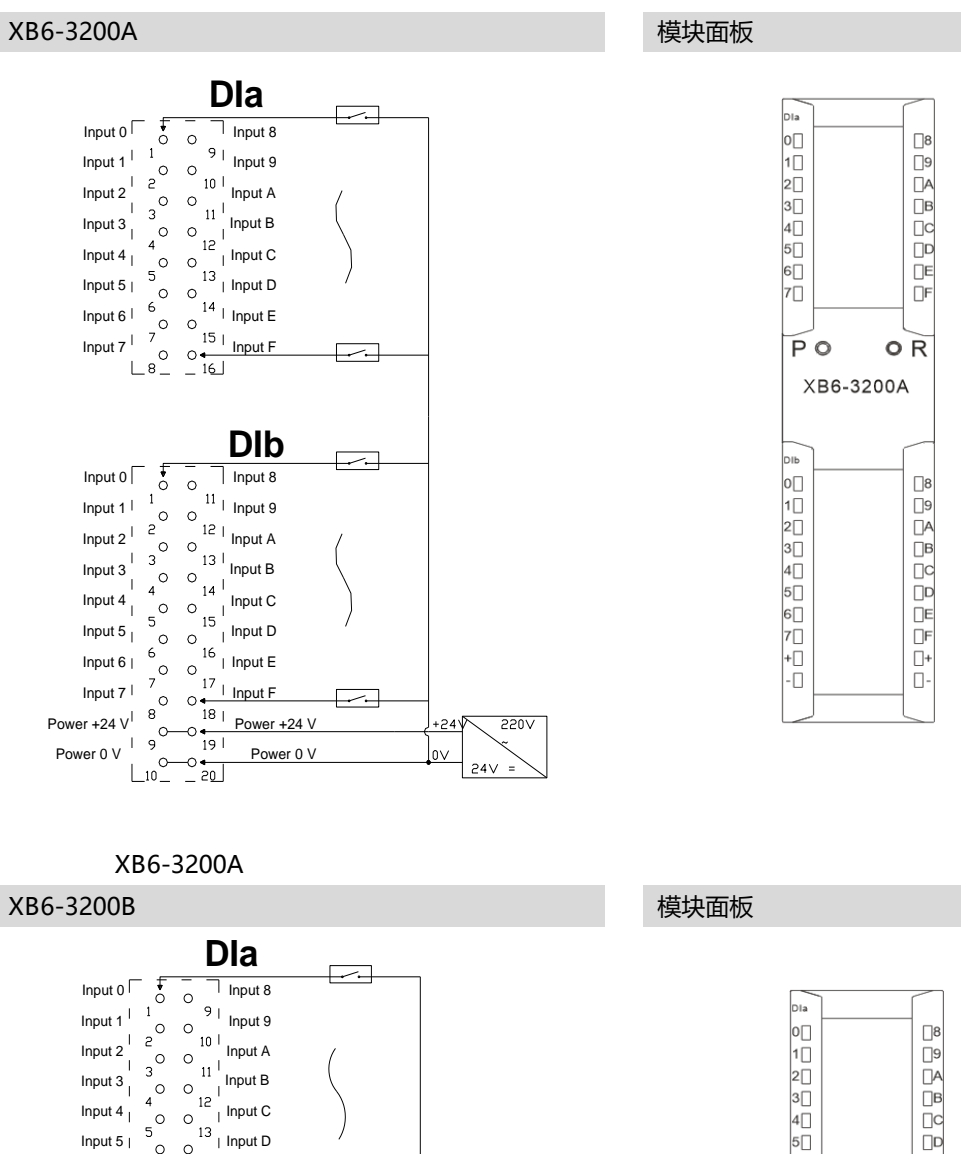

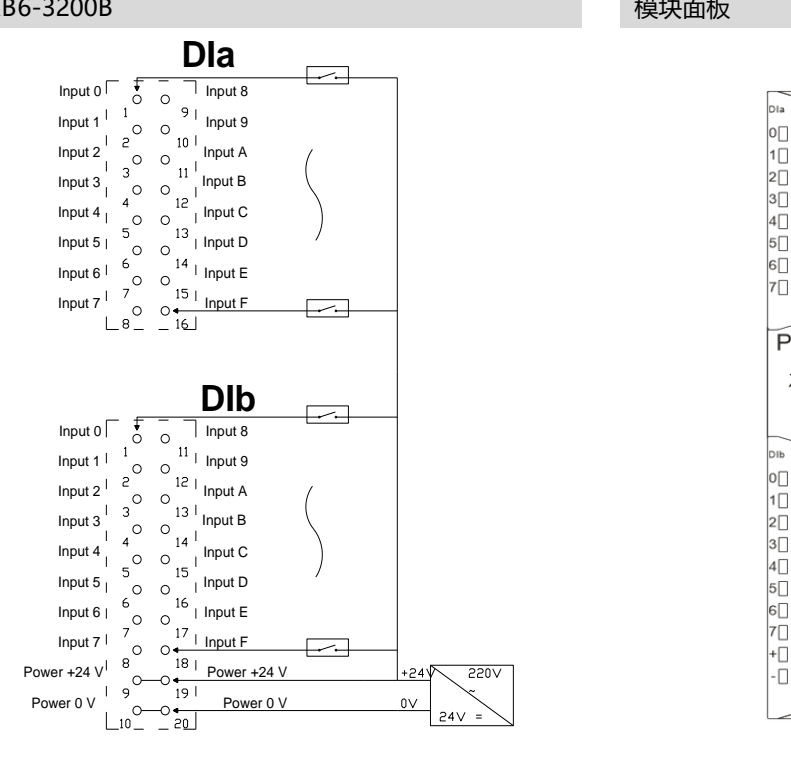

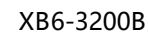

版权所有 © 南京实点电子科技有限公司 2018

6[]

4

PO

XB6-3200B

E

٦F

|8 |9 |A |B |C

]E

OR

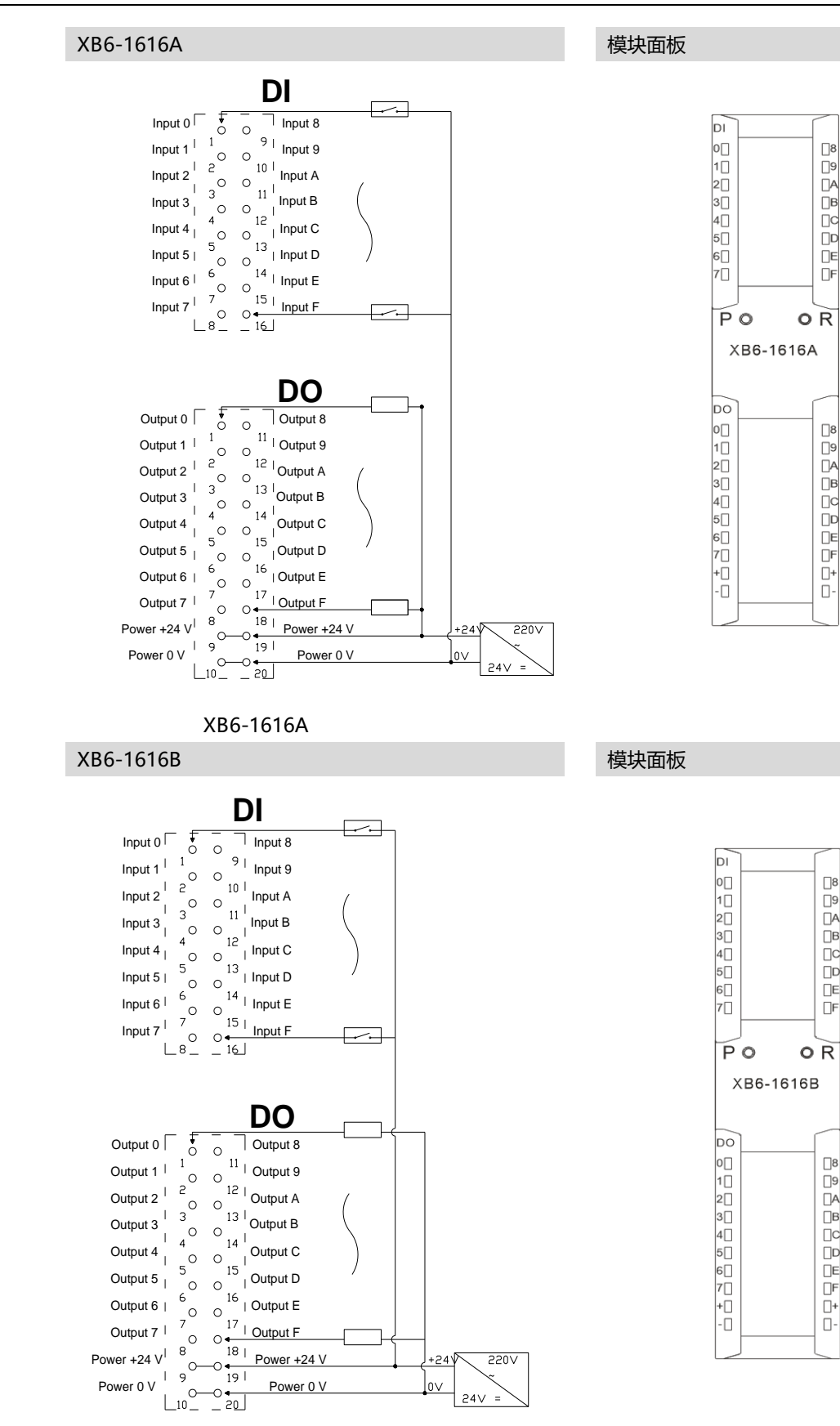

版权所有 © 南京实点电子科技有限公司 2018

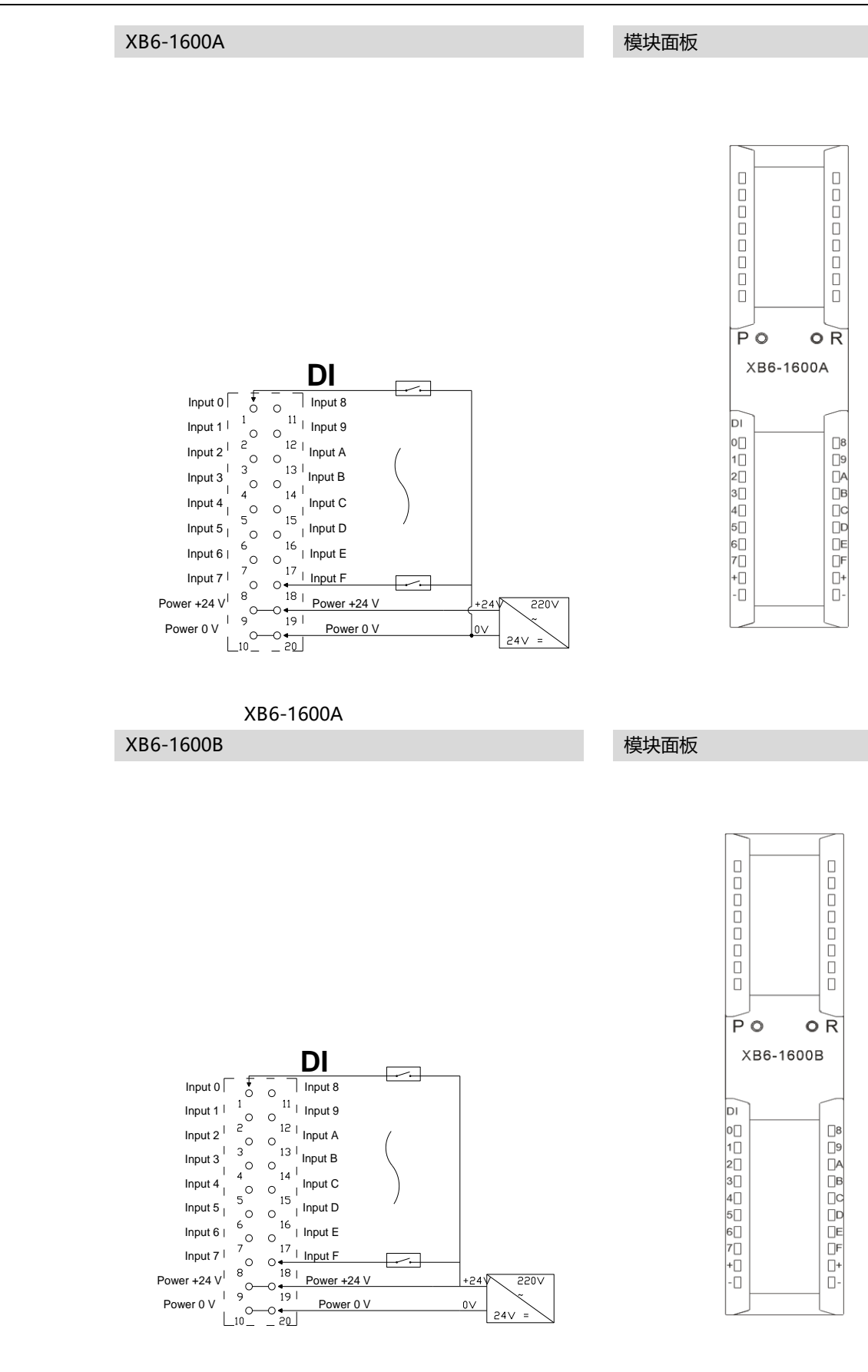

XB6-1600B

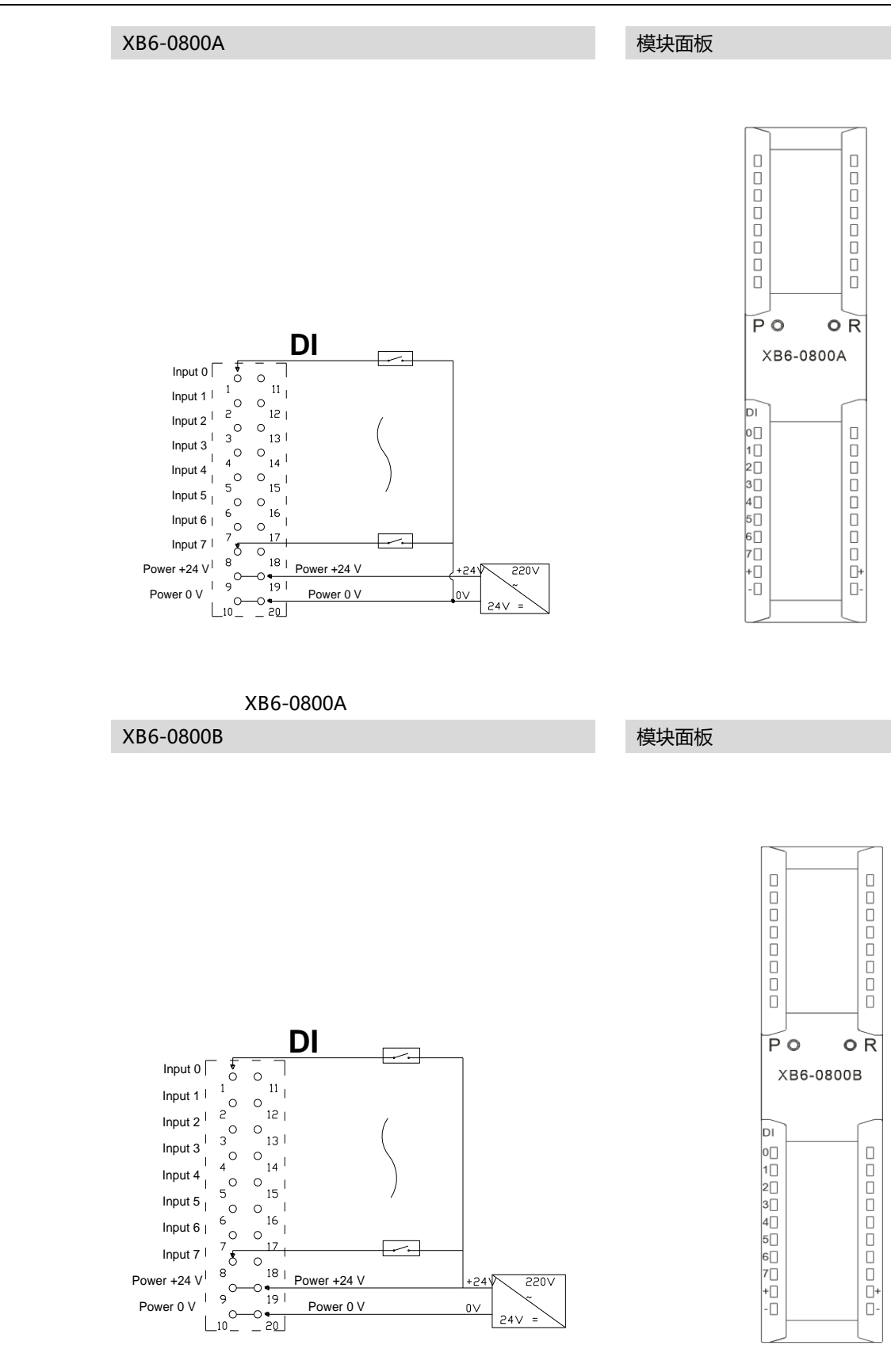

接线

XB6-0800B

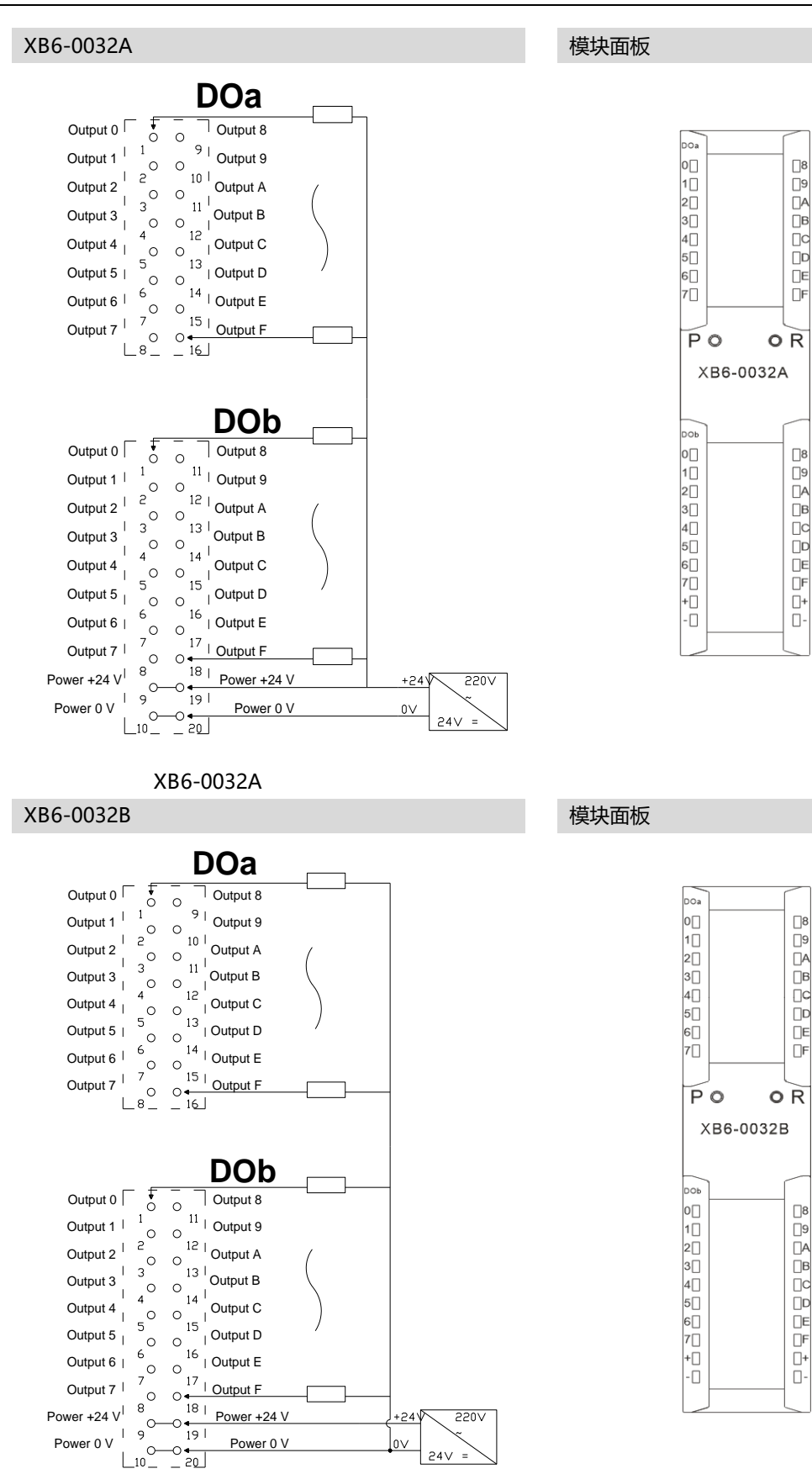

XB6-0032B

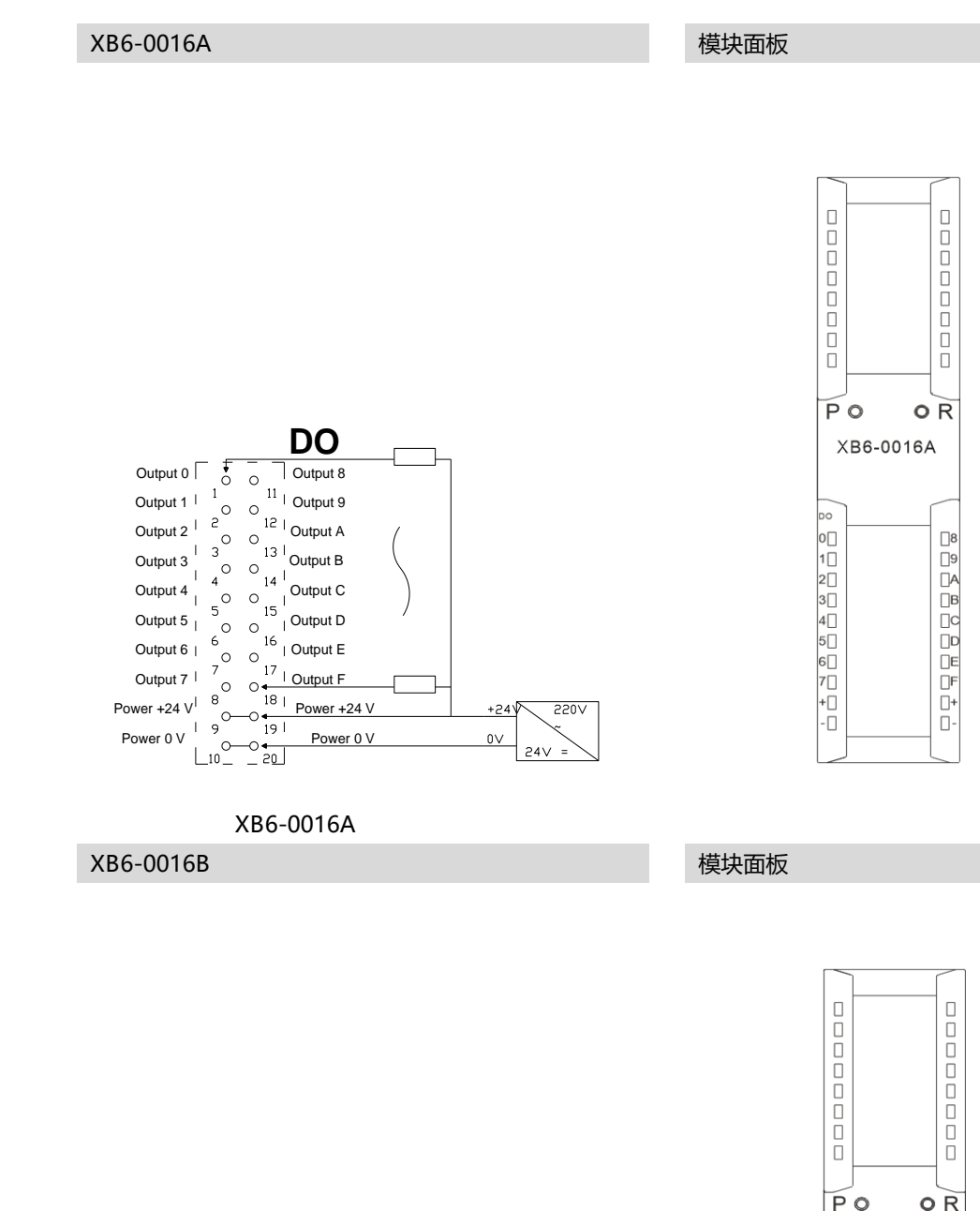

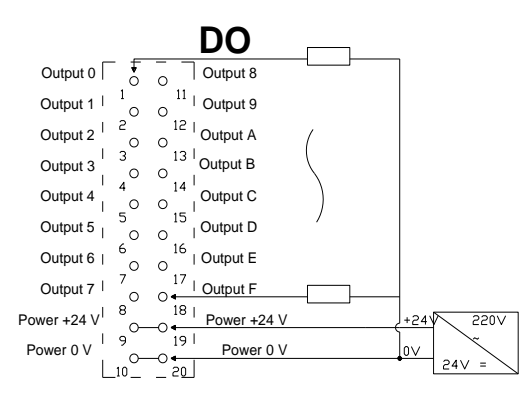

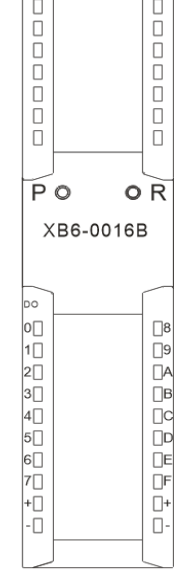

接线

XB6-0016B

版权所有 © 南京实点电子科技有限公司 2018

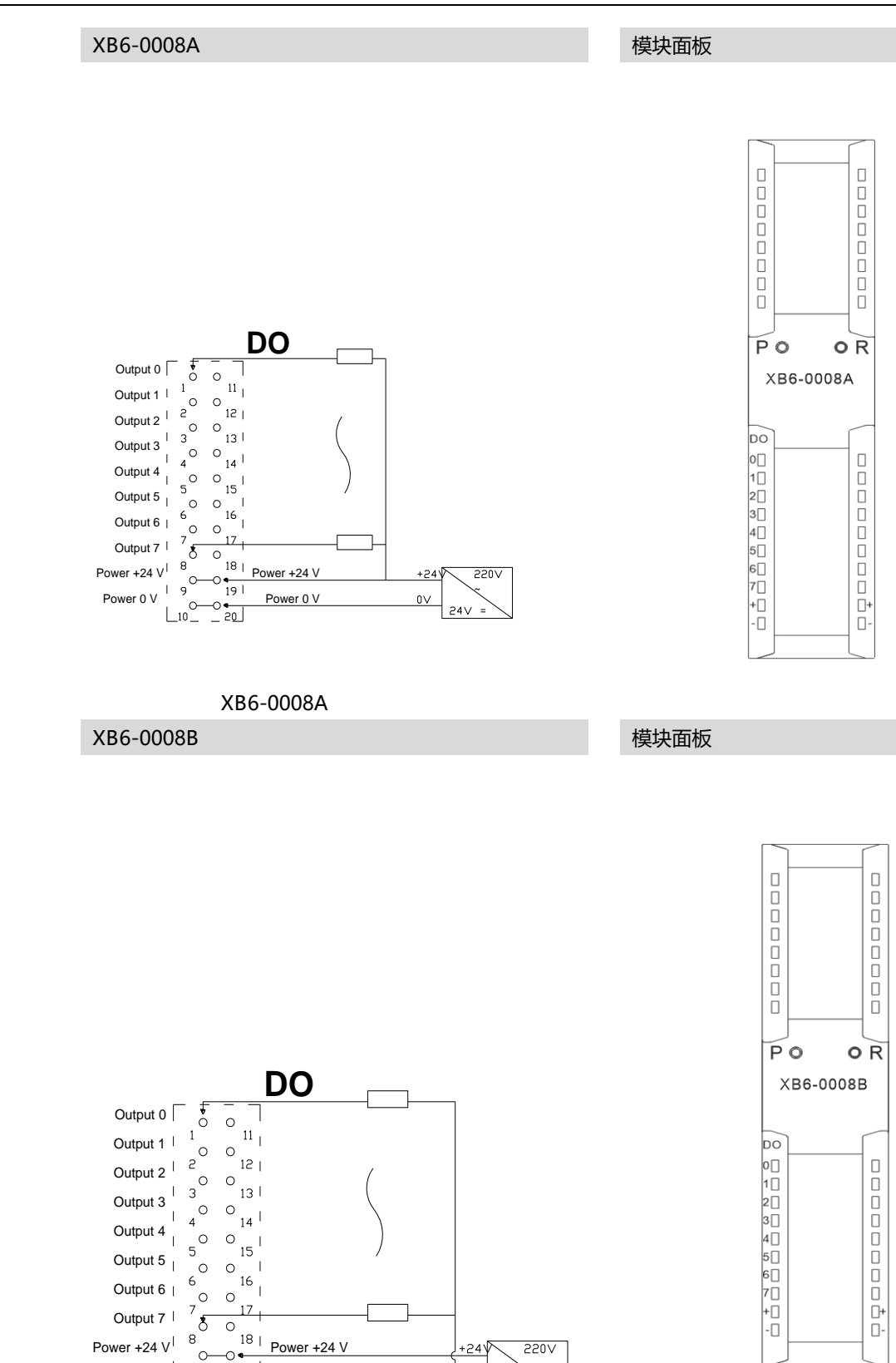

接线

31

XB6-0008B

Power 0 V

版权所有 © 南京实点电子科技有限公司 2018

+24 🗸

0V

550A

24 =

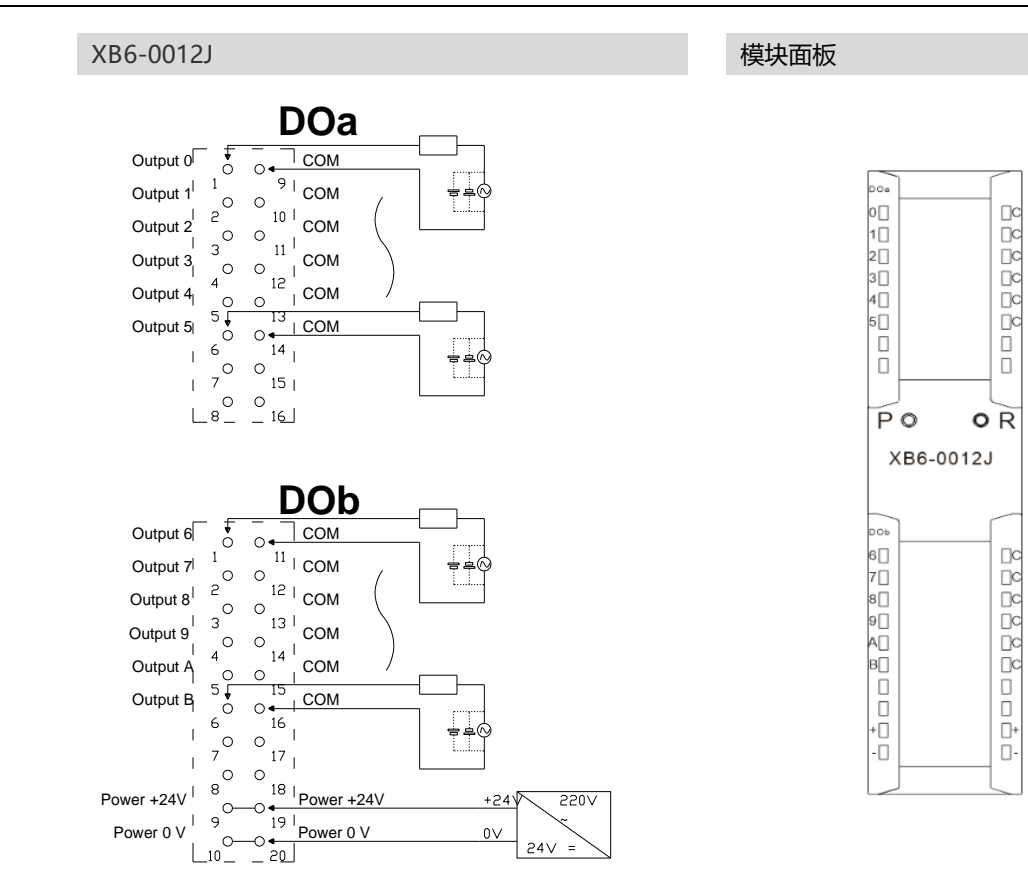

XB6-0012J

版权所有 © 南京实点电子科技有限公司 2018

#### 6.4 公共端扩展模块接线图

本说明以 XX6-1616A/B 两种模块为例,介绍两线制、三线制传感器的接线方式。

两线制传感器 (NPN 型) 接线方式

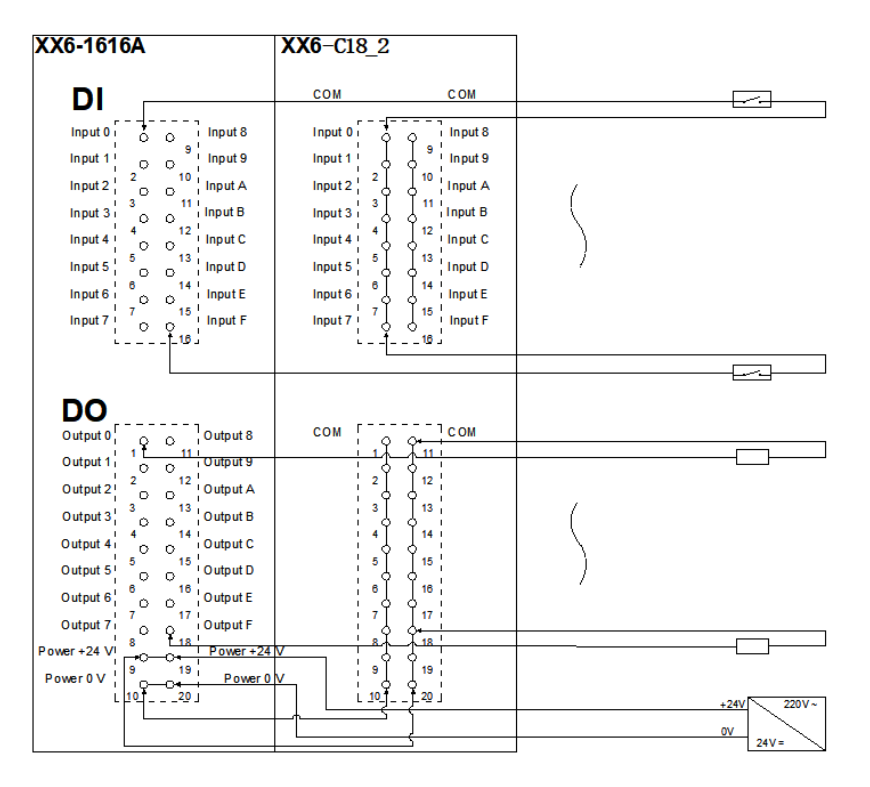

两线制传感器 (PNP 型) 接线方式

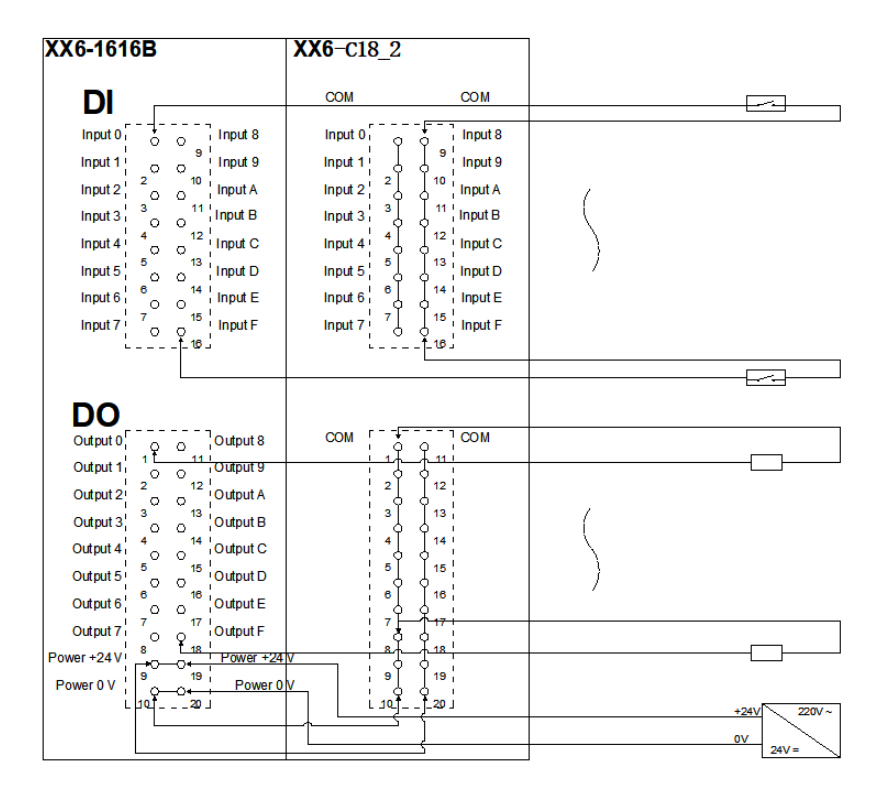

版权所有 © 南京实点电子科技有限公司 2018

| (X6-1616A                                    | XX6-C18_2 |              |   |          |
|----------------------------------------------|-----------|--------------|---|----------|
| DI                                           | СОМ       | COM          |   |          |
|                                              |           | Input 8      |   |          |
| Input 1 9 Input 9                            | Input 1   | 9   Input 0  |   |          |
|                                              |           |              |   |          |
|                                              | input 2   | L inputA     | ( |          |
| Input 3 O O Input B                          | Input 3   | I Input B    |   |          |
| Input 4 0 0 Input C                          | Input 4   | Input C      |   |          |
| Input 5 5 13 Input D                         | Input 5   | 13 Input D   | / |          |
| Input 6 6 0 14 Input E                       | Input 6 6 | 14 ¦ Input E |   |          |
| Input 7 15 Input F                           | Input 7   | 15 Input F   |   |          |
|                                              | сом г     |              |   |          |
| Output 2 2 0 12 Output A                     | 2         | 12           |   |          |
| Output 3 3 13 Output B                       | 3         | 13           | ( |          |
| Output 4 4 14 Output C                       | 4         | 14           |   |          |
|                                              | 5         | 15           |   |          |
|                                              |           | 16           | / |          |
|                                              |           | 17           |   |          |
| Output 7                                     |           |              |   |          |
| ower +24 V                                   |           |              |   |          |
| Power0V¦  <sup>9</sup> <sup>19</sup> ¦ Power |           | l Iai<br>C   |   |          |
|                                              |           | j⊑20.J<br>]  |   | +24/ 220 |
|                                              |           | <u> </u>     |   | 0V 24V = |

#### 三线制传感器 (NPN 型) 接线方式

#### 三线制传感器 (PNP 型) 接线方式

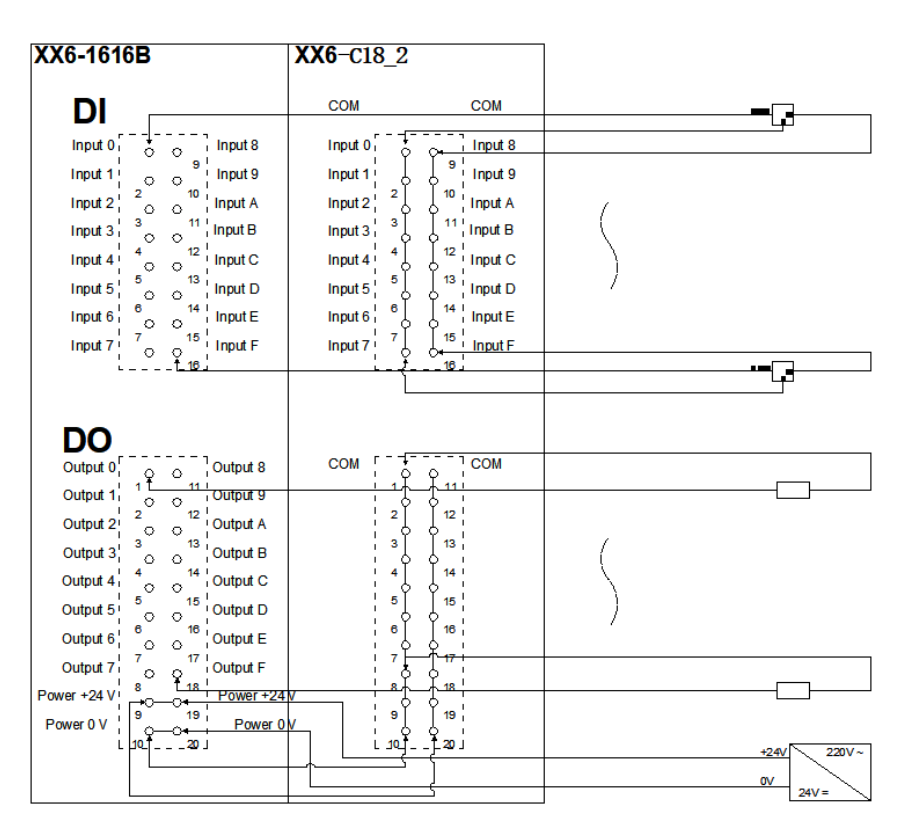

# **7** 使用

# 7.1 模块应用

# 7.1.1 应用方式 产品采用耦合器、I/O 模块、端盖的应用方式,有以下两种组合应用。 产品组合方式--(耦合器、I/O 模块、端盖) 耦合器 I/O 模块 端盖

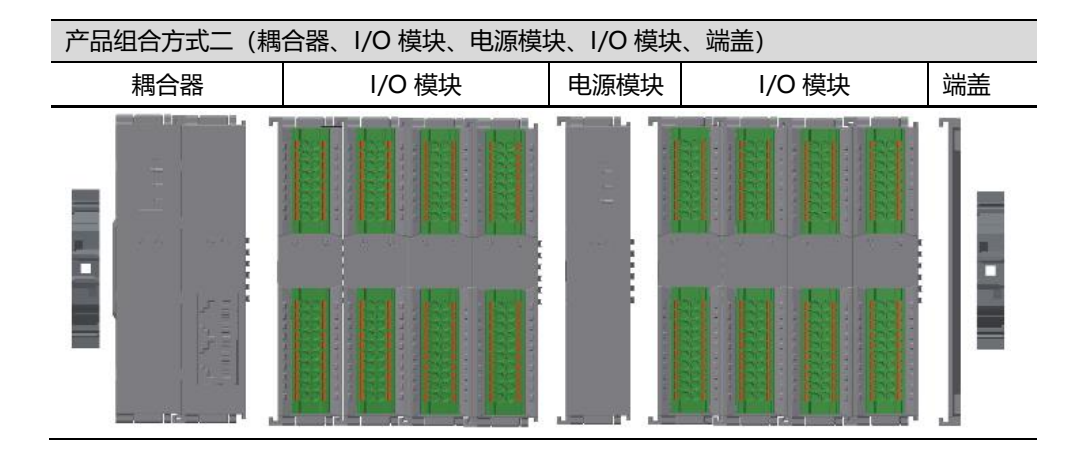

版权所有 © 南京实点电子科技有限公司 2018

- 系统配置的 I/O 模块型号及数量,所消耗的功耗最大数值务必要小于电源模块所提供的负载电流。
- ② 耦合器所能配置 IO 模块数量≤32 个。
- 7.1.2 常用模块功耗

耦合器及电源功耗

| 型 <del>号</del> · | 提供 IO 电源最大电流 |
|------------------|--------------|
| XB6-CB2002ST     | 1600 mA      |
| XB6-P2000        | 2000 mA      |
| 常用模块功耗           |              |
| 型号·              | 单个模块综合功耗     |
| XB6-EI0002       | 400 mA       |
| XB6-3200A/B      | 55 mA        |
| XB6-1600A/B      | 50 mA        |
| XB6-0032A/B      | 180 mA       |
| XB6-0016A/B      | 110 mA       |
| XB6-1616A/B      | 120 mA       |

7.2 IP 设置及修改

#### 7.2.1 通过旋转开关设置 IP 地址

> 从出厂时状态通过旋转开关设定 IP 地址时

IP 地址为 192.168.3.xxx (XXX 为旋转开关的设定值, 范围 1~254)

从已经通过上位机设定了 IP 地址的状态下,通过旋转开关设定 IP 地址时 IP 地址沿用通过上位机所设定的 IP 地址的高位 3byte,低位 1byte 为旋转开关的设定

值。

例如,通过上位机设定为172.10.0.12之后变更旋转开关的设定时,

IP 地址为 172.10.0.XXX (XXX) 为旋转开关的设定值 (1~254)。

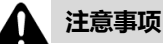

- 旋转开关的描述及操作方法"详见 4.1.2 旋转开关"
- 模块出厂时,旋转开关被设定为"000", IP 地址为 192.168.3.100
- 仅可修改 IP 地址的主机位,无法修改网段。若已分配网段,则模块以已分配网段组成 IP 地址,若未分配,则以 192.168.3 网段组成 IP 地址
- 异常旋转开关设定:当旋转开关设置为非 1~254 时,模块上电后,以上一次上位机
   修改的 IP 启动。

7.2.2 通过 Gx Works3 修改 IP 地址

1、使用默认 IP 地址完成通信后,将 XB6-CT0002 和 PLC 的 IP 地址改为同一网段

|                                                                                                    | 设置项目                                                                                                  |                                                                                                    |                                 |
|----------------------------------------------------------------------------------------------------|----------------------------------------------------------------------------------------------------|----------------------------------------------------------------------------------------------------|---------------------------------|
| <b>左</b> 此绘》更搜索的设置顶白                                                                                                    | 项目                                                                                                    | 设置                                                                                                    |                                 |
|                                                                                                    | 🗆 站类型设置                                                                                               |                                                                                                    |                                 |
|                                                                                                    |                                                                                                    | 主站                                                                                                    |                                 |
|                                                                                                    | □ 网络号设置                                                                                               |                                                                                                    |                                 |
| □                                                                                                    |                                                                                                    | 1                                                                                                    |                                 |
| 网络号设置                                                                                                    |                                                                                                    |                                                                                                    |                                 |
| 参数设置方法                                                                                                    | · 基本设立/应用设立的设立力法                                                                                      | 任参数甲设直                                                                                                    | _                               |
| □□□ 站号/IP地址设置<br>□□□□ 其本设罢                                                                                                    | 는 <b>피닝/프 원과 Q 묘</b><br>값무 /TP#htti沿罢方法                                                               | <b>左</b> 参数由设置                                                                                                    |                                 |
| ■ ● 应用设置                                                                                                    | □□□□□□□□□□□□□□□□□□□□□□□□□□□□□□□□□□□□□                                                                 | 北部線中収益                                                                                                    |                                 |
|                                                                                                    |                                                                                                    | 0                                                                                                    |                                 |
|                                                                                                    |                                                                                                    | •                                                                                                    |                                 |
|                                                                                                    | IP地址                                                                                                  | 192 . 168 . 2 . 253                                                                                                    |                                 |
|                                                                                                    | 子阿推码                                                                                                  | 255 . 255 . 255 . 0                                                                                                    |                                 |
|                                                                                                    | 默认网关                                                                                                  | · · · · ·                                                                                                    |                                 |
|                                                                                                    |                                                                                                    |                                                                                                    |                                 |
|                                                                                                    |                                                                                                    |                                                                                                    |                                 |
|                                                                                                    |                                                                                                    |                                                                                                    |                                 |
|                                                                                                    |                                                                                                    |                                                                                                    |                                 |
|                                                                                                    | 识明<br>用于完议左用本识别网络的网络地址市机                                                                              |                                                                                                    |                                 |
|                                                                                                    | 请在最上位至位2之间,从上位开始指定                                                                                    | 用47现加中工12702的设立。<br>输出的位。(                                                                                                    | $\sim$                          |
|                                                                                                    | 例如,对于网掩码分配上位24位时,请该                                                                                   | 2 <u>1</u> 255.255.255.0(FF.FF.FF.0) ∘                                                                                                    |                                 |
|                                                                                                    | [设置范围]<br>· 空白                                                                                        |                                                                                                    |                                 |
|                                                                                                    | $ \cdot 0.0.0.1 \sim 255.255.255.255(00.00.0) $                                                       | 00.01~FF.FF.FF.FF)                                                                                                    |                                 |
|                                                                                                    |                                                                                                    |                                                                                                    |                                 |
|                                                                                                    |                                                                                                    |                                                                                                    | $\sim$                          |
|                                                                                                    | 检查(K)                                                                                                 | 恢复为默认(V)                                                                                                    |                                 |
| 项目一览搜索结果                                                                                                    |                                                                                                    |                                                                                                    |                                 |
|                                                                                                    |                                                                                                    | 应用(A)                                                                                                    |                                 |
|                                                                                                    |                                                                                                    |                                                                                                    |                                 |
| 🖺 CC-Link IE TSN配置(起始I/O: 0020)                                                                                                    |                                                                                                    | — 🗆                                                                                                    | ×                               |
| ··· CC-Link IE TSN配置(I) 编辑(E) 视图(V) 取消                                                                                                    | 设置并关闭(N)反映设置并关闭(R)                                                                                    |                                                                                                    |                                 |
| 检测连接/切断的设备 详细显示                                                                                                    |                                                                                                    | 模块一览                                                                                                    | ×                               |
| 模式设置: 在线(单播模式)                                                                                                    | ✓ 分配方法(A):                                                                                            | CC-Link IE TSN选择 搜索模块 收缩                                                                                                    | <u>載</u> 夫                      |
| 循环传送时间(最小值): 20.00 us                                                                                                    | 通信周期间隔(最小值): 125.00 us                                                                                |                                                                                                    |                                 |
| 合数 型号                                                                                                    | PDO映射设置 IP地址                                                                                          |                                                                                                    |                                 |
|                                                                                                    |                                                                                                    | 子网箍码 网关 日 Martin IE ISA WY                                                                                                    | 机)                              |
| ▼ 100 本站                                                                                                    | 192. 168. 2. 253                                                                                      | 子树獲码                                                                                                    | 机)                              |
| ● 0 本站<br>● 1 XB6-CT0002 (详细<br>● 2 NZ2GN2S1-32DT                                                                                                    | 192.168.2.253<br>192.168.2.100<br>192.168.2.100                                                       | 子術編码         開発         日 Eff-Circlink 1F 15%         日 CC-Link 1F 15%         日 CC-Link 15%         日 CC-Link 15%         日 CC-Link15%         日 CC-Link 15% <t< th=""><th>机)</th></t<> | 机)                              |
| ▼ 1 XB6-CT0002 (详细<br>〒 2 N722GN2S1-32DT                                                                                                    | 192.168.2.253<br>192.168.2.100<br>192.168.2.64                                                        | 子树编码         研究         日 CC-Link IF Jink (* 1888)           255.255.255.0         日 正式 小本地就像块           255.255.255.0         日 运动控制模块           255.255.255.0         田 运动控制模块           255.255.255.0         田 通加C何編           田 通用C何編         田 通和C何編                                                                                                    | 机)                              |
| ● 0 本站<br>● 1 XB6-CT0002 (详細<br>中→ 2 NZ2GR2S1-32DT                                                                                                    | 192.168.2.253<br>192.168.2.100<br>192.168.2.64                                                        | 子树编码         研究         田 Ended max           255.255.255.0         田 主站、本地站模块           255.255.255.0         田 运动控制模块           255.255.255.0         田 运动控制模块           255.255.255.0         田 西和公伺服           四 面用公伺服         田 通用公伺服           田 通用公伺服         田 通用公局服           田 近輪入         田 近輪入                                                                                                    | 机)                              |
| ● 0 本站<br>● 1 XB6-CT0002 (详細<br>中→ 2 NZ2GR2S1-32DT                                                                                                    | 192.168.2.253<br>192.168.2.100<br>192.168.2.64                                                        | 子树编码         開架         田 屋内CC+Link IF 15m设置(定意电)           255.255.255.0         田 主站・本地站模块           255.255.255.0         田 运动控制模块           255.255.255.0         田 运动控制模块           256.255.255.0         田 运动控制模块           256.255.255.0         田 运动控制模块           256.255.255.0         田 国内公務           256.255.255.0         田 国内公務           田 通用公内服         田 国内公務           田 国内公務         田 国内公務           田 国内公務         田 国会会会出                                                                                                    | 机)                              |
| ● 0 本3泊<br>● 1 XB6-CT0002 (详細                                                                                                    | 192.168.2.253<br>192.168.2.100<br>192.168.2.100<br>192.168.2.64                                       | 子树铺码         開架         田 屋内をして川田 IF J 市時後           ECC-Link IF J 市時後         田 主站 - 本地站模块           255.255.255.0         田 主站 - 本地站模块           255.255.255.0         田 运动控制模块           255.255.255.0         田 西和な何服           四 通用な何服         田 通用な務務           田 通用な優勝         田 通用な優勝           田 通路管輸出         田 複貨輸入           田 複貨輸出         田 複貨輸出                                                                                                    | 机)                              |
| ● 0 本站<br>● 1 XB6-CT0002 (详細<br>中 2 NZ2GR2S1-32DT                                                                                                    | 192.168.2.253<br>192.168.2.100<br>192.168.2.100<br>192.168.2.64                                       | 子树铺码         两梁         田 Endertaint In Innext           255.255.255.0         日 CC-Link In Innext         日 田田(女子)           255.255.255.0         日 运动控制模块         日 运动控制模块           255.255.255.0         日 运动控制模块         日 运动控制模块           256.255.255.0         日 运动控制模块         日 运动控制模块           256.255.255.0         日 运动控制模块         日 运动控制模块           257.255.255.0         日 四 田太(句服)         日 通用な(時間)           258.255.255.0         日 国本(登場)         日 国本(登場)           258.255.255.0         日 国本(登場)         日 国本(登場)           259.255.255.0         日 国本(登場)         日 国本(登場)           259.255.255.0         日 国本(登場)         日 国本(登場)           259.255.255.0         日 国本(登場)         日 国本(登場)           259.255.255.0         日 国本(登場)         日 国本(登場)           259.255.255.0         日 国本(登場)         日 国本(登場)           259.255.255.0         日 国本(登場)         日 国本(登場)           259.255.255.0         日 国本(登場)         日 国本(登場)           259.255.255.0         日 国本(登場)         日 国本(登場)           259.255.255.0         日 国本(登場)         日 国本(登場)           259.255.255.0         日 国本(登場)         日 国本(登場)           259.255.255.0         日 国本(登場)         日 国本(登場)                                                                                                    | 机)                              |
| ● 0 本站<br>● 1 XB6-CT0002 (详細<br>中 2 NZ2GR2S1-32DT                                                                                                    | 192.168.2.253<br>192.168.2.100<br>192.168.2.100<br>192.168.2.64                                       | 子树铺码         開架         田 Enderthin In Index           255.255.255.0         田 主站 - 本地站模块         田 主站 - 本地站模块           255.255.255.0         田 运动控制模块         田 运动控制模块           255.255.255.0         田 通和公伺服         田 西田公伺服           四 通用公伺服         田 西田公伺服         田 田子務, 本地站模块           四 通用公伺服         田 田子務, 本地站模块         田 国本保護           田 直外管輸出         田 最体管輸出         田 複林輸出           田 複林輸出         田 輸入輸出混合         田 公共輸会 (Kanji           ■ XB6 Series CC-Link IE         ■ XB6 Series CC-Link IE                                                                                                    | 机)<br>ng Sc<br>TSN 4            |
| C 本     A     C 本     A     C 本     A     C 本     A     C 本     A     C 本     A     C 本     C     C 本     C     C | 192.168.2.253<br>192.168.2.100<br>192.168.2.100<br>192.168.2.64                                       | 子树類码                                                                                                    | 机)<br>ng Sc<br>TSN i<br>e)      |
| ● 0 本站<br>1 X86-CT0002 (详细<br>中 2 NZ2GR2S1-32DT<br><<br>★号1 站号2                                                                                                    | 192.168.2.253<br>192.168.2.100<br>192.168.2.100<br>192.168.2.64                                       | 子树類為         開架         田 Enderthin In Instatut           255.255.255.0         日 CC-Link IE TSR设备(三套电)           255.255.255.0         田 运动控制模块           255.255.255.0         田 运动控制模块           256.255.255.0         田 运动控制模块           256.255.255.0         田 运动控制模块           256.255.255.0         田 运动控制模块           257.255.255.0         田 运动控制模块           258.255.255.0         田 运动控制模块           259.255.255.0         田 运动控制模块           259.255.255.0         田 运动控制模块           259.255.255.0         田 运动控制模块           259.255.255.0         田 运动控制使块           259.255.255.0         田 运动控制           259.255.255.0         田 运动控制           259.255.255.0         田 运动控制           259.255.255.0         田 運動化           259.255.255.0         田 運動化           259.255.255.0         田 運動化           259.255.255.0         田 運動化           259.255.255.0         田 運動化           259.255.255.0         田 運動化           259.255.255.0         田 運動           259.255.255.0         田 運動           259.255.255.0         田 運動           259.255.255.0         田 運動           259.255.255.0         田 運動                                                                                                    | 机)<br>ng Sc<br>TSN i<br>e)      |
| ● 0 本站<br>1 XB6-CT0002 (详细<br>中 2 NZ2GR2S1-32DT<br><<br>本站                                                                                                    | 192.168.2.253<br>192.168.2.100<br>192.168.2.100<br>192.168.2.44                                       | 子阿爾勒 開架     田 255.255.255.0     日 255.255.0     日 255.255.0     日 255.255.0     日 255.255.255.0     田 道动 24 助 45 助 45 助 45 助 45 助 45 助 45 助 45 助                                                                                                    | 机)<br>ng Sc<br>ISN 」<br>e)      |
| ● 0 本站<br>1 X86-CT0002 (详细<br>中 2 NZ2GR2S1-32DT<br><<br>本站<br>→ → → → → → → → → → → → → → → → → → →                                                                                                     | 192.168.2.253<br>192.168.2.100<br>192.168.2.100<br>192.168.2.44                                       | 子树類為     開架       255.255.255.0     □ こ右、本地法種块       255.255.255.0     □ 运动控制模块       255.255.255.0     □ 运动控制模块       256.255.255.0     □ 运动控制模块       □ 回用AC何屬     □ 回用公務       □ 回用公務     □ 回用公務       □ 回用公務     □ 回用公務       □ 回用公務     □ 回用公務       □ 回用公務     □ 回用公務       □ 回用公務     □ 回用公務       □ 回用公務     □ 回用公務       □ 回用公務     □ 包括       □ 回用公務     □ 包括       □ 回用公務     □ 包括       □ 回用公務     □ 包括       □ 回用公務     □ 目标       □ 回用公務     □ 目标       □ 回用公務     □ 回用公務       □ 回用公務     □ 回用公務       □ 回用公務     □ 回用公務       □ 目标     □ IT ISH 公務 (Kanji:       □ ReaoteSaaple     □                                                                                                    | 机)<br>ng Sc<br>TSN j<br>e)      |
| 0         本站         (1 新行           1         XB6-CT0002         (14年)           (1 秋日         2 秋Z2GK2S1-32DT         (14年)           (1 秋日         (14年)         (14年)           (1 秋日         (14年)         (14年)                                                                                                    | 192.168.2.253<br>192.168.2.100<br>192.168.2.100<br>192.168.2.44                                       | 子阿爾勒 開架     田 255.255.255.0     日 255.255.0     日 255.255.255.0     日 255.255.255.0     田 道动 24 助 255.255.255.0     田 道动 24 助 255.255.255.0     田 道动 24 助 255.255.255.0     田 道动 24 助 25 助 25 助 25 助 25 助 25 助 25 助 25 助                                                                                                    | 机)<br>ng Sc<br>TSN j<br>e)      |
| 0         本站         (1 X86-CT0002         (14)           (1 X86-CT0002         (14)         (14)         (14)           (1 X86-CT0002         (14)         (14)         (14)           (1 X86-CT0002         (14)         (14)         (14)           (1 X86-CT0002         (14)         (14)         (14)           (1 X86-CT0002         (14)         (14)         (14)           (1 X86-CT0002         (14)         (14)         (14)           (1 X86-CT0002         (14)         (14)         (14)           (1 X86-CT0002)         (14)         (14)         (14)           (1 X86-CT0002)         (14)         (14)         (14)           (1 X86-CT0002)         (14)         (14)         (14)           (1 X86-CT0002)         (14)         (14)         (14)           (1 X86-CT0002)         (14)         (14)         (14)           (1 X86-CT0002)         (14)         (14)         (14)           (1 X86-CT0002)         (14)         (14)         (14)           (1 X86-CT0002)         (14)         (14)         (14)           (1 X86-CT0002)         (14)         (14)         (14)           (1 X86-CT0002)         (14)                                                                                                    | 192.168.2.253<br>192.168.2.100<br>192.168.2.100<br>192.168.2.44                                       | 子村館码     開架       255.255.255.0     日 CC-Link IE TSR设备(三委电)       255.255.255.0     日 运动控制模块       255.255.255.0     田 道角な(何麗)       田 四市(何麗)     田 周次張書       田 日本信輸出     田 福林管輸出       田 模拟输入     田 模拟输入       田 報告     市 報告       田 昭和会社会社会社会社会社会社会社会社会社会社会社会社会社会社会社会社会社会社会社                                                                                                    | ng Sc<br>TSW /<br>e)            |
|                                                                                                    | 192.168.2.253<br>192.168.2.100<br>192.168.2.100<br>192.168.2.44                                       | 子阿爾勒 開架     田 255.255.255.0     S25.5 255.0     S25.255.255.0     S25.255.255.0     S25.255.255.0     田 三式 - 本地法種块     田 三式 - 本地法種块     田 三式 - 本地法種妹     田 三式 - 本地法種妹     田 三式 - 本地法単式    田 三式 - 本地法     田 三式 - 本地法     田 三式 - 本地法     田 三式 - 本地法     田 三式 - 本地法     田 三式 - 本地法     田 三式 - 本地法     田 三式 - 本地法     田 三式 - 本地法     田 三式 - 本地法     田 三式 - 本地法     田 三式 - 本地法     田 三式 - 本地法     田 三式 - 本地法     田 三式 - 本地法     田 三式 - 本地社     田                                                                                                    | 机)<br>ng Sc<br>TSN J<br>e)      |
| 0         本法         (1)           1         XB6-CT0002         (1)           (1)         XB6-CT0022         (1)           (1)         XB6-CT0022         (1)           (1)         XB6-CT0022         (1)           本法         法号1         法号2           本法         (1)         (1)           (1)         (1)         (1)           (1)         (1)         (1)           (1)         (1)         (1)           (1)         (1)         (1)           (1)         (1)         (1)           (1)         (1)         (1)           (1)         (1)         (1)           (1)         (1)         (1)           (1)         (1)         (1)           (1)         (1)         (1)           (1)         (1)         (1)           (1)         (1)         (1)           (1)         (1)         (1)           (1)         (1)         (1)           (1)         (1)         (1)           (1)         (1)         (1)           (2)         (1)         (1)           (2)         (1)                                                                                                    | 192.168.2.253<br>192.168.2.100<br>192.168.2.100<br>192.168.2.44                                       | 子村館時     開架       255.255.255.0     日 CC-Link IE TSR資貨(三泰电       255.255.255.0     日 送动 左刺 始視 使       255.255.255.0     田 通和公(何庸       田 四大(何庸     田 四大(何庸       田 四大(何庸     田 四大(何庸       田 四大(何庸     田 同大(何庸       田 四大(何庸     田 同大(何庸       田 和大(何庸     田 同大(何庸       田 和大(何庸     田 同大(何庸       田 和大(百庸     田 同大(新書)       田 板(輸出)     田 板(輸出)       田 敬秋輸出     田 敬秋輸出       田 敬秋輸出     田 教入輸出       田 松(前本):     田 昭       田 昭     王が、本地始 報(輸出)       田 敬秋輸出     田 敬秋輸出       田 敬秋輸出     田 敬秋輸出       田 昭     E CC-Link IE TSIR資資(Kanji       田 RemoteSample     Im RemoteSample                                                                                                    | 利し)<br>ng Sc<br>TSN J<br>e)     |
| 0         本法<br>1         XB6-CT0002         (詳細<br>(学))           (詳細<br>(学))         2         NZ2GR2S1-32DT         (詳細<br>(学))           本法<br>(計算)         法号1         法号2           本法<br>(算例)         法告<br>(算例)         (計算)         (計算)           水均         (注)         (注)           水均         (注)         (注)           水均         (注)         (注)           水均         (注)         (注)           (注)         (注)         (注)           (注)         (注)         (注)                                                                                                    | 192.168.2.253<br>192.168.2.100<br>192.168.2.100<br>192.168.2.44                                       | 子村道時     尚父       255.255.255.0     日 CC-Link IE TSR设有(三条电)       255.255.255.0     日 五前、本地站截块       255.255.255.0     日 五前、本地站截块       日 四元中国大学者(三条电)     日 五前、本地站截块       日 四元中国大学者(三条电)     日 五前、本地站截块       日 四元中国大学者(三条电)     日 五前、本地站截块       日 四元中国大学者(三条电)     日 五前、本地站截块       日 四元中国大学者(三条电)     日 西市公学者(三条电)       日 日 田 王 TSR设者(Kanji)     日 日 TSR设者(Kanji)       日 日 日 SR设备(Sample)     日 RemoteSample                                                                                                    | 朝()<br>ng Sc<br>TSN J<br>e)     |
|                                                                                                    | 192.168.2.253       192.168.2.100       192.168.2.100       192.168.2.44                              | 子村道時     尚父       255.255.255.0     日 CC-Link IE TSR设有(三条电)       255.255.255.0     日 五坑 - 本地站截块       255.255.255.0     日 五坑 - 本地站截块       1 四 五坑 - 本地站截块     日 五坑 - 本地站截块       1 回 五坑 - 本地站截块     日 五坑 - 本地站截块       1 回 五坑 - 本地站截块     日 五坑 - 本地站截块       1 回 五坑 - 本地站截块     日 五坑 - 本地站截块       1 回 五坑 - 本地站截块     日 五坑 - 本地站截块       1 回 五坑 - 本地站截块     日 五坑 - 本地站截块       1 回 五坑 - 本地站截块     日 五坑 - 本地站截块       1 回 五坑 - 本地站截块     日 五坑 - 本地站截块       1 回 五坑 - 本地站截块     日 五坑 - 本地站截块       1 回 五坑 - 本地站截块     日 五坑 - 本地站截块       1 回 五八 - 大山本 IE TSR设备(Nanji:     日 石(日本)       1 回 日本 E TSR设备(Nanji:     日 石(日本)       1 回 日本 E TSR设备(Sample)     日 RemoteSample                                                                                                    | 机)<br>ng Sc<br>ISN /<br>e)      |
| ●         ●         本站         ●         ●         ●         ●         ●         ●         ●         ●         ●         ●         ●         ●         ●         ●         ●         ●         ●         ●         ●         ●         ●         ●         ●         ●         ●         ●         ●         ●         ●         ●         ●         ●         ●         ●         ●         ●         ●         ●         ●         ●         ●         ●         ●         ●         ●         ●         ●         ●         ●         ●         ●         ●         ●         ●         ●         ●         ●         ●         ●         ●         ●         ●         ●         ●         ●         ●         ●         ●         ●         ●         ●         ●         ●         ●         ●         ●         ●         ●         ●         ●         ●         ●         ●         ●         ●         ●         ●         ●         ●         ●         ●         ●         ●         ●         ●         ●         ●         ●         ●         ●         ●         ●         ●         ●                                                                                                    | 192.168.2.253         192.168.2.100         192.168.2.100         192.168.2.44                        | 子村須約     尚尖       255.255.255.0     日 CC-Link IE TSR資育(三条电       255.255.255.0     日 五坑 - 本地站截块       255.255.255.0     日 五坑 - 本地站截块       1 四 五坑 - 本地站截块     日 五坑 - 本地站截块       1 回 五坑 - 本地站截块     日 五坑 - 本地站截块       1 回 五坑 - 本地站截块     日 五坑 - 本地站截块       1 回 五坑 - 本地站截块     日 五坑 - 本地站截块       1 回 五坑 - 本地站截块     日 五坑 - 本地站截块       1 回 五坑 - 本地站截块     日 五坑 - 本地站截块       1 回 五坑 - 本地站截块     日 五坑 - 本地站截块       1 回 五八 日 玉 - 玉市 王 王 玉水云音(Kanji:     日 石(岡本)       1 回 五八 日 王 玉水云音(Kanji:     日 五水 - 本地站截       1 回 五八 日 王 玉水云音(Kanji:     日 五水 - 本地站       1 回 五八 日 王 玉水云音(Kanji:     日 五水 - 本地 古       1 回 日 日 玉 玉水云音(Kanji:     日 五水 日 玉水云音(Kanji:       1 回 日 王 玉水云音(Kanji:     日 五水 日 玉水云音(Kanji:       1 田 RemoteSample     >                                                                                                    | 机)<br>ng Sc<br>TSH i<br>e)      |
| ●         ●         本站         ●         ●         ●         ●         ●         ●         ●         ●         ●         ●         ●         ●         ●         ●         ●         ●         ●         ●         ●         ●         ●         ●         ●         ●         ●         ●         ●         ●         ●         ●         ●         ●         ●         ●         ●         ●         ●         ●         ●         ●         ●         ●         ●         ●         ●         ●         ●         ●         ●         ●         ●         ●         ●         ●         ●         ●         ●         ●         ●         ●         ●         ●         ●         ●         ●         ●         ●         ●         ●         ●         ●         ●         ●         ●         ●         ●         ●         ●         ●         ●         ●         ●         ●         ●         ●         ●         ●         ●         ●         ●         ●         ●         ●         ●         ●         ●         ●         ●         ●         ●         ●         ●         ●         ●                                                                                                    | 192.168.2.253         192.168.2.100         192.168.2.100         192.168.2.44                        | 子村須約     開業       255.255.255.0     日 CC-Link IE TSR資資(三条电       255.255.255.0     日 五坑 - 本地站截块       255.255.255.0     日 西北の市村市大学会会会会会会会会会会会会会会会会会会会会会会会会会会会会会会会会会会会                                                                                                    | 机)<br>ng Sc<br>TSN J<br>e)<br>× |
| 0         本站           1         XB6-CT0002           (详细           ( 詳細           ( 詳細           ( ] [ [ [ [ [ [ [ [ [ [ [ [ [ [ [ [ [ [                                                                                                    | 192.168.2.253         192.168.2.100         192.168.2.100         192.168.2.100         192.168.2.100 | 子村須得当     開架       255.255.255.0     日 CC-Link IE TSR費賞(三泰电       255.255.255.0     日 西北小村小村大街       255.255.255.0     日 西北小村小村大街       255.255.255.0     日 西北小村小村大街       255.255.255.0     日 西北小村大街       255.255.255.0     日 西北小村大街       255.255.255.0     日 西北小村大街       255.255.255.0     日 西北小村大村大村大村大村大村大村大村大村大村大村大村大村大村大村大村大村大村大村大                                                                                                    | 机)<br>ng Sc<br>TSW J<br>e)<br>× |

2、更改完成后,下载该配置,重启 PLC 后, IP 更改完成

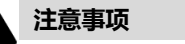

- 旋转开关为 1~254 时,仅修改网段,主机位为旋转开关设定值
- 当旋转开关设置为非 1~254 时,可修改网段及 IP 主机位

#### 7.3 模块参数设置功能

### 本手册以 GX Works3 软件平台,结合三菱 PLC (型号: R04EN CPU, 主站: RJ71GN11-T2),介绍模块参数、功能以及配置方法。

#### 7.4.1 清空/保持功能

清空/保持功能针对于带有输出的模块,此功能可以配置在总线异常状态下的模块输出动 作。

清空输出:通讯断开时,模块输出通道自动清空输出

保持输出:通讯断开时,模块输出通道一直保持输出

● 配置方法

1) 在添加从站后,按鼠标右键。选中[从站的参数]

| 8        | CC-Link       | IE TS | SN配置(起      | 治1/0:0 | 0020) |      |        |           |     |            |            |             |           |      |                 |            |             | ×               |
|----------|---------------|-------|-------------|--------|-------|------|--------|-----------|-----|------------|------------|-------------|-----------|------|-----------------|------------|-------------|-----------------|
| ÷ o      | C-Link II     | E TSN | N配置(I)      | 编辑(E)  | 视图(V) | 取消   | 设置并关闭  | 团(N) 反映设置 | 拼关  | 团(R)       |            |             |           |      |                 |            |             |                 |
|          | 检测            | [连接∕  | 彻断的设备       | ì      | 详     | 眼示   |        |           |     |            |            |             |           | 模切   | 改一步             |            |             | ×               |
|          | 模式设计          | 置:    |             | 在线(单   | [播模式] |      | ~ 分配)  | 亏法(A):    | ļ   |            | $\sim$     |             |           | CC-I | ink IE T        | SN逻        | 驿           | 搜Ⅰ↓▶            |
| _        | 循环传动          | 送时间   | ](最小值):     | 17.    | 00 us |      | 通信」    | 周期间隔(最小(  | 直): | 125.0      | D us       |             | 100       | 81   | ₽↓   ₽₩         |            |             | ue ×            |
|          |               | 台数    |             | 型号     |       | 站号   |        | 站类型       | I   | ax设置<br>点数 | RY设置<br>点数 | RWr设置<br>点数 | *设:<br>点数 |      | 用CC-L<br>C-Link | .ink<br>IE | IE<br>TSN   | TSN模<br>设备(=    |
| <b>V</b> |               | 0     | 本站          |        |       | 0    | 主站     |           |     |            |            |             |           | Ð    | 主站・             | 本地         | 站模          | 块               |
|          |               | 1     | XB6-CTOOC   | 2      |       | 1    | 远程站    |           |     | 96         | 96         | 8           | 8         | Ŧ    | 运动控             | 制模         | 块           |                 |
|          |               |       |             |        |       |      |        |           |     |            |            |             |           | Ŧ    | GOT20           | 00系        | 列           |                 |
|          |               |       |             |        |       |      |        |           |     |            |            |             |           |      | 通用AC            | 何推<br>格里   | X.          |                 |
|          |               |       |             |        |       |      |        |           |     |            |            |             |           | E    | DC输入            | 7天台        | r           |                 |
|          |               |       |             |        |       |      |        |           |     |            |            |             |           | E    | 晶体管             | 輸出         |             |                 |
|          |               |       |             |        |       |      |        |           |     |            |            |             |           | Đ    | 模拟输             | λ          |             |                 |
|          | 1             |       |             |        |       |      |        |           |     |            |            |             | >         | Ŧ    | 模拟输             | 出          |             |                 |
|          |               |       | _           |        |       |      |        |           |     |            |            |             |           | Ð    | 输入输             | 出温         | 合           | 10 47 (m        |
|          |               |       | 站号1         |        |       |      |        |           |     |            |            |             |           |      | VD6 C           | IE         | TSN<br>NG C | 1反首(M<br>C-Linh |
|          | i i i i       |       |             |        |       |      |        |           |     |            |            |             | _         |      | Link            | IE         | TSN         | 设备(S            |
| 本站       | i             |       |             | Ħ      | l除(D) |      |        |           |     |            |            |             |           | E    | Remot           | eSau       | ple         | CAR (D          |
|          |               |       | <b>FAIL</b> | h      | (站的参数 | t(S) |        |           |     |            |            |             |           | I    |                 |            |             |                 |
|          | 号0 主<br> 站数:1 | 站     | 100         | đ      | E线(L) |      | •      |           |     |            |            |             |           |      |                 |            |             |                 |
| 到        | 狀/星状          |       |             | Ę      | 包皮传送路 | 径格式  | ť(T) ► |           |     |            |            |             |           | -    |                 |            |             |                 |
|          |               |       | ХВ6-СТОС    | 周      | 髻性(R) |      |        |           |     |            |            |             |           |      |                 |            |             |                 |
|          |               |       |             |        |       |      |        |           |     |            |            |             |           |      |                 |            |             |                 |
|          |               |       | <           |        |       |      |        |           |     |            |            |             | >         |      |                 |            |             |                 |

2) 在从站的参数菜单夹下,设置[执行处理]为[参数写入],根据需求选择[将[初始值]复制到[写入值/设定值](T)]或[将[读取值]复制到[写入值/设定值](D)]

| 从站的参数                                  |                     |     |             |           |            |            |     |        |         | _       |          | ×      |
|----------------------------------------|---------------------|-----|-------------|-----------|------------|------------|-----|--------|---------|---------|----------|--------|
| 对象设备信息: XB6-CT0002<br>起始I/O №0.:0020 - | - 站号:1              |     |             |           |            |            |     |        |         |         |          | ^<br>~ |
| 执行处理(M): Write Parameter               |                     | ~   | ∦rite param | neters to | target uni | it         |     |        |         |         |          | ~<br>~ |
| 参数信息                                   |                     |     | 清除全部[       | [读取值](R)  | )          |            | 清除全 | :部[写入值 | [/设定值   | [](C)   |          |        |
| 全选(A) 全部                               | 8解除(L)              |     | 将[初始]       | 值]复制到     | [写入值/设     | 定值](T)     |     | 将[读取值] | 复制到[写   | 入值/%    | ≿值](I    | )      |
| 名称                                     | 初始值                 | 单位  | 读取值         | 单位        | 写入值/设      | 定值         | 单位  | 设置范围   | 说明      |         |          | ^      |
| Outputs Hold or Clear                  | Clear               |     |             |           |            | Clear      |     |        | Outputs | / Hold  | Clear S  |        |
| Digital Input Parameter                | 0200                |     |             |           |            | orea       |     |        | outputs | ,       | orea :   |        |
| Inputs Filter                          | 3ms                 |     |             |           |            | 3m s       |     |        | Digital | Inputs  | Filter   |        |
| Voltage Uutput Parameter               | -101/~101/          |     |             |           | -101/~101/ | -32769     |     |        | Valtora | Channel | le Rongo |        |
| Current Output Parameter               | -107 107            |     |             |           | -107 107   | -32100     |     |        | Aorrage | channe. | rs vange |        |
| Channels Range Select                  | 4mA~20mA            |     |             |           | 4mÅ~20     | mA 0~65535 |     |        | Current | Channe. | ls Range |        |
| Voltage Input Parameter                |                     |     |             |           |            |            |     |        |         |         |          |        |
| Channels Range Select                  | -10V~10V            |     |             |           | -10V~10V   | -32768     |     |        | Voltage | Channe  | ls Range |        |
| Channels Input Filter                  | 10                  |     |             |           |            | 10         |     | 1~1000 | Voltage | Channe. | ls Input |        |
| Current Input Farameter                |                     |     |             |           |            |            |     |        |         |         |          | ~      |
| <                                      |                     |     |             |           |            |            |     |        |         |         | >        |        |
| が理論で                                   |                     |     |             |           |            |            |     |        |         |         |          |        |
| 火山主地动                                  |                     |     |             |           |            |            |     |        |         |         |          |        |
|                                        |                     |     |             |           |            |            |     |        |         |         |          |        |
|                                        |                     |     | 已选择的处理      | 理中没有这     | 顷。         |            |     |        |         |         |          |        |
|                                        |                     |     |             |           |            |            |     |        |         |         |          |        |
|                                        |                     |     |             |           |            |            |     |        |         |         |          |        |
| ,可能重写刷新研程T/0,研程客7                      | 安静的校开供的             | 值。  |             |           |            |            |     |        |         |         |          |        |
| · 使用当前的连接目标并访问可编<br>· 执行将可编程控制器CPU中与入的 | 程控制器CPU。<br>刘参数复原的处 |     | 连接目标是       | 否存在问题     | <u>商</u> 。 |            |     |        |         |         |          |        |
| ・画面甲木显示内谷的坝目相关的                        | 信息,请参考 <del>1</del> | F册。 |             |           |            |            |     |        |         |         |          | ~      |
| ■参数写入成功时启用安全模块(                        | P)                  |     |             |           |            |            |     |        | 执行参数    | 微处理()   | ()       |        |
| 导入(I)                                  | 导出(E).              |     |             |           |            |            | 取消设 | 置并关闭(N | i) I    | 反映设置    | 計关闭(     | F)     |

3) 在[Output Hold or Clear]的[写入值/设定值]中选择配置,点击[执行参数处理(X)]完成参数配置

| 从站的参数                                |                                          |                              |                                          |                                |             |          |            |            |     |                                        |         | -       |          | х        |
|--------------------------------------|------------------------------------------|------------------------------|------------------------------------------|--------------------------------|-------------|----------|------------|------------|-----|----------------------------------------|---------|---------|----------|----------|
| 对象设备信息:                              | XB6-CT0002<br>起始I/O No                   | .:0020 -                     | - 站号:1                                   |                                |             |          |            |            |     |                                        |         |         |          | <<br>>   |
| 执行处理(M):                             | Write Par                                | ameter                       |                                          | ~                              | Write param | eters to | target un  | it         |     |                                        |         |         |          | Ŷ        |
| 参数信息                                 |                                          |                              |                                          |                                |             | 清除全部     | [读取值](R    | .)         |     | 清除全                                    | ≧部[写入値  | 1/设定值   | [](C)    |          |
| 全选                                   | (A)                                      | 全部                           | 阝解除(L)                                   |                                | 将[初始        | 值]复制到    | [写入值/词     | 定值](T)     |     | 将[读取值                                  | ]复制到[5  | 入值/%    | 。定值](I   | D)       |
| 名称                                   |                                          |                              | 初始值                                      | 単位                             | 读取值         | 单位       | 写入值/设      | 定值         | 单位  | 设置范围                                   | 说明      |         |          | ^        |
| Outputs H                            | old or Clear                             |                              |                                          |                                |             |          |            |            |     |                                        |         |         |          |          |
| 🗹 Out                                | puts Hold or                             | Clear                        | Clear                                    |                                |             |          | Clear      | ~          | /   |                                        | Outputs | / Hold  | Clear S  | 5        |
| Digital I                            | nput Paramet                             | er                           |                                          |                                |             |          |            |            |     |                                        |         |         |          |          |
| ✓ Inp                                | uts Filter                               |                              | 3ms                                      |                                |             |          | Clear      |            | _   |                                        | Digital | Inputs  | Filter   |          |
| Voltage O                            | utput Parame                             | ter                          | ~                                        |                                |             |          | Nold       |            |     |                                        |         |         |          |          |
| 🗹 Cha                                | nnels Range                              | Select                       | -10V 10V                                 |                                |             |          | -10V 10V   | -32768     |     |                                        | Voltage | Channe. | ls Range | 2        |
| Current 0                            | utput Parame                             | ter                          | -                                        |                                |             |          |            |            |     |                                        |         |         |          |          |
| 🗹 Cha                                | nnels Range                              | Select                       | 4mA 20mA                                 |                                |             |          | 4mA~20     | )mA 0~6553 | 5   |                                        | Current | Channe. | ls Range |          |
| Voltage I                            | nput Paramet                             | er                           |                                          |                                |             |          |            |            |     |                                        |         |         |          |          |
| 🗹 Cha                                | nnels Range                              | Select                       | -10V 10V                                 |                                |             |          | -10V 10V   | -32768     |     |                                        | Voltage | Channe. | ls Range | 2        |
| 🗹 Cha                                | nnels Input                              | Filter                       | 10                                       |                                |             |          |            | 1          |     | 1~1000                                 | Voltage | Channe  | ls Input | ŧ .      |
| Current I                            | nput Paramet                             | er                           |                                          |                                |             |          |            |            |     |                                        |         |         |          | ¥        |
| <                                    |                                          |                              |                                          |                                |             |          |            |            |     |                                        |         |         | >        |          |
|                                      |                                          |                              |                                          |                                |             |          |            |            |     |                                        |         |         |          |          |
| 处理选项一                                |                                          |                              |                                          |                                | 已选择的处       | 理中没有〕    | 选项。        |            |     |                                        |         |         |          |          |
| ・可能重写料<br>・使用当前的<br>・执行将可約<br>・画面中未見 | 创新远程Ⅰ/0・<br>約连接目标并<br>扁程控制器CP1<br>显示内容的项 | 远程寄存<br>访问可编<br>中写入的<br>目相关的 | 字器的软元件的<br>程控制器CPV。<br>約参数复原的效<br>信息,请参考 | 9值。<br>● 请确ù<br>● 理册。<br>● 手册。 | 人连接目标是      | 否存在问题    | <u>M</u> . |            |     |                                        |         |         |          | <b>^</b> |
| □参数写入                                | 成功时启用安                                   | 全模块(                         | P)                                       |                                |             |          |            |            |     |                                        | 执行参     | 數处理()   | X)       |          |
| 导入                                   | (I)                                      |                              | 导出(E)                                    | ·                              |             |          |            |            | 取消说 | 25000000000000000000000000000000000000 | N)      | 反映设置    | 并关闭      | (F)      |

版权所有 © 南京实点电子科技有限公司 2018

#### 7.3.2 数字量输入滤波时间

数字量输入滤波可防止程序响应输入信号中的意外快速变化,这些变化可能因开关触点跳 跃或电气噪声产生。数字量输入滤波目前固定配置为 3ms,可以滤除 3ms 之内的杂波,通道 不可单独配置。

3 ms 的输入滤波时间表示单个信号从 "0" 变为 "1", 或从 "1" 变为 "0" 持续 3 ms 才能够被检测到, 而短于 3 ms 的单个高脉冲或低脉冲不会被检测到。

#### ● 配置方法

1) 在添加从站后, 按鼠标右键。选中[从站的参数]

2) 在从站的参数菜单夹下,设置[执行处理]为[参数写入],根据需求选择[将[初始值]复制到[写入值/设定值](T)]或[将[读取值]复制到[写入值/设定值](D)](操作请参照 7.4.1 输出量清空/保持功能 配置方法中步骤 1)、2))

3) 在[Inputs Filter]的[写入值/设定值]中选择配置,点击[执行参数处理(X)]完成参数 配置

| 从站的参数                     |                           |        |          |                                                                                                    |          |             |              |               |     |        |           | _         |         | ×        |
|---------------------------|---------------------------|--------|----------|----------------------------------------------------------------------------------------------------|----------|-------------|--------------|---------------|-----|--------|-----------|-----------|---------|----------|
| 对象设备信息:                   | XB6-CT0002<br>起始I/0 No.:0 | 0020 - | · 站号:1   |                                                                                                    |          |             |              |               |     |        |           |           |         | ^<br>~   |
| 执行处理(M):                  | Write Parame              | eter   |          | ~                                                                                                    | Write pa | rameters to | target unit  |               |     |        |           |           |         | $\hat{}$ |
| 参数信息                      |                           |        |          |                                                                                                    |          | 清除全部        | [读取值](R)     |               |     | 清除全    | 部[写入值     | /设定值      | [](C)   |          |
| 全选                        | (A)                       | 全部     | 解除(L)    |                                                                                                    | 将[初      | ]始值]复制到     | [写入值/设定()    | <u>直</u> ](T) |     | 将[读取值] | 復制到[写]    | 入值/词      | ;定值](   | 0)       |
| 名称                        |                           |        | 初始值      | 单位                                                                                                   | 读取值      | 単位          | 写入值/设定值      | 直             | 单位  | 设置范围   | 说明        |           |         | ^        |
| Outputs Ho                | old or Clear              | -      |          |                                                                                                    |          |             | 1            |               |     |        | -         |           |         |          |
| ✓ Outp                    | outs Hold or Cl           | lear   | Clear    |                                                                                                    |          |             |              | Clear         |     |        | Outputs , | / Hold    | Clear   | S        |
| Digital In                | aput Parameter            |        | -        |                                                                                                    |          |             |              |               |     |        |           | _         |         |          |
| - Inpu                    | its Filter                |        | 3ms      |                                                                                                    |          |             | 3m s         | $\sim$        |     |        | Digital : | Inputs    | Filter  |          |
| Voltage Ou                | itput Parameter           | r      |          |                                                                                                    |          |             |              |               |     |        |           |           |         |          |
| 🗹 Char                    | unels Range Sel           | lect   | -10V~10V |                                                                                                    |          |             | NULL         |               |     |        | Voltage ( | Channe.   | ls Rang |          |
| Current Ou                | itput Parameter           | r      |          |                                                                                                    |          |             | 250us        |               |     |        |           |           |         |          |
| 🗹 Char                    | unels Range Sel           | lect   | 4mA~20mA |                                                                                                    |          |             | loc          |               |     |        | Current ( | Channe.   | ls Rang | 2        |
| Voltage In                | nput Parameter            |        |          |                                                                                                    |          |             | 2ms          |               |     |        |           |           |         | 1        |
| Char                      | nels Bange Sel            | lect   | -107~107 |                                                                                                    |          |             | 3ms          |               |     |        | Voltage ( | Channe    | ls Bang |          |
| Char                      | nels Innut Fil            | 1+02   | 10       |                                                                                                    |          |             | 4ms          |               |     | 1~1000 | Voltage ( | "honne"   | le Tanu |          |
| Current Tr                | wers reput in.            | area   | 10       | _                                                                                                    |          |             | 5m s         |               |     | 1 1000 | For tage  | ortunate. | ra rupu | 1        |
| Current II                | uput Tarameter            |        |          |                                                                                                    |          |             | 6m s         |               |     |        |           |           |         | J 🗸      |
| <                         |                           |        |          |                                                                                                    |          |             | /ms          |               |     |        |           |           | >       |          |
|                           |                           |        |          |                                                                                                    |          |             | 9mc          |               |     |        |           |           |         |          |
| 处理选项                      |                           |        |          |                                                                                                    |          |             | 10ms         |               |     |        |           |           |         |          |
|                           |                           |        |          |                                                                                                    |          |             | 11ms         |               |     |        |           |           |         |          |
|                           |                           |        |          |                                                                                                    |          |             | 12ms         |               |     |        |           |           |         |          |
|                           |                           |        |          |                                                                                                    | 已选择的     | 处理中没有j      | 13ms         |               |     |        |           |           |         |          |
|                           |                           |        |          |                                                                                                    |          |             | 14ms<br>1Emm |               |     |        |           |           |         |          |
|                           |                           |        |          |                                                                                                    |          |             | 16ms         |               |     |        |           |           |         |          |
|                           |                           |        |          |                                                                                                    |          |             | 17ms         |               |     |        |           |           |         |          |
| <ul> <li>可能重写編</li> </ul> | 新元程I/0・元                  | 程寄存    | 器的软元件的   | 值。                                                                                                   |          |             | 18m s        |               |     |        |           |           |         | ^        |
| · 使用当前的                   | 」连接目标并访问                  | 回编     | 程控制器CPU。 | <b></b> .<br><b></b> .<br><b></b> .<br><b></b> .<br><b></b> .<br><b></b> .<br><b></b> .<br><b></b> . | 人连接目标    | 是否存在问题      | 19ms         |               |     |        |           |           |         |          |
| Ⅰ · 热行将可继                 | 程控制器CPU中.                 | 這入的    | 陸数夏原的刘   | 躙。                                                                                                   |          |             | 2Ums         |               |     |        |           |           |         |          |
| ・回面中未知                    | 的小门谷的坝目和                  | 旧天的    | 忌,       | 于册。                                                                                                  |          |             |              |               |     |        |           |           |         | ~        |
| □参数写入」                    | 成功时启用安全                   | 模块(P   | ?)       |                                                                                                    |          |             |              |               |     |        | 执行参数      | 处理()      | ()      |          |
|                           |                           |        |          |                                                                                                    |          |             |              |               |     |        |           |           |         |          |
| <b></b> 号入                | (I)                       |        | 导出(E)    |                                                                                                    |          |             |              | ]             | 取消设 | 置并关闭(N | i) j      | 硬设置       | 计关闭     | (F)      |

7.3.3 模拟量滤波设置功能

#### ● 模拟量输入滤波功能

模拟量输入滤波功能,可以将 A/D 转换后的数据,在内部进行平均,用于降低由于输入 信号因噪声等受到的波动影响。

模拟量输入以指定的 A/D 转换次数进行移动平均处理。

● 滤波功能配置

每个通道可单独配置,配置范围:1~200次;默认10次; 8 通道模块采样速率为:1.25KHZ/8 通道(800us/8 通道);

4 通道模块采样速率为: 2.5KHZ/4 通道(400us/4 通道)。

● 配置方法

1) 在添加从站后, 按鼠标右键。选中[从站的参数]

2) 在从站的参数菜单夹下,设置[执行处理]为[参数写入],根据需求选择[将[初始值]复制到[写入值/设定值](T)]或[将[读取值]复制到[写入值/设定值](D)](操作请参照 7.4.1 输出量清空/保持功能 配置方法中步骤 1)、2))

3) 在[Channels Input Filter]的[写入值/设定值]中写入滤波参数,点击[执行参数处理(X)]完成参数配置

| 从站的参数                                                              |                                     |                       |     |               |         |             |            |     |        |           | _ 0        | ×      | _ |
|--------------------------------------------------------------------|-------------------------------------|-----------------------|-----|---------------|---------|-------------|------------|-----|--------|-----------|------------|--------|---|
| - 140 10 40 11 11                                                  |                                     |                       |     |               |         |             |            |     |        |           |            |        |   |
| 对象设备信息:                                                            | XB6-CT0002<br>把放开/0 No :0020 ·      | - 社무·1                |     |               |         |             |            |     |        |           |            | ~      |   |
|                                                                    | Egydryc we roze                     | 30.2.1                |     |               |         |             |            |     |        |           |            | $\sim$ |   |
| 抽得加加加                                                              |                                     |                       | _   |               |         |             |            |     |        |           |            |        | 1 |
| かい1201年(い).                                                        | Write Parameter                     |                       | ~   | Write paramet | ers to  | target un   | it         |     |        |           |            | ^      |   |
|                                                                    |                                     |                       |     |               |         |             |            |     |        |           |            | ~      |   |
| 参数信息                                                               |                                     |                       |     |               | +-      |             |            | _   |        |           |            |        |   |
|                                                                    |                                     |                       |     | 清             | 除全部     | [读取值](R     | )          |     | 清除全    | 部1与人值     | /设定值」(C    | )      |   |
| 全选(                                                                | (A) 全音                              | 『解除(L)                |     | 将[初始值         | ]复制到    | [写入值/设      | ;定值](T)    |     | 将[读取值] | 复制到[写]    | 入值/设定(     | 值](D)  |   |
| わわ                                                                 |                                     | 1044/古                | 首位  | 法面/街          | 首位      | 定てたの        | 合体         | 首位  | 初里芬国   | 220       |            |        |   |
| ·西称<br>Outputs Ho                                                  | ld or Clear                         | 初期目                   | 甲亚  | )失职]]且        | 甲亚      | 与八值/设       | 定阻         | 甲亚  | 设直氾围   | 识明        |            | ^      |   |
| Uutp                                                               | uts Hold or Clear                   | Clear                 |     |               |         |             | Clear      |     |        | Outputs / | / Hold Cle | ar S   |   |
| Digital In                                                         | put Parameter                       |                       |     |               |         |             |            |     |        |           |            |        |   |
| ✓ Inpu                                                             | ts Filter                           | 3ms                   |     |               |         |             | 3m s       |     |        | Digital 1 | Inputs Fil | ter    |   |
| Voltage Ou                                                         | tput Parameter                      | 401/7401              | 1   |               |         | 4016 4014   | 00.700     |     |        | N. 1      |            |        |   |
| Current Out                                                        | nels Kange Select                   | -107 107              |     |               |         | -104 104    | -32768     |     |        | Voltage l | hannels K  | ange   |   |
| Current ou                                                         | tput farameter<br>nols Bongo Sologt | And <sup>~</sup> 20md |     |               |         | 4må~20      | ►A 0 65535 |     |        | Current ( | 'hoppole R | on go  |   |
| Voltage In                                                         | nut Parameter                       | HIR ZOUR              |     |               |         | 407 20      | MR 0 03333 |     |        | curent c  | Anduners I | anse   |   |
| Chan                                                               | nels Range Select                   | -10V~10V              |     |               |         | -10V~10V    | -32768     |     |        | Voltage ( | Channels R | ange   |   |
| Chan                                                               | nels Input Filter                   | 10                    |     |               |         |             | 10         |     | 1~1000 | Voltage ( | Channels I | nput   |   |
| Current Ing                                                        | put Parameter                       |                       |     |               |         |             |            |     |        |           |            | ¥ .    |   |
| <                                                                  |                                     |                       |     |               |         |             | •          |     |        |           |            | >      |   |
|                                                                    |                                     |                       |     |               |         |             |            |     |        |           |            |        |   |
| 处理选项                                                               |                                     |                       |     |               |         |             |            |     |        |           |            |        |   |
|                                                                    |                                     |                       |     |               |         |             |            |     |        |           |            |        |   |
|                                                                    |                                     |                       |     | コミキ球のわれ田      | も没方を    | 生1舌,        |            |     |        |           |            |        |   |
|                                                                    |                                     |                       |     | C.2014日1921年1 | 中心白い    | 2400        |            |     |        |           |            |        |   |
|                                                                    |                                     |                       |     |               |         |             |            |     |        |           |            |        |   |
|                                                                    |                                     |                       |     |               |         |             |            |     |        |           |            |        |   |
| ・豆能重复別                                                             | 新远程1/0、远程寄召                         | <b>子器的软元件的</b>        | 偏。  |               |         | Z           |            |     |        |           |            | ^      |   |
| -                                                                  | 注接自补并切响吗?#<br>程控制器CPV中与入F           | 相空刺器口的。               | 増。  | ()手按目标定向;     | 1千1土1円河 | <u>89</u> 0 |            |     |        |           |            |        |   |
| ・画面中未显                                                             | 示内容的项目相关的                           | 信息,请参考                | É册。 |               |         |             |            |     |        |           |            | ~      |   |
| □ 参粉写 ) d                                                          | (1111) 白田安今墳44(                     | P)                    |     |               |         |             |            |     |        |           |            |        | i |
| L Brax-J/OP                                                        | 17月1日の日本1月17日(17月17日)               | .,                    |     |               |         |             |            |     |        | 执行参数      | [处理(X)     |        |   |
|                                                                    |                                     |                       |     |               |         |             |            |     |        |           |            |        |   |
| -<br>-<br>-<br>-<br>-<br>-<br>-<br>-<br>-<br>-<br>-<br>-<br>-<br>- | (I)                                 | 导出(E)                 |     |               |         |             |            | 取消设 | 罟并关闭(M | ) 6       | 映设贵并注      | éi∄(⊮) | ſ |
|                                                                    |                                     | () ma (m)             |     |               |         |             |            |     |        |           |            |        |   |

#### 7.3.4 模拟量量程配置功能

模拟量量程设置功能可以设置模拟量的量程范围。(范围详见"3.5 模拟量参数")

#### ● 配置方法

1) 在添加从站后, 按鼠标右键。选中[从站的参数]

 2) 在从站的参数菜单夹下,设置[执行处理]为[参数写入],根据需求选择[将[初始 值]复制到[写入值/设定值](T)]或[将[读取值]复制到[写入值/设定值](D)](操作请参照 7.4.1 输出量清空/保持功能 配置方法中步骤 1)、2))

3) 在[Channels Range Select]的[写入值/设定值]中选择配置,点击[执行参数处理(X)]完成参数配置

| 从站的参数                                                   | — D X                                                          |
|---------------------------------------------------------|----------------------------------------------------------------|
| 对象设备信息:                                                 |                                                                |
| 起始I/O No.:0020 - 站号:1                                   |                                                                |
|                                                         |                                                                |
| 执行处理(M): Multe Providence and                           | White management to target unit                                |
| write farameter                                         | mile parameters to target unit                                 |
|                                                         |                                                                |
| 参数信息                                                    |                                                                |
|                                                         | 清除全部1点取值」(R) 清除全部1与人值/设定值」(C)                                  |
| 全选(A) 全部解除(L)                                           | 将[初始值]复制到[写入值/设定值](T) 将[读取值]复制到[写入值/设定值](D)                    |
|                                                         |                                                                |
| 名称 初始值 甲位<br>Outputs Vald or Clear                      | 2   读取值   単位   与人值/设定值   単位   设盂氾围   识明 🔥 🔨                    |
| Outputs Hold or Clear Clear                             | Clear Outputs / Hold Clear S                                   |
| Digital Input Parameter                                 |                                                                |
| Inputs Filter 3ms                                       | 3ms Digital Inputs Filter                                      |
| Voltage Output Parameter                                |                                                                |
| Channels Range Select  -100 100                         | -10V 10V -3 Voltage Uhannels Kange                             |
| Current Output Farameter                                | -10/ 10/ -32768 32767 Current Channels Renge                   |
| Voltage Input Parameter                                 | OV 10V 0 32767                                                 |
| Channels Range Select -10V~10V                          | -10V 10V -27648 27648<br>0V 10V 0727649 Voltage Channels Range |
| Channels Input Filter 10                                | Reserve 1000 Voltage Channels Input                            |
| Current Input Parameter                                 | v                                                              |
| <                                                       | >                                                              |
| 51 TEL:4 TZ                                             |                                                                |
| 处理透现                                                    |                                                                |
|                                                         |                                                                |
|                                                         | 已选择的处理中没有选项。                                                   |
|                                                         |                                                                |
|                                                         |                                                                |
| <ul> <li>可能重写刷新元程I/0・元程寄存器的软元件的值。</li> </ul>            | ,                                                              |
| ·使用当前的连接目标并访问可编程控制器CPV。请确i                              | 认连接目标是否存在问题。                                                   |
| · 例行符可编程控制器G10中与人的参数复原的处理。<br>· 画面中未显示内容的项目相关的信息,请参考手册。 |                                                                |
|                                                         |                                                                |
| 」 麥麵与人                                                  | 执行参数处理(X)                                                      |
|                                                         |                                                                |
| E) (T) EW (7)                                           | 取%沿黑光关河(x) 后哧沿黑光关河(x)                                          |
| 母((は)                                                   | 载用设直并大闭(II) 以映设直并大闭(II)                                        |

42

## 7.4 软元件说明

#### 7.4.1 耦合器软元件

#### 耦合器软元件分配如下表:

| 站类型   | 软元件   | 说明          |
|-------|-------|-------------|
|       | υV    | 0~128 bits  |
|       | КЛ    | 用于数字量输入过程数据 |
|       | DV    | 0~128 bits  |
| 가고피우는 | Κĭ    | 用于数字量输出过程数据 |
| 匹住站   |       | 0~512words  |
|       | RVVI  | 用于模拟量输入过程数据 |
|       | D\4/w | 0~512words  |
|       | RVVW  | 用于模拟量输出过程数据 |
|       |       |             |

注:X为占用站数;

7.4.2 IO 模块通道与软元件

#### IO 模块数据分配说明

数字量 IO 模块:

混合输入输出模块分配长度 8Byte,其余模块分配长度 4Byte 数据单元,每个通道占用 1Bit,实际使用数据长度因模块通道数量不同有差异。

模拟量 IO 模块:

每个模块分配长度 16Byte 数据单元,每个通道占用 2Byte,实际使用数据长度因模块通 道数量不同有差异。

数据长度分配如下表。

| 描わ刑旦        | 上行过程数据也 | 夭度 (Byte) | 下行过程数据 | 居长度(Byte) |
|-------------|---------|-----------|--------|-----------|
| 候伏空亏        | 分配值     | 实际使用值     | 分配值    | 实际使用值     |
| XB6-3200A/B | 4       | 4         | -      | -         |
| XB6-1600A/B | 4       | 2         | -      | -         |
| XB6-0800A/B | 4       | 1         | -      | -         |
| XB6-0032A/B | -       | -         | 4      | 4         |
| XB6-0016A/B | -       | -         | 4      | 2         |
| XB6-0008A/B | -       | -         | 4      | 1         |
| XB6-1616A/B | 4       | 2         | 4      | 2         |
| XB6-0012J   | -       | _         | 4      | 2         |

| XB6-3200A/B    |        |              |
|----------------|--------|--------------|
| 信号传输方向:输入模块->主 |        |              |
| 软元件 No.        | 对应输入通道 | 输入信号         |
| Dla 数字量输入      |        |              |
| RX0~RXF        | 通道 0~F | 输入信号 X0~XF   |
| Dlb 数字量输入      |        |              |
| RX10~RX1F      | 通道 0~F | 输入信号 X10~X1F |
| XB6-1600A/B    |        |              |
| 信号传输方向:输入模块->主 | 站      |              |
| 软元件 No.        | 对应输入通道 | 输入信号         |
| DI 数字量输入       | -      |              |
| RX0~RXF        | 通道 0~F | 输入信号 X0~XF   |
| RX10~RX1F      | 无      | 禁止使用         |
| XB6-0800A/B    | •      |              |
| 信号传输方向:输入模块->主 | 站      |              |
| 软元件 No.        | 对应输入通道 | 输入信号         |
| DI 数字量输入       | -      |              |
| RX0~RX7        | 通道 0~7 | 输入信号 X0~X7   |
| RX7~RX1F       | 无      | 禁止使用         |
| XB6-0032A/B    |        |              |
| 信号传输方向: 主站->输出 | 莫块     |              |
| 软元件 No.        | 对应输出通道 | 输入信号         |
| DOa 数字量输出      |        |              |
| RY0~RYF        | 通道 0~F | 输出信号 YO~YF   |
| DOb 数字量输出      |        |              |
| RY10~RY1F      | 通道 0~F | 输出信号 Y10~Y1F |
| XB6-0016A/B    |        |              |
| 信号传输方向: 主站->输出 | 莫块     |              |
| 软元件 No.        | 对应输出通道 | 输入信号         |
| DO 数字量输出       |        |              |
| RY0~RYF        | 通道 0~F | 输出信号 Y0~YF   |
| RY10~RY1F      | 无      | 禁止使用         |
| XB6-0008A/B    |        |              |
| 信号传输方向: 主站->输出 | 莫块     |              |
| 软元件 No.        | 对应输出通道 | 输入信号         |
| DO 数字量输出       |        |              |
| RY0~RY7        | 通道 0~7 | 输出信号 Y0~Y7   |
| RY7~RY1F       | 无      | 禁止使用         |

| XB6-1616A/B     |         |            |
|-----------------|---------|------------|
| 信号传输方向: 主站->输入出 | 出模块->主站 |            |
| 软元件 No.         | 对应输出通道  | 输入输出信号     |
| DI 数字量输入        |         |            |
| RX0~RXF         | 通道0~F   | 输入信号 X0~XF |
| RX10~RX1F       | 无       | 禁止使用       |
| DO 数字量输出        |         |            |
| RY0~RYF         | 通道 0~F  | 输出信号 Y0~YF |
| RY10~RY1F       | 无       | 禁止使用       |

#### 7.5 总线模块组态说明

# 本手册以 GX Works3 软件平台,结合三菱 PLC (型号: R04EN CPU, 主站: RJ71GN11-

- T2) ,介绍耦合器及 IO 模块组态、配置操作方法。
- 1) 准备工作
  - 硬件环境
    - ቅ 模块型号及类型

| 类型  | 型号·          | 数量 |
|-----|--------------|----|
| 耦合器 | XB6-CB2002ST | 1  |
| 10  | XB6-1600B    | 1  |
| 旧   | XB6-3200A    | 1  |
| 快坏  | XB6-0032B    | 1  |
| 端盖  | XB6-CVR00    | 1  |

- ▶ 计算机一台,预装 GX Works3 软件
- > 专用屏蔽电缆 (1根)
- > 三菱 PLC (型号: R04EN CPU, 主站: RJ71GN11-T2)
- > 开关电源一台
- > 模块安装导轨及导轨固定件
- > 设备配置文件

配置文件获取地址: https://www.solidotech.com/documents/configfile

● 硬件组态及接线

请按照"5、安装和拆卸"和"6、接线"要求操作

#### 2) 安装 CSP 文件

[菜单]->[工具]->[配置文件管理]->[登录]

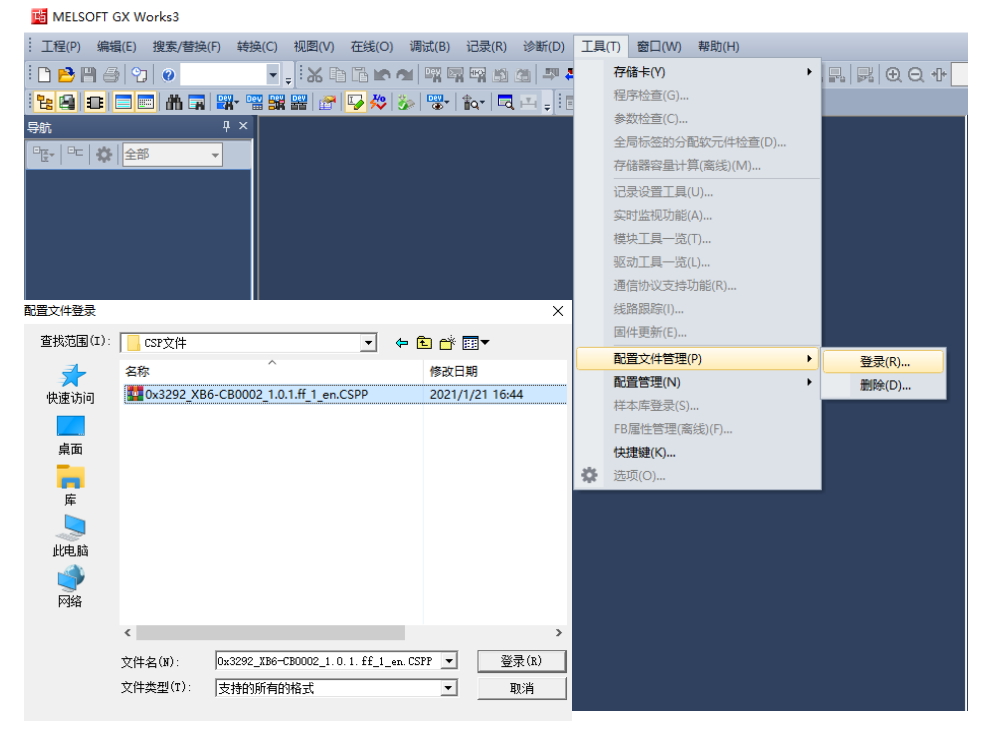

注:安装时需要关闭工程

#### 3) 创建工程

[工程]->[新建]->[RCPU]->[R04EN]->[确定]-> [模块标签:不使用]

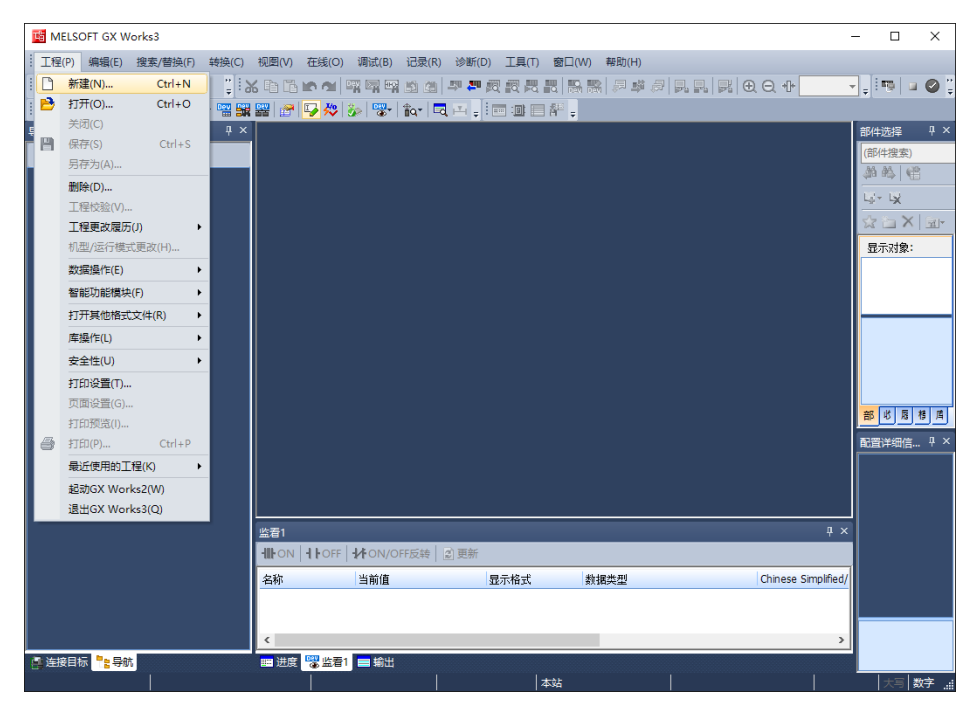

| MELSOFT GX Works3 -                                                                                                    |                                         |
|----------------------------------------------------------------------------------------------------|-----------------------------------------|
|                                                                                                    |                                         |
| : D 2 1 3 1 2 2 2 2 2 2 2 2 2 2 2 2 2 2 2 2                                                                                                    | 🤋 🖬 🖉 📱                                 |
| · Kalas = An Han Han Han Han Han An An An An An An An An An An An An An                                                                                                    |                                         |
|                                                                                                    | 选择 ↓×                                   |
|                                                                                                    | A C                                     |
|                                                                                                    | - L <del>X</del>                        |
|                                                                                                    |                                         |
|                                                                                                    | 示对象:                                    |
| 新建 — — — — — — — — — — — — — — — — — — —                                                                                                    |                                         |
| 系列 (S) 📲 RCPU 🗸                                                                                                    |                                         |
| 机型(T) 🚹 R04EN 🗸                                                                                                    |                                         |
| 运行模式(00)                                                                                                    |                                         |
| 程序语言(G) 対 SI ✓                                                                                                    |                                         |
| ±                                                                                                    | - 昭 - 昭 - 周 - 周 - 周 - 周 - 周 - 周 - 周 - 周 |
| · · · · · · · · · · · · · · · · · · ·                                                                                                    | 详细信 🎙 ×                                 |
|                                                                                                    |                                         |
|                                                                                                    |                                         |
| 些看1 · · · · · · · · · · · · · · · · · · ·                                                                                                    |                                         |
| ● ● ● ● ● ● ● ● ● ● ● ● ● ● ● ● ● ● ●                                                                                                    |                                         |
| 名称 当前值 显示格式 数据类型 Chinese Simplified/                                                                                                    |                                         |
|                                                                                                    |                                         |
| <                                                                                                    |                                         |
|                                                                                                    |                                         |
| MELSOET GX Works3 - (ProsPau (PRG) ISTI *)                                                                                                    |                                         |
| 11 工程(P) 编辑(E) 搜索/替换(P) 转换(C) 视图(V) 在线(O) 调试(B) 记录(R) 诊断(D) 工具(T) 窗口(W) 帮助(H)                                                                                                    | _ a ×                                   |
| : ] 2 월 월 경 💿 🥂 : X 6 년 2 2 3 대 패명덕 2 2 2 7 7 7 7 7 8 8 8 8 8 8 8 8 8 8 8 8                                                                                                    | 👒 🖬 🕥                                   |
| · 1249 25 □ 三 前 录 127 12 27 27 27 127 127 127 12 21 21 21 21 21 21 21 21 21 21 21 21                                                                                                    |                                         |
| 导航 平 × 100 ProgPou (PRG) [局部标签设置] 11 ProgPou (PRG) [ST] * × 4 ProgPou (PRG) [局部标签设置] 11 ProgPou (PRG) [ST] * × 4 ProgPou (PRG) [ST] * × 4 ProgP | +选择 · · · ×                             |
|                                                                                                    | 21+1支ま)<br>  略,   僧                     |
| 直横块配置圏                                                                                                    | - 12                                    |
|                                                                                                    | : 👝 🗙   🔤-                              |
| meLSOFT GX Works3                                                                                                    | 示对象:                                    |
| ■ R dreaming<br>「<br>「<br>な加模块。<br>「<br>「<br>「<br>「<br>」<br>本加模块。<br>「 」<br>「 」<br>本加模块。<br>「 」<br>「 」<br>「 」<br>「 」<br>「 」<br>「 」 」<br>「 」 」<br>「 」 」<br>「 」 」<br>「 」 」<br>「 」 」<br>「 」 」<br>「 」 」<br>「 」 」<br>「 」 」<br>「 」 」<br>「 」 」<br>「 」 」<br>「 」 」<br>「 」 」<br>「 」 」<br>「 」 」<br>「 」 」<br>「 」 」<br>「 」 」<br>「 」 」 」 」                                                                                                    | 序指令 ▲<br>触点指令                           |
| [記給1/0号] 3E00 <sup>™</sup>                                                                                                    | 合井指令 🗸                                  |
| ▲ · · · · · · · · · · · · · · · · · · ·                                                                                                    |                                         |
| ▲<br>● 事件<br>様状标签: 不使用<br>様本注释: 体由                                                                                                    |                                         |
|                                                                                                    |                                         |
| ● 未登录程序                                                                                                    | 此唇槽盾                                    |
|                                                                                                    | ∰详细信… ┦ ×                               |
| ■                                                                                                    |                                         |
|                                                                                                    |                                         |
|                                                                                                    |                                         |
| ▲<br>型習1 · · · · · · · · · · · · · · · · · · ·                                                                                                    |                                         |
| < >><br>些看1                                                                                                    |                                         |
| < >><br>当習1                                                                                                    |                                         |
| < >><br>当者1 · · · · · · · · · · · · · · · · · · ·                                                                                                    |                                         |
| < >><br>当者1                                                                                                    |                                         |

#### 双击[模块配置图]->[确定]

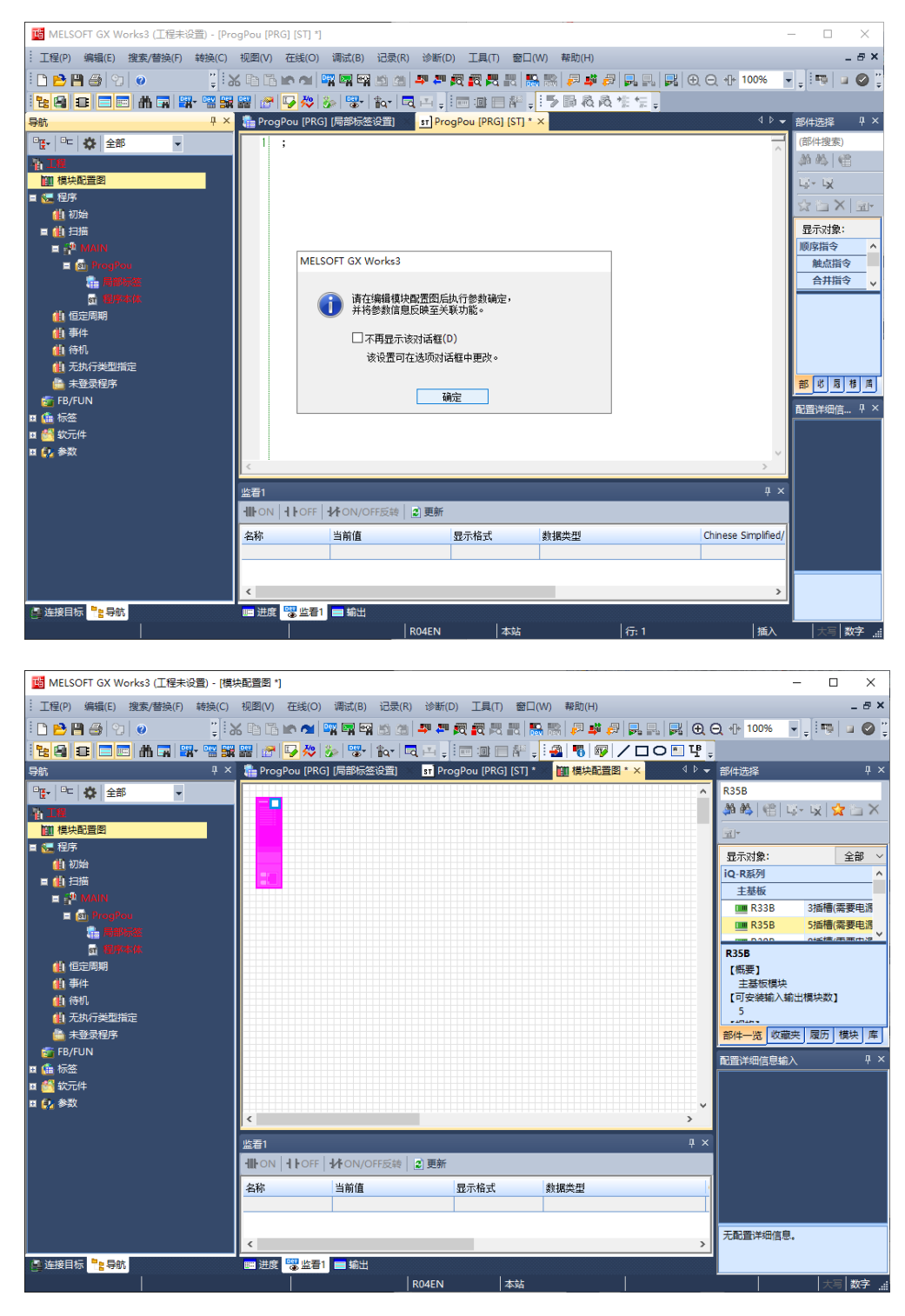

[部件选择]->依次搜索[R61P]、[R04ENCPU]、[\_RJ71EN71(CCIEF)]、[RJ71GN11-T2], 从左至右填放顺序为搜索顺序;

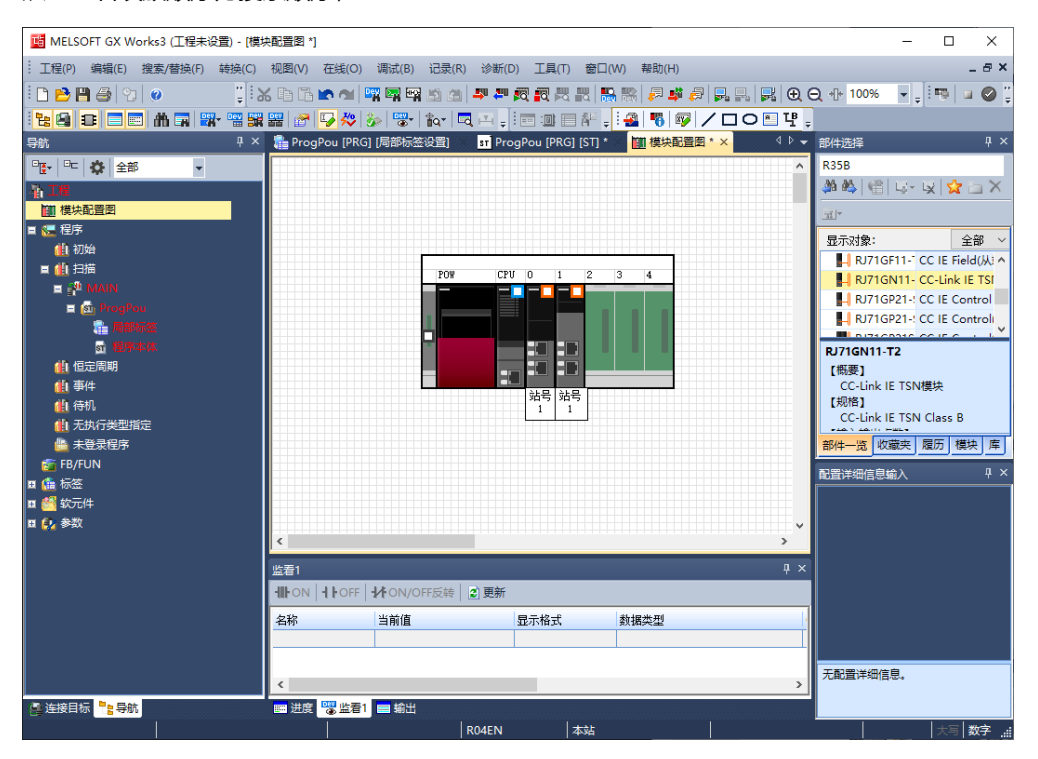

双击[RJ71GN11-T2], 弹出[显示参数设置画面的确认参数, 确定吗?], 选择[是]

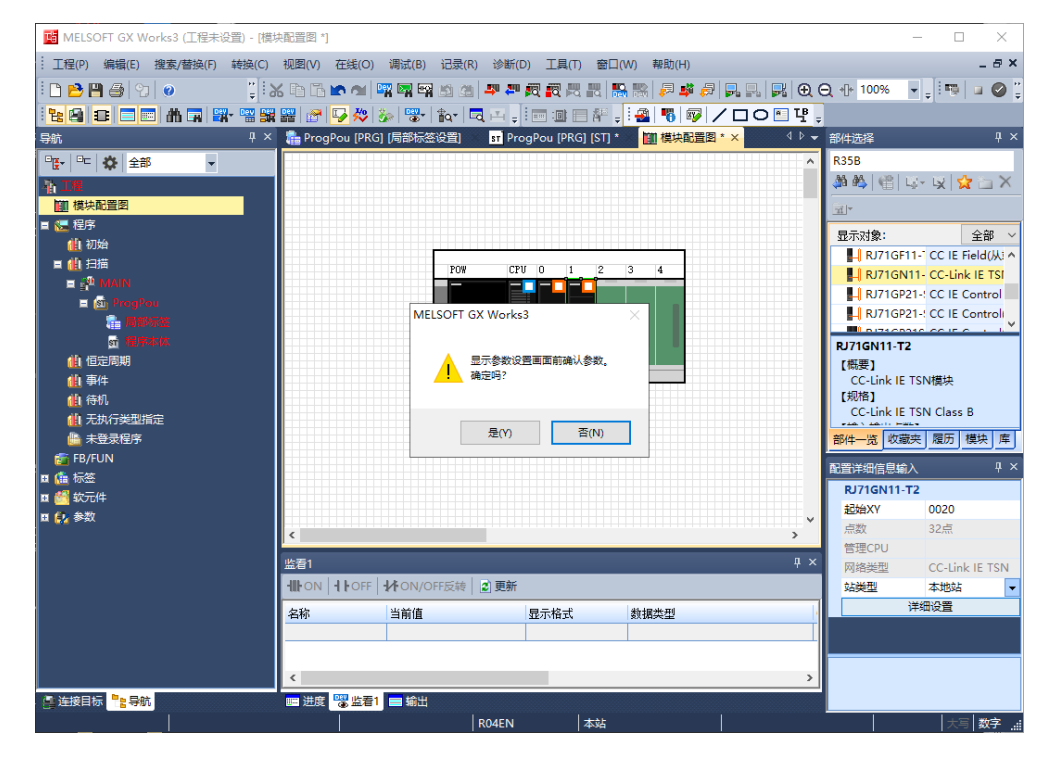

| IMELSOFT GX Works3 (土程未设置) - [橋         | 観史配置图*]         |                                         |                      |                     |                |                    |                         |
|-----------------------------------------|-----------------|-----------------------------------------|----------------------|---------------------|----------------|--------------------|-------------------------|
| · 工程(P) 编辑(E) 搜索/替换(F) 转换(C)            | 视图(V) 在线(       | O) 调试(B) 记录(F                           | R) 诊断(D) 工具(T) 看     | 部口(W) 帮助(H)         |                |                    | - 6                     |
| 🗅 🔁 💾 🎒 🙄 🖉 🦉 📲                         | X 🗅 🚡 🗖 d       | 1 📴 🔄 🖼 🖄 🖉                             | - 📮 🚝 🕅 🖏 🖏          | 🛼 🐘   🖓 🦊 🚑         | 9 🔜 🔜 🛃 🕀      | ⊇ +]+ 100%         |                         |
| i 🐮 🚇 😂 🚍 📾 🗥 🗔 🚟 - 🖼 🗄                 | 2 🔐 💣 🔽 🏄       | 🐤   🍻   🏗 -   🛍 -                       | a 🗉 🚽 📼 💷 🗛          | । 📮 🤅 🏭 🐻 👘         | /□○暫뿍,         |                    |                         |
| 导航 早:                                   | <  🚡 ProgPou [i | PRG] [局部标签设置]                           | st] ProgPou [PRG] [S |                     | <u>∎*×</u> 4⊅- | 部件选择               | Ę                       |
| ···································     |                 |                                         |                      |                     | ^              | R35B               |                         |
| 浙工程                                     |                 |                                         |                      |                     |                | A 🐴 🎼 🗎            | u- u 🙀 🗖                |
| 1 模块配置图                                 |                 |                                         |                      |                     |                |                    |                         |
| ■ 🔚 程序                                  |                 |                                         |                      |                     |                | Bantes             |                         |
| 🛍 初始                                    |                 |                                         |                      |                     |                | 亚小刘家·              | 표파<br>11년 CC IE Field(M |
|                                         |                 | POW                                     | CPU 0 1 2            | 3 4                 |                | RJ71GN             | 111- CC-Link IE TS      |
|                                         |                 |                                         |                      |                     |                | RJ71GP             | 21-: CC IE Contro       |
|                                         | MELSOFT         | GX Works3                               |                      |                     | ×              | RJ71GP             | 21-! CC IE Contro       |
|                                         |                 |                                         |                      |                     |                |                    |                         |
|                                         |                 | 管理CPU使用本机的CC                            | 6                    | KU/IGNII-IA<br>「概要1 | 2              |                    |                         |
| 🔃 事件                                    |                 | 是否更改设置?                                 | (IQ-108699(8650)];   |                     |                | CC-Link IE         | TSN模块                   |
| 🛍 待机                                    |                 |                                         |                      |                     |                | 【规格】<br>CC-Link IE | TSN Class B             |
| ① 无执行类型指定                               |                 |                                         |                      |                     |                | CO'Ellik IE        |                         |
|                                         |                 |                                         | 是                    | Y) 否(N)             |                | 部件一览收缩             | 读[履历]模块]                |
| main FB/FUN<br>■ 体 标签                   |                 |                                         |                      |                     |                | 配置详细信息输            | 入 5                     |
| ■ 1000000000000000000000000000000000000 |                 |                                         |                      |                     |                | RJ71GN11-          | т2                      |
| □ → → → → → → → → → → → → → → → → →     |                 |                                         |                      |                     |                | 起始XY               | 0020                    |
|                                         | <               |                                         |                      |                     | >              | 点数                 | 32点                     |
|                                         | 监看1             |                                         |                      |                     | ф×             | 管理CPU              | CC Link IS TO           |
|                                         |                 | FF HON/OFF反转                            | 2 更新                 |                     |                | が発生                | 本地站                     |
|                                         | 410             | 2.50                                    | B_##                 | 45.49.46.201        | 1              |                    | 详细设置                    |
|                                         | 「名称             | ヨ別祖                                     | 並示倫式                 | 劉備尖望                | ľ              |                    |                         |
|                                         |                 |                                         |                      |                     |                |                    |                         |
|                                         |                 |                                         |                      |                     |                |                    |                         |
|                                         |                 | - <b>T</b> ( <b>1 1 1 1 1 1 1 1 1 1</b> |                      |                     | ,              |                    |                         |
|                                         |                 |                                         |                      |                     |                |                    | مسادر ا                 |

#### 选择[是],更改设置

## [确定], 添加\_RJ71EN71(CCIEF)

| 💼 MELSOFT GX Works3 (工程未设置) - [模块     | 配置图 *]                                |                           |               |                                         | -                                  |               |  |  |  |  |
|---------------------------------------|---------------------------------------|---------------------------|---------------|-----------------------------------------|------------------------------------|---------------|--|--|--|--|
| :: 工程(P) 编辑(E) 搜索/替换(F) 转换(C)         | 视图(V) 在线(O) 调试(B) 记录                  | R(R) 诊断(D) 工具(T) 窗        | □(W) 帮助(H)    |                                         |                                    | _ @ ×         |  |  |  |  |
| i 🗅 🖻 💾 🎒 😒 🕡 👘 🕌                     | - En En 🗠 🐋 📑 🖼 🖄                     | 🍅 🎒 🚝 👧 🙀 🗮               | 🐘 🐘 🔎 🗳 🥔 🔜 🛛 | . , , , , , , , , , , , , , , , , , , , | 100% 👻 🚽                           | 🤋 🖬 🖉 📱       |  |  |  |  |
| 1 12 60 CC - CC - M CA - 11 50        | 🖉 🛃 🌄 🐎 😓 🕆 tar                       |                           | . 🔹 🖏 🛷 🖊 🗆   | 0 🗉 또 🚦                                 |                                    |               |  |  |  |  |
| 导航                                    | 🚹 ProgPou [PRG] [局部标签设置               | ] st ProgPou [PRG] [ST]   | * 🛄 模块配置图 * × |                                         | 择                                  | џ×            |  |  |  |  |
| Pff - P⊏ 🔅 全部 🗸                       |                                       |                           |               | ^ R35B                                  | ,                                  |               |  |  |  |  |
| A IS                                  |                                       |                           |               |                                         | \$ @ u-u                           | 🛛 📩 🗠 🗙       |  |  |  |  |
| · 模块配置图                               |                                       |                           |               |                                         |                                    |               |  |  |  |  |
| a 🔚 程序                                |                                       |                           |               | 現示                                      | ,                                  | 全部 ~          |  |  |  |  |
|                                       | MELSOFT GX Works?                     | 3                         |               |                                         | RJ71GF11-1 CC                      | IE Field(从) へ |  |  |  |  |
|                                       |                                       |                           |               |                                         | RJ71GN11- CC                       | -Link IE TSI  |  |  |  |  |
| = sin ProgPou                         | · · · · · · · · · · · · · · · · · · · | 。<br>[模块型号]   RT71EN71(CC | IEF)          |                                         | RJ71GP21-: CC                      | IE Control    |  |  |  |  |
| · · · · · · · · · · · · · · · · · · · |                                       | [追始1/0号] 0000             |               |                                         |                                    |               |  |  |  |  |
| sī 檀序本信                               | 心乎植也                                  | 设罟模块 设罟更改                 |               |                                         |                                    |               |  |  |  |  |
|                                       | (加強化)<br>(株価に数、工)                     |                           |               |                                         |                                    |               |  |  |  |  |
| 1. 寺小                                 | 【【读《小金》 个 [                           | 史用                        | ^             | [规                                      | 告[]<br>指]                          | ~             |  |  |  |  |
| (1) 无执行类型指定                           |                                       |                           |               | C(                                      | C-Link IE TSN C                    | iass B        |  |  |  |  |
| 🚔 未登录程序                               |                                       |                           | ~             | 部件一                                     | -览 收藏夹 履                           | 历 模块 库        |  |  |  |  |
| FB/FUN                                | · · · · · · · · · · · · · · · · · · · |                           |               | 配置详                                     | 细信息输入                              | џ×            |  |  |  |  |
| ■ (iii 小盘<br>■ (iii 小盘                | □ 不再显示该对语                             | 5框(D)                     | 确定            | RJ                                      | 71GN11-T2                          |               |  |  |  |  |
| 回会数                                   |                                       |                           |               | したが、「起気                                 | EXY 002                            | 20            |  |  |  |  |
|                                       | <                                     |                           |               | > 点都                                    | 友 32)<br>第6911                     |               |  |  |  |  |
|                                       | 监看1                                   |                           |               | 부 × 📷                                   | <u>単CPU</u><br>客 <del>米</del> 刑 CC | Link IE TSN   |  |  |  |  |
|                                       | - HILON I ILOFF ILFON/OFF反都           | き 夏 更新                    |               | 站的                                      | 型 本                                | 也站 🗸          |  |  |  |  |
|                                       | 名称 当前值                                | 見元格式                      |               |                                         | 详细设计                               | Ē             |  |  |  |  |
|                                       |                                       | EP/Minder                 | and the same  |                                         |                                    |               |  |  |  |  |
|                                       |                                       |                           |               |                                         |                                    |               |  |  |  |  |
|                                       | <                                     |                           |               | >                                       |                                    |               |  |  |  |  |
| ● 连接目标 <sup>●</sup> 号航                | 📰 进度 👹 监着1 😑 输出                       |                           |               |                                         |                                    |               |  |  |  |  |
|                                       |                                       | R04EN 本站                  |               |                                         |                                    | 大国 数字         |  |  |  |  |

#### [确定],添加 RJ71GN11-T2

|                                                                                                    | 記22の x1                                                             |                                                                                                    |
|----------------------------------------------------------------------------------------------------|---------------------------------------------------------------------|----------------------------------------------------------------------------------------------------|
| MELSOFT GX Workss (工程未设量) - [模块                                                                                                    |                                                                     |                                                                                                    |
| : 程(P) 编辑(E) 搜索/普换(F) 转换(C)                                                                                                    | 视蛔(V) 在线(O) 湖武(B) 记录(R) 诊断(D) 上具(T) 窗口(W) 帮助(H)                     | _ 6 ×                                                                                                    |
| D 🖻 🗄 🚭 1 D   🖉 🖉 🗍 🖓                                                                                                    | - D G 🗠 M 🖼 🖬 🖼 M 🖉 🦉 🖉 🖉 🖏 🔚 🔜 🖉 🖉 💭 🖸 🤆                           | 2 🕂 100% 👻 🚽 💷 🥥 🧯                                                                                                    |
|                                                                                                    | 器 🚰 🔽 🎋 🐝 🐨 🔍 프 🚎 📼 🗉 🖉 📲 🖏 🐼 🖊 ロ O 🗉 🥂 🖕                           |                                                                                                    |
| 导航 · · · · · · · · · · · · · · · · · · ·                                                                                                    | 🎦 ProgPou [PRG] [局部标签设置] 🛛 🖬 ProgPou [PRG] [ST] * 🛄 模块配置图 * 🗙 🛛 🌾 🗸 | 部件选择 · · · ·                                                                                                    |
| □         ○         全部         ●           ■         ■         ●         ●         ●         ●         ●         ●         ●         ●         ●         ●         ●         ●         ●         ●         ●         ●         ●         ●         ●         ●         ●         ●         ●         ●         ●         ●         ●         ●         ●         ●         ●         ●         ●         ●         ●         ●         ●         ●         ●         ●         ●         ●         ●         ●         ●         ●         ●         ●         ●         ●         ●         ●         ●         ●         ●         ●         ●         ●         ●         ●         ●         ●         ●         ●         ●         ●         ●         ●         ●         ●         ●         ●         ●         ●         ●         ●         ●         ●         ●         ●         ●         ●         ●         ●         ●         ●         ●         ●         ●         ●         ●         ●         ●         ●         ●         ●         ●         ●         ●         ●                                                                                                    | MELSOFT GX Works3                                                   | R35B<br>論 4월 (남 나 및 같 고 X<br>코가<br>显示初象: 全部 ×<br>R715G11- CC IE Field(Mi A<br>R715G11- CC IE Field(Mi A<br>R715G21- CC IE Control<br>R715G21- CC IE Control<br>R715G21- CC IE CONTROL<br>R715G21- CC IE CONTROL<br>R715G |
| 🖬 🎆 软元件                                                                                                    | □ 不冉显示该对话程(D) 确定                                                    | RJ71GN11-T2                                                                                                    |
| E 🛃 参数 🔥                                                                                                    |                                                                     | <u>起版AY</u> UU2U<br>占数 32占                                                                                                    |
| ● 系统参数                                                                                                    | < > >                                                               | 管理CPU                                                                                                    |
| は Mar RO4ENCPU                                                                                                    | 监看1 平 ×                                                             | 网络美型 CC-Link IE TSN                                                                                                    |
| @ 0000: RJ71EN71(CCIEE)                                                                                                    | - III ON III OFF III ON/OFF反转 III 更新                                | 站类型 本地站 🔻                                                                                                    |
|                                                                                                    | 名称 当前值 显示格式 数据类型                                                    | 洋细设置                                                                                                    |
|                                                                                                    |                                                                     |                                                                                                    |
| · Sei 连接目标 · Sei Shini · Shini · Shin | ■ 进度 <mark>1 28 28 1</mark> ■ 輸出                                    |                                                                                                    |

#### 4) 设置使用 CC-Link IE 现场网络 Basic

[参数]->[模块信息]->[0000: \_RJ71EN71(CCIEF)] ->[必须设置]->[网络号设置]->[网站 号]修改为:2; 点击[应用]。

| 1000 [100] MELSOFT GX Works3 (工程未设置) - [000 | 0:_RJ71EN71(CCIEF) 模块参数] |                                                                                                    |                          | – 🗆 X                                  |
|---------------------------------------------|--------------------------|----------------------------------------------------------------------------------------------------|--------------------------|----------------------------------------|
| : 工程(P) 编辑(E) 搜索/替换(F) 转换(C)                | 视图(V) 在线(O) 调试(B)        | 记录(R) 诊断(D) 工具(T) 窗口(W                                                                                                    | /) 帮助(H)                 | _ 8 ×                                  |
| i 🗅 🔁 🖪 🎒 🕲 🥥 🍟                             | s 🗈 🛅 🗠 🐋 🔤 🖼            | 19 (m) 🚚 🚝 👧 🛒 🗮 🔛                                                                                                    | 🐘 🔎 🖊 🥔 🛃 🔜 😥            | Q. 4+ 🚽 💷 🖉 🚆                          |
| 1 <b>2 2 2 1 1 1 1 1 1 1</b>                | 🚟 🔗 😼 🏇 🐨 🖞              | tar   🔜 🖂 📮 💷 🎟 💷 👭 📮                                                                                                    |                          |                                        |
| 导航 · · · · ·                                | 11 模块配置图 🤮 0020:F        | N71GN11-T2 模块参数 <mark>鼎 0000:_</mark>                                                                                                    | RJ71EN71(CCIEF) 横块 × 🚺 🤻 | 部件选择 早 ×                               |
| ····································        | 设置项目一览                   | 设置项目                                                                                                    |                          | R35B                                   |
| - 11-11-11-11-11-11-11-11-11-11-11-11-11    | L M                      | 项目                                                                                                    | 设置                       | ●● =================================== |
|                                             |                          | □ 第关型反直<br>站类型                                                                                                    | 本地站                      | <u>'</u>                               |
| ■ こ 相序<br>● 初始                              |                          | □ 网络号设置                                                                                                    | T TOTAL                  | 显示对象: 全部 >                             |
|                                             | □- 💽 必须设置                | 网络号                                                                                                    | 2                        |                                        |
| E 🖓 MAIN                                    |                          | □ 助 5 数 5 数 5 2 5 4 5 4 5 4 5 4 5 4 5 4 5 4 5 4 5 4                                                                                                    |                          |                                        |
| E 🔊 ProgPou                                 | 站号设置<br>参教设置方法           |                                                                                                    | 1                        |                                        |
| 電 局部な会                                      | ■ 🔮 基本设置                 | □ 参数设置方法                                                                                                    |                          |                                        |
|                                             | 出~圓 应用设置                 | —— 基本设置/应用设置的设置方法                                                                                                    | 在参数中设置                   |                                        |
| 山事件                                         |                          | 2409                                                                                                    |                          |                                        |
|                                             |                          | 设备<br>设置站号设置方法与站号。                                                                                                    | <u>^</u>                 |                                        |
| ▲ 大政行卖型指定<br>▲ 大登录程序                        |                          |                                                                                                    |                          | 部件                                     |
| FB/FUN                                      |                          |                                                                                                    |                          |                                        |
| 🖬 🃠 标签                                      |                          | 40.777 (10)                                                                                                    | 16 (5 4 (5 × 1 / 10)     |                                        |
|                                             | 项目一览 搜索结果                | 位直(1)                                                                                                    | 1次复入题14(1)               |                                        |
| ■ <u>1</u> 参双 <u>1</u><br>● 系统参数            |                          |                                                                                                    | 应用(A)                    |                                        |
| 🖬 😥 R04ENCPU                                | 收罢1                      |                                                                                                    | п х                      |                                        |
| ■ 😰 模块信息                                    |                          | F反转 🛛 更新                                                                                                    |                          |                                        |
| 1 0000:_RJ71EN71(CCIEF)                     | 夕称 当前值                   | 見テ格式                                                                                                    | 粉堆米利                     |                                        |
|                                             |                          | area and a second second secon | RITHPOLE                 |                                        |
| -                                           |                          |                                                                                                    |                          |                                        |
|                                             | <                        |                                                                                                    | >                        | <b>尤配宣冲</b> 细信息。                       |
| 🛔 连接目标 🔡 导航                                 | 📟 进度 🚟 监看1 🚍 輸出          |                                                                                                    |                          |                                        |
|                                             |                          | R04EN 本站                                                                                                    |                          | 大写 数字:                                 |

[参数]->[模块信息]->[0020: RJ71GN11-T2]->[必须设置]->[站类型设置]->[站类型]设置为: 主站; [IP 地址设置]->[IP 地址]默认, [子网掩码]设置为: 255.255.255.0, 点击[应用]。

[参数]->[模块信息]->[0020: RJ71GN11-T2]->[基本设置]->[网络配置设置],双击[详细

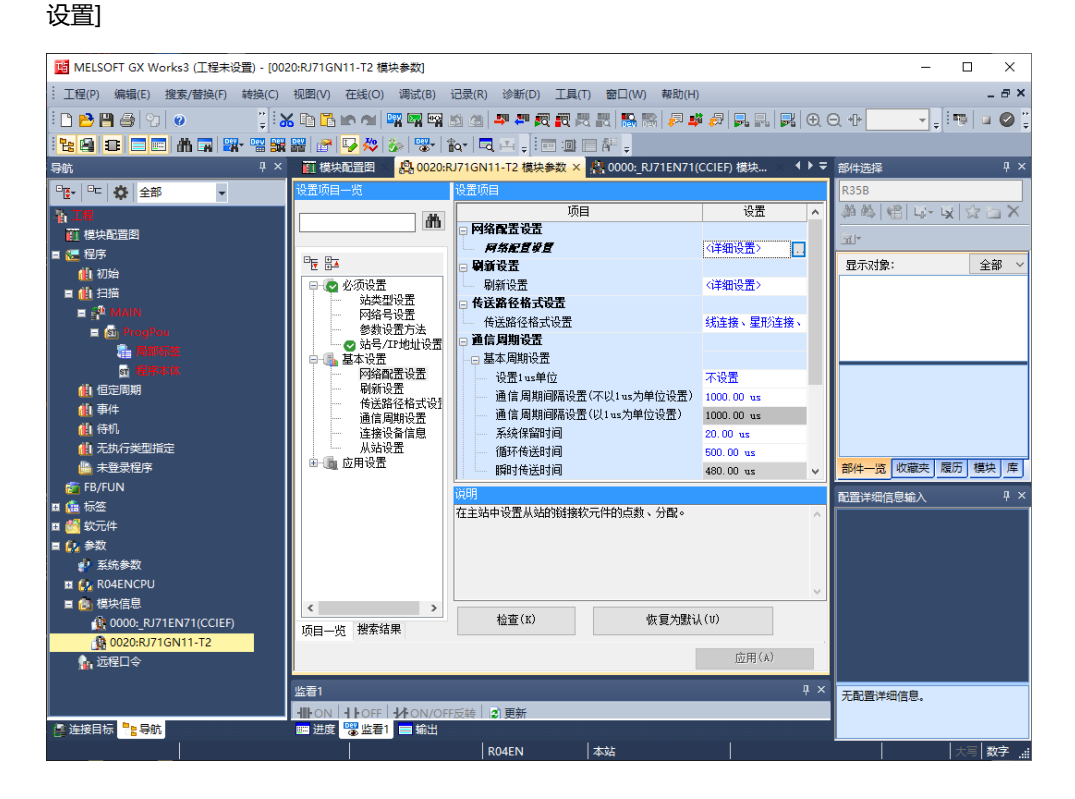

#### 5) 添加从站

[模块一览]->[CC-Link IE TSN 设备(Nanjing Solidot Electronic Technology Co.,Ltd)]->[XB6 Series CC-Link IE TSN Adapter],托[XB6-CT0002]至[本站]右侧,根据所 带 IO 型号及个数配置[RX]、[RY]、[RWr]、[RWw]点数。

| 😫 cc-L                        | ink IE                               | TSN配置(起始                  | I/O: 002                                     | ))                |                        |                        |                                       |                                       |                                             |                           |                               |                 |              |                      |                  |            |   | - 🗆 X                                                                                                    |
|-------------------------------|--------------------------------------|---------------------------|----------------------------------------------|-------------------|------------------------|------------------------|---------------------------------------|---------------------------------------|---------------------------------------------|---------------------------|-------------------------------|-----------------|--------------|----------------------|------------------|------------|---|----------------------------------------------------------------------------------------------------|
| CC-Lin                        | k IE T                               | SN配置(I) 编                 | 辑(E) 视                                       | 图(V) 耳            | 以消设置                   | 并关闭                    | (N) 反                                 | 快设置并                                  | 关闭(R                                        | )                         |                               |                 |              |                      |                  |            |   |                                                                                                    |
| (CC-Lin<br>札<br>棋式<br>循环      | k IE T<br>設置:<br>後置:<br>台類<br>0<br>1 | SN配置() 编<br>接/切断的设备       | 辑(E) 视<br>生线(单播<br>17.00<br>站类型<br>主站<br>远程站 | 图(V)<br>電(X)<br>第 | 又消设置<br>示<br>「点数<br>96 | 并关闭<br>分配方店得置地<br>0000 | ((N)反<br>法(A):<br>期间隔(<br>结束)<br>005F | 快设置并<br>最小值:<br>RYYi<br>气数 起<br>96 00 | 关闭(R)<br>点数<br>: 1:<br>透<br>始 结束<br>00 005F | )<br>25.00<br>[ 点数<br>, 8 | ∨<br>us<br>₩r设置<br>起始<br>0000 | -<br>结束<br>0007 | 1<br>焚点<br>8 | 8Ww设置<br>起始<br>00000 | 5<br>结束<br>00007 | LB设置<br>点数 | 起 | [操+览 ×     CC-Link IE TSN选择 [搜索供法] 收藏决       [ ] 22 [ ] [] [] [] [] [] [] [] [] [] [] [] []                  |
| <<br>本站<br>站号0<br>会话数<br>线状/星 | 主站<br>:1<br>:1                       | 站号1<br>以前的1<br>XB6-CT0003 | 2                                            |                   |                        |                        |                                       |                                       |                                             |                           |                               |                 |              |                      |                  |            | > | E XB6 Series CC-Link IE TSN<br>資料 XB6-CT0002 XB6 Series CC-L<br>E CC-Link IE TSN登賞(Sample)<br>臣 RemoteSample |
| 輸出                            |                                      |                           |                                              |                   |                        |                        |                                       |                                       |                                             |                           |                               |                 |              |                      |                  |            |   | ×                                                                                                    |
| 😵 Error                       | A N                                  | /arning                   |                                              |                   |                        |                        |                                       |                                       |                                             |                           |                               |                 |              |                      |                  |            |   |                                                                                                    |
|                               |                                      |                           |                                              |                   |                        |                        |                                       |                                       |                                             |                           |                               |                 |              |                      |                  |            |   |                                                                                                    |

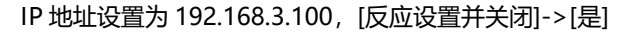

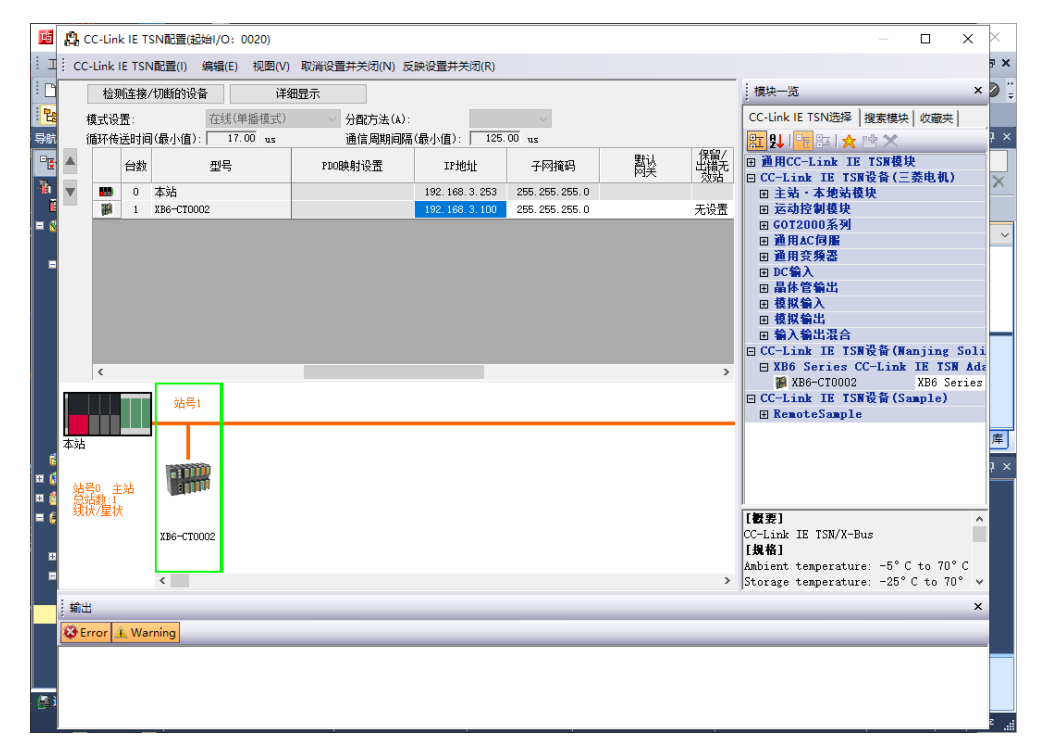

| Tā  | <b>P</b> | CC-Link      | k IE T | SN配置(起    | 始I/O: 0020) |             |                  |                  |          |       | >                                                     | $\langle \times \rangle$ |
|-----|----------|--------------|--------|-----------|-------------|-------------|------------------|------------------|----------|-------|-------------------------------------------------------|--------------------------|
| Ξ   | i co     | C-Link I     | E TSM  | N配置(I)    | 编辑(E) 视图(V) | 取满设置并关闭(N)  | 〔映设置并关闭(R)       |                  |          |       |                                                       | 7 × 7                    |
| : 🗅 |          | 检测           | li连接,  | /切斷的设备    | i ii        | 細显示         |                  |                  |          |       | 横块一览                                                  | × 🕽 🍹                    |
| Ŀ   |          | 模式设          | 置:     |           | 在线(单播模式)    | ✓ 分配方法(A):  |                  | $\sim$           |          |       | CC-Link IE TSN选择   搜索模块   收藏夹                         |                          |
| 导航  |          | 循环传          | 送时间    | 1(最小值):   | 17.00 us    | 通信周期间隔      | 病(最小值): 125.     | 00 us            |          | 12627 |                                                       | - 4                      |
| Ľ₽  | <b>A</b> |              | 台数     |           | 型号          | PDO映射设置     | IP地址             | 子网掩码             | 默认<br>阿关 | 出職    | 回 通用CC-Link IE ISN模块<br>同 CC-Link IE ISN设备(三萘电机)      | ~                        |
|     | ▼        | -            | 0      | 本站        | _           |             | 192.168.3.253    | 255.255.255.0    |          |       | 国主站・本地站模块                                             | ^                        |
|     |          |              | 1      | XB6-CTOOL | 2           |             | 192, 168, 3, 100 | 255. 255. 255. 0 |          | 尤设置   | 田 运动控制模块<br>田 GOT2000系列                               |                          |
|     |          |              |        |           |             |             |                  |                  |          |       | 田通用AC伺服<br>回通用変換系                                     |                          |
| =   |          |              |        |           |             |             |                  |                  |          |       | E DC输入<br>Ⅲ DC输入                                      |                          |
|     |          |              |        |           |             |             |                  |                  | _        |       | <ul> <li>田 晶体管输出</li> <li>田 模拟输入</li> </ul>           |                          |
|     |          |              |        |           |             |             | MELSOFT GX Worl  | ks3              | ×        |       | 田模拟输出                                                 |                          |
|     |          |              |        |           |             |             | A cC-Link        | IF TSNI配架由右整生    |          |       | □ CC-Link IE ISN设备(Nanjing So                         | li                       |
|     |          | <            |        | _         |             |             | 是否关闭             | CC-Link IE TSN配置 | ?        | >     | XB6 Series CC-Link IE TSN     W XB6-CI0002 XB6 Series | Adz<br>es                |
|     | 1        |              |        | 站号1       |             |             |                  |                  |          |       | □ CC-Link IE TSN设备(Sample)                            |                          |
|     |          |              |        | ┝───      |             |             | 是(Y)             | 否(N)             |          |       | H Kemotesampie                                        | Æ                        |
|     | 本站       |              |        |           |             | L           |                  |                  |          |       |                                                       | / <b></b>                |
| E 🕻 | à£       | 是① 主         | à.     | a111      | ĥ           |             |                  |                  |          |       |                                                       | + ×                      |
| E 🕯 | 當我       | 马数:亡<br>状/星状 | 1      | - Malassa |             |             |                  |                  |          |       | (internet)                                            | _                        |
|     |          |              |        | XB6-CTOC  | 02          |             |                  |                  |          |       | CC-Link IE TSN/X-Bus                                  | î                        |
| B   |          |              |        |           |             |             |                  |                  |          |       | [規格]<br>Ambient temperature: -5°C to 70°C             |                          |
| =   |          |              |        | <         | _           |             |                  |                  |          | >     | Storage temperature: -25° C to 70°                    | ~                        |
|     | 輸        | ŧ            |        |           |             |             |                  |                  |          |       |                                                       | ×                        |
|     | 🕹 E      | rror:0       | 🔔 W    | /arning:1 |             |             |                  |                  |          |       |                                                       |                          |
|     | **¥a2    | ning**       | 模块     | 本站 的链     | 接软元件设置中存    | 在未设置的设置项目。诸 | 「根据需要设置。 ス       | 车站 №_₩02702      |          |       |                                                       |                          |
| Ļ   |          |              |        |           |             |             |                  |                  |          |       |                                                       |                          |
| 믭   |          |              |        |           |             |             |                  |                  |          |       |                                                       | 2 .                      |
|     | _        | _            | _      |           |             |             |                  |                  |          |       |                                                       | u                        |

#### 6) 刷新设置

[参数]->[模块信息]->[0020: RJ71GN11-T2]->[基本设置]->[刷新设置],双击[详细设置], 配置软元件。点击[应用],完成配置。

🜃 MELSOFT GX Works3 (工程未设置) - [0020:RJ71GN11-T2 模块参数]

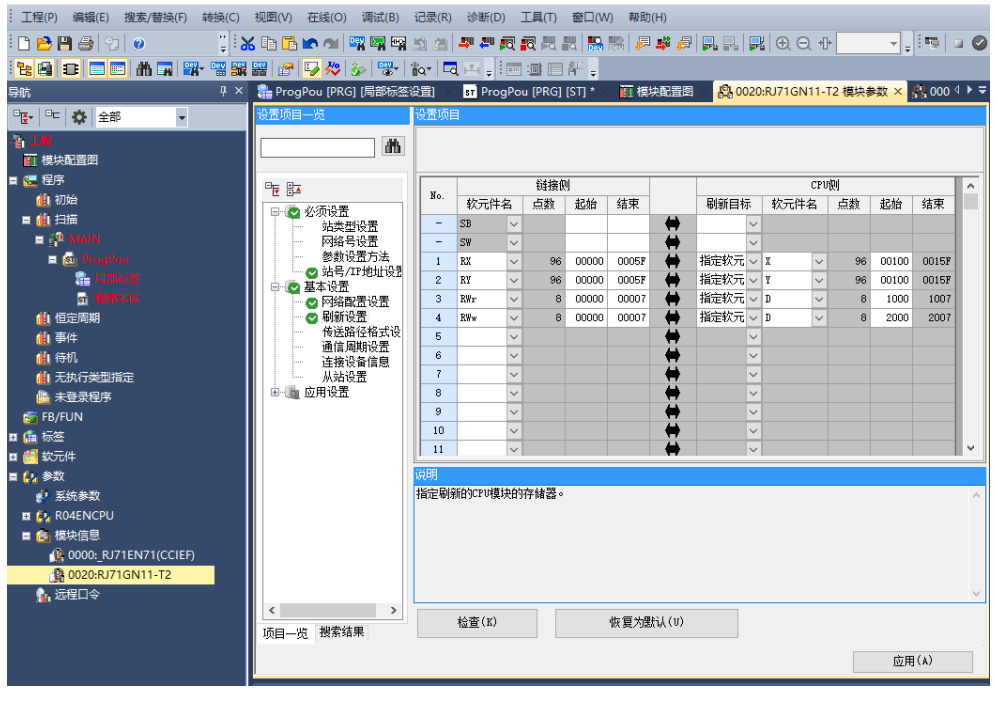

#### 版权所有 © 南京实点电子科技有限公司 2018

#### 7) 下载配置

[转换]->[全部转换]->[确定]

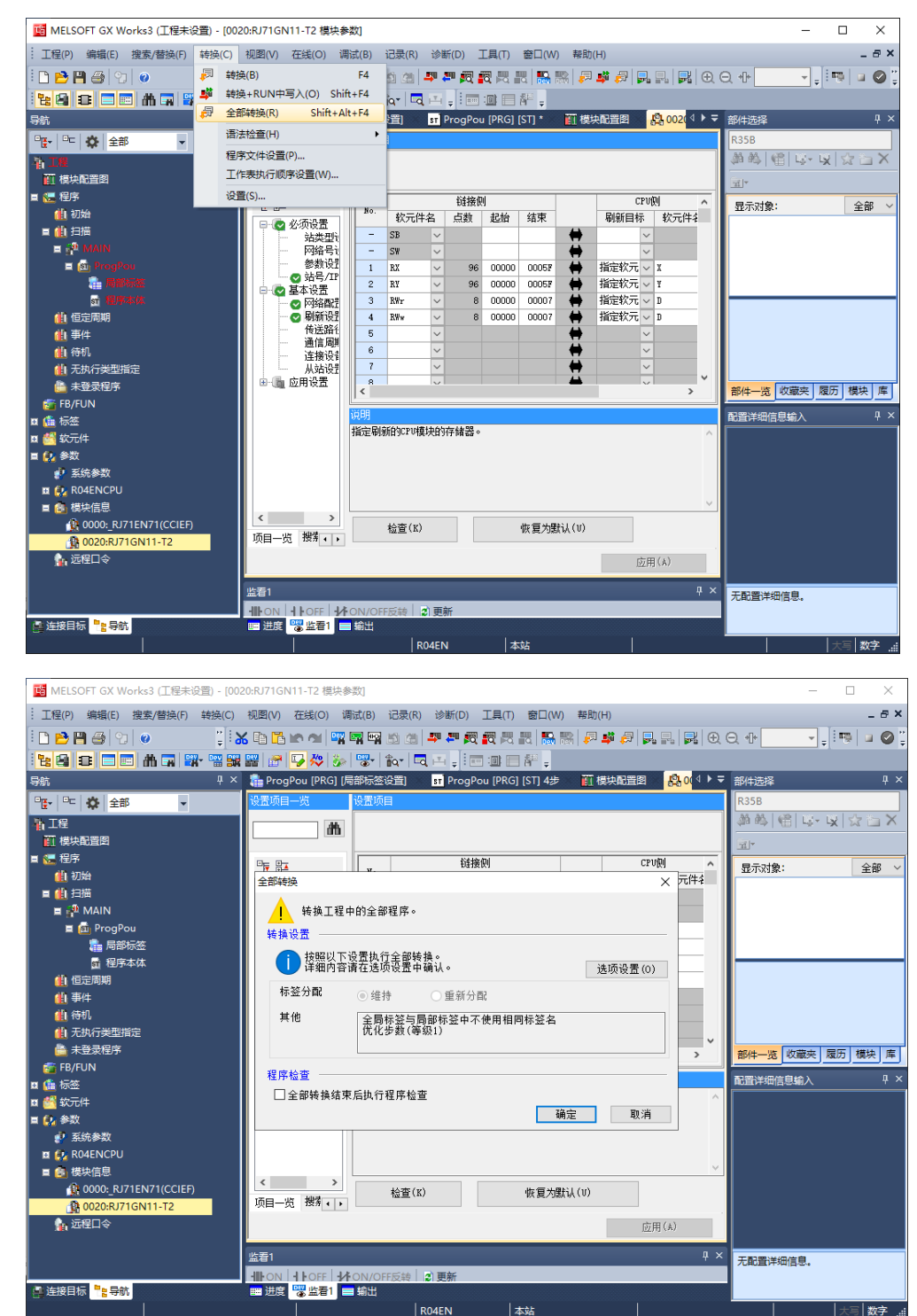

MELSOFT GX Works3 (工程未设置) - [模块配置图]

▋ 剰余容量为5%以下

× s ×

0

ņх

×

Q: ^

J.

si Ji Y

库

ąх

SN

副教字 。:

0/0KB

关闭

执行(E)

E

| 1002 [102] MELSOFT GX Works (工程未设置)                | 0:RJ71GN   | N11-T2 棲 | 映参数     |                          |       |            |                   |               |       |       |          |              | -          |      | ×     |
|----------------------------------------------------|------------|----------|---------|--------------------------|-------|------------|-------------------|---------------|-------|-------|----------|--------------|------------|------|-------|
| :<br>.: 工程(P) 编辑(E) 搜索/替换(F) 转换(C)                 | 视图(V)      | 在线(O)    | 调试(B)   | 记录(R)                    | 诊断(D) | 工具(T)      | 窗口(W)             | 帮助(           | H)    |       |          |              |            |      | _ @ × |
| i 🗅 🔁 💾 🎒 😒 🕡 👘 🕌                                  | <b>b 1</b> | ¥        | 前连接目标   | i(N)                     |       | <b>R</b> 🔜 | 13.   🔜 F         | 8 🔊           | 🔹 🕫 🛊 |       | • • •    | ⊇ +1+        | *          | 1    | 🖬 🕑 🍹 |
| 120 C = = A = 3                                    | 曜   🔗      | 🚚 从      | 可编程控制   | 器读取(R)                   |       |            | å <sup>22</sup> - |               |       |       |          |              |            |      |       |
| 导航                                                 | 🔒 Prog     | -        | 入至可编程   | 控制器(W).                  |       | u [PRG]    | [ST] 4步           | 111 t         | 莫块配置图 | 12 oc | ∢ ▶ ╤    | 部件选择         |            |      | ą×    |
| · · · · · · · · · · · · · · · · · · ·              | 设置项目       | 5        | 可编程控制   | 器校验(V)                   |       |            |                   |               |       |       |          | R35B         |            |      |       |
| <b>浙</b> 工程                                        |            | 远        | 程操作(S)  |                          |       |            |                   |               |       |       |          | A 14 9       | 3 LG+      | ¥ \$ | X     |
| <br>                                               |            | 安        | 全可编程控   | 制器操作(F                   | ) 🕨   |            |                   |               |       |       |          |              |            |      |       |
| 🗉 🔚 程序                                             | -<br>-     | Л        | 余可编程控   | 制器操作(0                   | i) 🕨  | 侧          |                   |               | C     | PU例   | ^        | 見示対象:        |            |      | 全部、~  |
| 他初始                                                |            | CI       | PU存储器操  | <b>//́∓(O)</b>           |       | 起始         | 结束                |               | 刷新目椅  | 市 教元作 | F4       | TEAL OF LEVE |            |      |       |
|                                                    | ITT        | 册        | 除可编程控   | 制器的数据                    | (D)   |            |                   |               |       | ~     |          |              |            |      |       |
| E ProgPou                                          |            | 用        | 户数据(E)  |                          | •     | 100000     | 00058             | - 2-          | 指完软量  | × ×   | - 11     |              |            |      |       |
|                                                    |            | 时        | 钟设置(C)  |                          |       | 3 00000    | 0005F             | - <del></del> | 指定软元  | ~ X   | - 1      |              |            |      |       |
|                                                    |            |          | 视(M)    |                          | •     | 3 00000    | 00007             | -             | 指定软元  | ~ D   |          |              |            |      |       |
| 値 恒定周期                                             | -          | FE       | 3属性管理(在 | 王线)(P)                   |       | 3 00000    | 00007             | +             | 指定软元  | ~ D   |          |              |            |      |       |
| 仙事件                                                |            | 监        | :看(T)   |                          | ۰.    |            |                   | <u>.</u>      |       | ~     | - 1      |              |            |      |       |
|                                                    |            | 用        | 户认证(U)  |                          | +     |            |                   |               |       | ~     | - 1      |              |            |      |       |
| <ul> <li>1.0000天空相足</li> <li>4.1000天空相足</li> </ul> |            | 应用设置     | 8       |                          | ~     |            |                   | - 🔟 -         |       | ~     | ~        | -            | 14-100-14- |      | ***   |
| FB/FUN                                             |            |          | <       |                          |       |            |                   |               |       |       | <b>`</b> | 部件一宽         | 収織天        | 腹肋   | 晃天 库  |
| ■ 🍰 标签                                             |            |          | 说明      | u trafic la service data |       | 1          |                   |               |       |       |          | 配置详细信息       | 訓諭入        |      | ų×    |
| 🖬 🕌 软元件                                            |            |          | 指定用     | 词新的CPU程                  | 吠的狩储者 | •          |                   |               |       |       |          |              |            |      |       |
| ■ 🛃 参数                                             |            |          |         |                          |       |            |                   |               |       |       |          |              |            |      |       |
|                                                    |            |          |         |                          |       |            |                   |               |       |       |          |              |            |      |       |
| a m tutenceo                                       |            |          |         |                          |       |            |                   |               |       |       | ~        |              |            |      |       |
| 0000: RJ71EN71(CCIEF)                              | <          |          | >       | 检查(K)                    |       |            | 你复为谢              | ອະເທ          |       |       |          |              |            |      |       |
| 10020:RJ71GN11-T2                                  | 项目一约       | 急 搜索 •   | •       | 12.22 (44)               |       |            | WC3C/ 580         | ()((-)        |       |       |          |              |            |      |       |
| 🏫 远程口令                                             |            |          |         |                          |       |            |                   |               | 12    | 5用(A) |          |              |            |      |       |
|                                                    | 监看1        |          |         |                          |       |            |                   |               |       |       | ąх       |              | (吉白        |      |       |
|                                                    | -III-ON    | 1 POFF   |         | FF反转                     | 〕更新   |            |                   |               |       |       |          | 70m0用(+3)    |            |      |       |
| 📑 连接目标 📑 导航                                        | ■ 进度       | 32 监看    | 1 🚍 輸出  | <u>.</u>                 |       |            |                   |               |       |       |          |              |            |      |       |
|                                                    |            |          |         | R                        | 04EN  | 本          | 站                 |               |       |       |          |              |            | 大写   | 数字:   |

显示(D) 设置(S) 关联功能(U) 벁 9 ) 🌆 52 🔜 📢 🏢 igan 🔜 🖉 🦛 thiù 🔜 🧹 🏢 milit 
 参数+程序(F)
 全迭(A)
 示例

 开闭全部树状结构(T)
 全部解除(N)
 ◆ CI
 • ◆ CPV内置存储器 🚹 智能功能模块 ■ SD存储卡 模块型号/数据名 \$ 🛅 详细 标题 更新时间 大小(字节) ■ 🚹 工程未设置 ◄ ● ● 参赦
 ● ● 系统参数/CPU参数
 ● ● 模块参数 E V 2021/7/8 19:42:35 未计算 2021/7/8 19:53:03 未计算 2021/7/8 19:36:21 未计算 V 📲 存储卡参数 V 🔓 远程口令 2021/7/8 19:36:21 未计算 □ 🏠 全局标签 🏫 全局标签设置 V 2021/7/8 19:36:23 未计算 ● 程序 相序 ● MAIN 详细 ✓ 2021/7/8 19:36:24 未计算 🖯 🙆 软元件存储器 3 0 0 2 0 2 0 2 0 存储器容量显示(L) 😵 存储器容量 程序存储器 可用空间 153/160KB 大小计算(I) 示例 Ħ 可用空间 数据存储器 1759/2049KB 🔜 已用容量 -软元件/标签存储器(文件存储区域) 可用空间 2 増加容量 192/256KB ■ 減少容量 SD存储卡 可用空间

R04EN

本站

[在线]->[写入至可编程控制器(W)]-[全选]->[执行],完成写入操作后,需要复位 PLC。

i I

10 (1) 10 (1) 10 (1) 10 (1) 10 (1)

H

MELSOFT GX Works3 (工程未设置) - [横块配置图]

参数+程序(F) 全选(A) 示例

存储器容量显示(L) 🛛 📚

程序存储器

数据存储器

软元件/标签存储器(文件存储

SD存储卡

📓 存储卡参数

🔒 远程口令

□ ● ● 全局标签
▲局标签设置

🕀 🙆 软元件存储器

大小计算(I)

⊖ 🔚 程序 ₩ MAIN

存储器容量

🔜 已用容量

増加容量

■ 減少容量

▋●●●●●●●●●●●●●●●●●●●●●●●●●●●●●●●●●●●

示例

开闭全部树状结构(I) 全部解除(N) MELSOFT GX Works3

🖳 🕽 🌆 🕄 🏭 🏭 🏣 📖 🏭 🏷 🏭 🕬 🛤

1程的系统参数/CPU参数与 可编程控制器的系统参数/CPU参数不一致。 是否继续执行可编程控制器的写入?

> 注意 ·请写入系统参数/CPU参数与全部程序文件, 复位CPU后,设置为RUN状态。

·不执行软元件存储器或文件寄存器的写入。 请写入系统参数/CPU参数,复位CPU后, 再次写入软元件存储器或文件寄存器。

202371年5月24時7回語的於元件前不開始度。 202371年5月24時7回語的於元件前不同的道。 通於口以各款的近代体包置中设置了 初存时, 通於江水環作: 14,420以2週35100状态。 23,471高标章故之(PU書数、環境の局入、 4.复立(PU) 53,471高优尊加之)素約50次件存储器的写入。 6.将CPU)设置为RUN状态。

R04EN

是(Y) 否(N)

本站

注意

显示(D) 设置(S) 关联功能(U)

模块型号/数据名

■ 1 1 2 未设置
 ● 1 2 未设置
 ● 1 6 参数

在线数据操作

021/7/8 19:36:23 未计算

021/7/8 19:36:24 未计算

| 在   | 线数据操作               |            |              |               |            |       |         |               |        | - 0                | × | ( |
|-----|---------------------|------------|--------------|---------------|------------|-------|---------|---------------|--------|--------------------|---|---|
| 1 1 | 显示(D) 设置(S) 关联功能(U  | )          |              |               |            |       |         |               |        |                    |   |   |
|     | 🖳 🕨 🌆 52 🔚          | 1) 🚺 🖬 🖬   | 2B) 🛄        |               | 校验 🛄 🦯     |       |         |               |        |                    |   |   |
|     |                     |            | - MI         |               |            |       |         |               |        |                    |   |   |
|     | 参数+程序(F)            | 全选(A)      |              |               | . and      |       |         | 48.1814       |        |                    |   |   |
| -   | 开闭全部树状结构(I)         | 全部解除(N)    | CUMTA<br>写入至 | 716本<br>可编程控制 | B 2047     | āt I  | 166 智能功 | 胞模状           |        |                    |   |   |
|     | 模块型号/数据名            |            | MELCOFT      | CM Mandari    | 2          |       |         | 时间            | 大小(字节) | )                  | ^ |   |
|     | ■ 1 工程未设置           |            | WELSOFT      | 3A WORKS      | 5          |       |         |               |        |                    |   |   |
|     | 🕀 🔂 参数              |            |              | 以下文件          | #已存在。      |       |         |               |        |                    |   |   |
|     |                     | 动          | -            | 正白視声          | <u>.</u>   |       |         | 7/8 19:42:35  | 未计算    |                    |   |   |
|     | 📑 模块参数              |            | 系统参数         | þ.            |            |       | ^       | (7/8 19:53:03 | 未计算    |                    |   |   |
|     | 存储卡参数               |            |              |               |            |       |         | (7/8 19:36:21 | 未计算    |                    |   |   |
|     | □ 🔓 远程口令            |            |              |               |            |       |         | 7/8 19:36:21  | 未计算    |                    |   |   |
|     | □ 🏠 全局标签            |            |              |               |            |       |         |               |        |                    |   |   |
|     | - 1 全局标签设置          |            |              |               |            |       |         | 7/8 19:36:23  | 未计算    |                    | _ |   |
|     | ◎ 🔙 程序              |            |              |               |            |       |         |               |        |                    |   |   |
|     | MAIN                |            |              |               |            |       |         | 7/8 19:36:24  | 未计算    |                    | _ |   |
|     | □ 🙆 软元件存储器          |            |              |               |            |       | ~       |               |        |                    | ~ |   |
|     |                     | -          | ✓ 省略:        | 无更改的文         | 件的写入。      |       |         |               |        |                    |   |   |
|     | 仔随器合里亚示(L)<br>去结果变量 | ٢          | 旦            | (v)           | 수화로(J)     |       |         |               |        |                    |   |   |
|     | 任順益音重<br>十小计算(T) 程序 | 序存储器 ———   | AE.          |               | ± apte (A) |       | _       |               |        | 可用空间               |   |   |
|     | 八小山暮(1)             |            |              | (N)           | 全部否(0)     | 取消(C) |         |               |        | 153/160KB          |   |   |
|     | 示例数据                | 屠存储器       |              |               | The state  |       |         |               |        | 可用空间               |   |   |
|     | 已用容量                |            |              |               | 40.78      |       | -       |               |        | 1759/2049KB        |   |   |
|     | 常知容量 教え             | 元件/标签存储器(文 | (件存储区域)-     |               |            |       |         |               |        | 可用空间<br>102/25/278 |   |   |
|     | ■ 減少容量              |            |              |               |            |       |         |               |        | 192/200MB          |   |   |
|     | ● 剩余容量为5%以下         | 7MF        |              |               |            |       |         |               |        | □用空间<br>0./0KB     |   |   |
|     |                     |            |              |               |            |       |         |               |        | 0/010              |   |   |

可用空间

153/160KB

可用空间 1759/2049KB

可用空间

192/256KB

可用空间

0/0KB 执行(E) **关闭**  s ×

0";

ą×

×

12: ^

± بز

SI

<mark>.</mark> ~

库

Ψ×

数字

| MELSOFT GX Works3 (工程未设置) - [横块配]<br>在ほ数据操作 | <b>置图]</b>                                                                                                    |      |          |        |                |      |                   |        |                     |   | ×  |
|---------------------------------------------|----------------------------------------------------------------------------------------------------|------|----------|--------|----------------|------|-------------------|--------|---------------------|---|----|
| [ 显示(D) 设置(S) 关联功能(V)                       |                                                                                                    |      |          |        |                |      |                   |        |                     | ~ | 5  |
| 5. 🔜 <b>) 🏫</b> 5. 🖳 🌔 🌘                    | 📰 iya 🛄                                                                                                    | 1    | 前 校验     | 1 🖳 🎸  | <b>TIN</b> Hik |      |                   |        |                     |   |    |
| ● 参数+程序(F) 全选(/                             | A) 示例<br>◆ CPV内                                                                                                    | 置存储器 |          | E SD存能 | iŧ+            | 🚯 智能 | 能功能模块             |        |                     |   | 4  |
| 井闭主部树状结构(I) 主部解闭<br>博也用导(#http://           | ((N)                                                                                                    | 6    |          | (並4四   | 17.05          |      | <b>東京6</b> 43月    | 土山(今世) |                     | • | >  |
| 保沃空与/数值有<br>目录: 工程未设罢                       |                                                                                                    |      |          | 14:40  | 10.22          |      | 建制时间              | 入小子中   | ,                   |   |    |
|                                             |                                                                                                    |      |          |        |                |      |                   |        |                     |   |    |
| 系统参数/CPU参数                                  | Image: Control of the second second secon |      |          |        |                |      | 2021/7/8 19:42:35 | 未计算    |                     |   | N. |
| - · · · · · · · · · · · · · · · · · · ·     |                                                                                                    |      |          |        |                |      | 2021/7/8 19:53:03 | 未计算    |                     |   | 1  |
|                                             |                                                                                                    |      |          |        |                | _    | 2021/7/8 19:36:21 | 未计算    |                     |   |    |
| → 1 1 1 1 1 1 1 1 1 1 1 1 1 1 1 1 1 1 1     |                                                                                                    | MELS | OFT GX V | Vorks3 | >              |      | 2021/7/8 19:36:21 | 未计算    |                     |   |    |
| □ 🏦 全局标签                                    |                                                                                                    |      |          | 已完成。   |                |      |                   |        |                     |   |    |
| - 1 全局标签设置                                  |                                                                                                    |      |          |        |                |      | 2021/7/8 19:36:23 | 未计算    |                     |   |    |
| □ 🔚 程序                                      |                                                                                                    | ים   | 下次不再显    | 示该信息。  |                |      |                   |        |                     |   |    |
| MAIN                                        | V                                                                                                    |      |          | 72     | -              |      | 2021/7/8 19:36:24 | 未计算    |                     |   |    |
| □ 🙆 软元件存储器                                  |                                                                                                    |      |          | 铜疋     |                |      |                   |        |                     | ~ |    |
| 存储器容量显示(L) 📚                                |                                                                                                    |      |          |        |                |      |                   |        |                     |   |    |
| 大小计算(I) 程序存储器                               |                                                                                                    |      |          |        |                |      |                   |        | 可用空间<br>153/160KB   |   |    |
| →示例 数据存储器<br>■ 已用容里                         |                                                                                                    |      |          |        |                |      |                   |        | 可用空间<br>1759/2049KB |   | 9  |
| 增加容量 软元件/标签存<br>减少容量                        | 储器(文件存储区域)                                                                                                    |      |          |        |                |      |                   |        | 可用空间<br>192/256KB   |   |    |
| ■ 剩余容量为5%以下 SD存储卡                           |                                                                                                    |      |          |        |                |      |                   |        | 可用空间<br>0/0KB       |   |    |
|                                             |                                                                                                    |      |          |        |                |      |                   |        | ¥i                  | Ð |    |
|                                             |                                                                                                    |      | DO       | AENI   | ++++           |      |                   |        |                     |   |    |

#### 8) 通信诊断

[诊断(D)]->[CC-Link IE TSN/CC-Link IE Field 诊断(F)],以下视图为 TSN 通信正常;

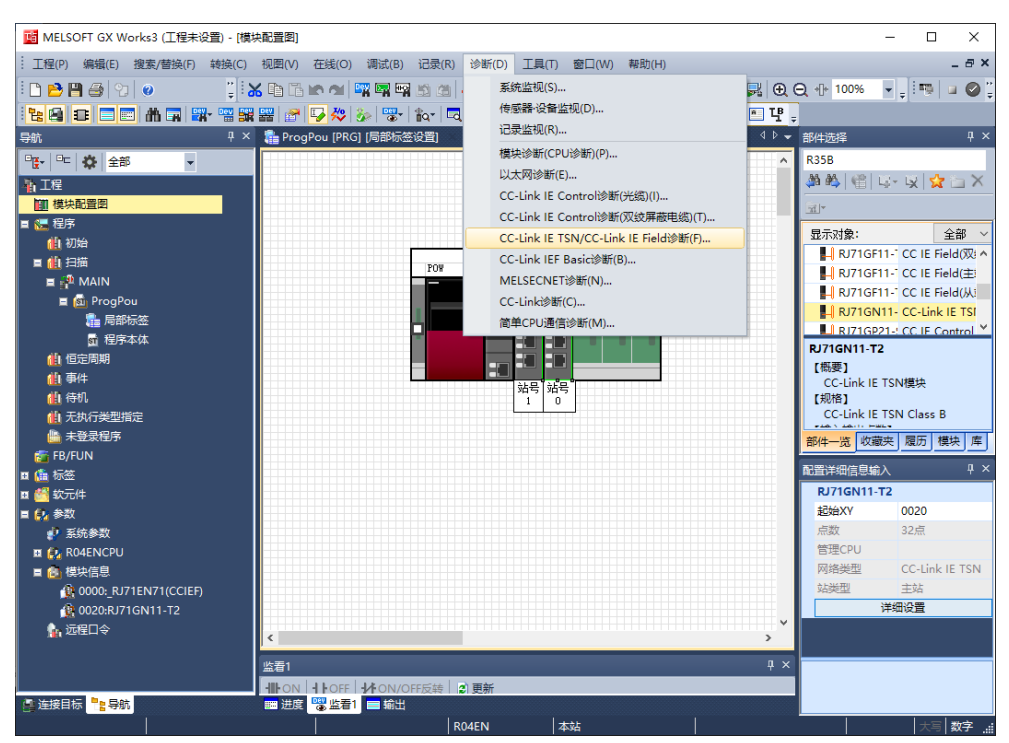

| 📑 MELSOFT GX Works3 (工程未设置) - [模块     | <u> 配置</u> 图]                                                     | - 🗆 ×                                            |
|---------------------------------------|-------------------------------------------------------------------|--------------------------------------------------|
| :<br>工程(P) 编辑(E) 搜索/替换(F) 转换(C)       | 视图(V) 在线(O) 调试(B) 记录(R) 诊断(D) 工具(T) 窗口(W) 帮助(H)                   | _ & ×                                            |
| i 🗅 😝 🖪 😂 😒 💿 👘 📋                     | · [1] [1] [1] [1] [1] [1] [1] [1] [1] [1]                         | 2 🕀 100% 🔍 _ 💷 😡 🙄                               |
|                                       | # F 🗣 🇞 👷 📷 🗖 🗉 📰 💷 F 📲 🦉 🖊 🗆 O 🖻 🦉                               |                                                  |
| 导航                                    | ProgPou [PRG] [局部标签设置] st ProgPou [PRG] [ST] 4步 III 模块配置图 × 4 ▷ ▼ | 部件选择 ♀ ×                                         |
| · · · · · · · · · · · · · · · · · · · | <b>^</b>                                                          | R35B                                             |
| 新工程                                   |                                                                   | 🇯 🖄 🔮 🔯 - 😥 🙀 ៉ 🗙                                |
| 11 模块配置图                              |                                                                   |                                                  |
| ■ 🔚 程序                                |                                                                   |                                                  |
| 仙初始                                   |                                                                   | III RJ71GF11-" CC IE Field(\(\mathbf{X}: \circ)) |
|                                       | POW CPU 0 1 2 3 4                                                 | RJ71GF11- CC IE Field(主                          |
| E St ProgPou                          | CC-Link IE TSN/CC-Link IE Field诊断 - 诊断目标选择 X                      | H RJ71GF11- CC IE Field(从)                       |
| □ □ □ □ □ □ □ □ □ □ □ □ □ □ □ □ □ □ □ | 模块选择                                                              | RJ71GN11- CC-Link IE TSI                         |
| <b>武</b> 程序本体                         | 種現1(№絡No.2, 本地站,站号 1)<br>種規2(网络No.1,主动,站号 0)                      | RJ71GP21-: CC IF Control *                       |
| 仙恒定周期                                 |                                                                   | 【概要】                                             |
| ▲】 争件<br>▲】 法扣                        |                                                                   | CC-Link IE TSN模块                                 |
| 41 无执行举型指定                            |                                                                   | CC-Link IE TSN Class B                           |
| ▲ 未登录程序                               |                                                                   | ● → ▲ \ → ▲ · · · ● == - ●<br>部件一版 收益率 履历 模块 库   |
| 🚰 FB/FUN                              |                                                                   |                                                  |
| ■ 🍰 标签                                |                                                                   | 配査洋畑信息輸入 + ×                                     |
| ■ ● 软元件                               |                                                                   | おかい 0020                                         |
| ■ <mark>▶</mark> 3 多秋<br>■ 系统参数       |                                                                   | 点数 32点                                           |
| II 🛃 RO4ENCPU                         |                                                                   | 管理CPU                                            |
| ■ 🙆 模块信息                              |                                                                   | 网络类型 CC-Link IE TSN                              |
| 10000:_RJ71EN71(CCIEF)                |                                                                   | 站类型 主站                                           |
| 1020:RJ71GN11-T2                      | · · · · · · · · · · · · · · · · · · ·                             | 汗细设重                                             |
|                                       | ¢>                                                                |                                                  |
|                                       |                                                                   |                                                  |
|                                       | IIION IIOFF IIIOFF反转 III 更新                                       |                                                  |
|                                       | ■ 进度 📸 监着1 🔲 辅出                                                   |                                                  |
|                                       | R04EN 本站                                                          |                                                  |

| MELSOFT G                                                                                                    | X Works3 (工程未设置) - [模块配置图]                                                                                                    |                                         |                                                  |                                                                                   |
|----------------------------------------------------------------------------------------------------|----------------------------------------------------------------------------------------------------|-----------------------------------------|--------------------------------------------------|-----------------------------------------------------------------------------------|
| : 工程(P) 编辑                                                                                                    | CC-Link IE TSN/CC-Link IE Field诊断                                                                                                    |                                         | >                                                | < _ = ×                                                                           |
|                                                                                                    |                                                                                                    | 号1 ~                                    |                                                  | i = ⊘ :<br>+ ×                                                                    |
|                                                                                                    | 程換 伴輩 (上一步) 」<br>连接站<br>主站:0 远程:1                                                                                                    | <u>下一步〉</u>                             | ■配置問題新(K) 显示示例(E) 数据链接未执行                        | C IE Field(M)<br>C IE Field(M)<br>C IE Field(M)<br>C IE Field(M)<br>C IE Foeld(M) |
| <ul> <li>▲ 事件</li> <li>▲ 待机</li> <li>▲ 无执行:</li> <li>▲ 未登录:</li> <li>☎ FB/FUN</li> <li>☎ 幅 标签</li> </ul>                                                                                                    | <u> 独特动通信状态监视 (XB6-CT0002 Solidotech)</u><br>( <u> 起号 1 无异常</u> ) 网络: CC IE TSN<br>( 从证Class: 8<br>MAC地址: 00-08-DC-88-AA-CC IP地址: 192.168.3.10 | <b>运行测试</b><br>通信测试(c)<br>0             | 可確认路径以宣看连接站与通信目标站能否执行<br>瞬时通信。                   | <sup>製</sup> 袂<br>Class B<br>夏历 模块 库<br>平 ×                                       |
| <ul> <li>試合</li> <li>試合</li> <li>試合</li> <li>(1) 参数</li> <li>(1) 参数</li> <li>(1) 参数</li> <li>(1) 参数</li> <li>(1) 参数</li> <li>(2) 参数</li> <li>(2) 参数</li> <li>(3) 参数</li> <li>(4) 参数</li> <li>(5) 参数</li> <li>(5) 参数</li> <li>(6) 0000</li> <li>(6) 0000</li> <li>(6) 0000</li> <li>(6) 0000</li> <li>(6) 0000</li> <li>(6) 0000</li> <li>(6) 0000</li> <li>(6) 0000</li> <li>(7) 5000</li> <li>(7) 5000</li> <li>(8) 0000</li> <li>(9) 5000</li> <li>(9) 5000</li> <li>(10) 5000</li> <li>(10) 5</li></ul> |                                                                                                    | 信息确认/设置<br>站信息一览(I)<br>选择站操作<br>远程操作(M) | . 可在一览中确认链接的站的型号/IF地址/F/W版<br>本等。<br>对选择站执行复位操作。 | D2O<br>2点<br>C-Link IE TSN<br>站<br>遺                                              |
| · 连接目标 ·                                                                                                    |                                                                                                    | R04EN  本或                               |                                                  | 大写  数字:                                                                           |

#### 9) 参数配置

若通信正常,且不需要配置参数时,可跳至 **10) IO 输入输出**;若通信异常,IO 的[R]灯 1HZ 闪烁或需要配置参数时,则回到 **5) 添加从站**,右击从站,选择[从站的参数]-> [确 定]。

| μä  | CC-Link IE T                                                           | N配置(起始I/O: 0020)                                                                      | – 🗆 × 🗵                             |
|-----|------------------------------------------------------------------------|---------------------------------------------------------------------------------------|-------------------------------------|
| 1 3 | CC-Link IE TSN                                                         | 配置(I) 编辑(E) 视图(V) 取消设置并关闭(N)反映设置并关闭(R)                                                | 7 × 9                               |
| 1   | 检测 车接/                                                                 | U账的设备 详细見示                                                                            | · 模块一览 🛛 🗙 🔰                        |
| 1   | 描述必要・                                                                  |                                                                                       | 、<br>CC-Link IF TSN洗择」搜索模块」收费率】     |
| 导航  | 循环传送时间                                                                 | (最小值): 17.00 us 诵信屬期间隔(最小值): 125.00 us                                                |                                     |
| •   | A                                                                      | ····································                                                  | □ 通用CC-Link IE TSN模块                |
| 4   |                                                                        |                                                                                       | □ CC-Link IE TSN设备(三菱电机) ×          |
|     |                                                                        | 本25 0 王35<br>XR6-CT0002 1 近現法 96 96 8 8 ■ 羊细设置                                        | 田 主站·本地站模块<br>田 法动控制模块              |
| = 6 |                                                                        |                                                                                       | ■ GOT2000系列                         |
|     |                                                                        |                                                                                       | 田 道用AC伺服<br>田 通用登婚哭                 |
|     |                                                                        |                                                                                       | 田 DC输入                              |
|     |                                                                        |                                                                                       | 田 晶体管输出<br>四 植拟绘 λ                  |
|     |                                                                        |                                                                                       | ■ 模拟输出                              |
|     |                                                                        |                                                                                       | 田 输入输出混合                            |
|     | 4                                                                      | ,                                                                                     | E XB6 Series CC-Link IE ISN         |
|     |                                                                        |                                                                                       | □ CC-Link IE TSN设备(Sample)          |
|     |                                                                        | 站号1                                                                                   | H Kenotesampie                      |
|     | 木站                                                                     | <b>劉</b> 除(D)                                                                         | 库                                   |
|     | ~+>3E                                                                  | 从站的参数(S)                                                                              |                                     |
| •   | 站号0 主站                                                                 | ● 在线山 ▶                                                                               |                                     |
|     | 日日日本<br>日日日<br>日日日日<br>日日日日<br>日日日<br>日日日<br>日日<br>日日<br>日日<br>日日<br>日 | ■ 市(告) 注除(经格式(工) )                                                                    |                                     |
|     |                                                                        |                                                                                       |                                     |
| K   |                                                                        |                                                                                       |                                     |
|     |                                                                        |                                                                                       |                                     |
|     | : enu                                                                  |                                                                                       | ,<br>,                              |
|     | ; #UZ                                                                  |                                                                                       | ^                                   |
|     | Error 🚹 War                                                            | ning                                                                                  |                                     |
|     |                                                                        |                                                                                       |                                     |
| L   |                                                                        |                                                                                       |                                     |
| 8   | 1                                                                      |                                                                                       |                                     |
|     |                                                                        | 10.000                                                                                |                                     |
|     |                                                                        |                                                                                       |                                     |
|     | CC-Link IE T                                                           | N配置(起始I/O: 0020)                                                                      | × ×                                 |
| -   | CC-Link IE TS                                                          | 人站的参数                                                                                 | ×                                   |
| i C | 检测连排                                                                   | H-2-3.冬花白。 (                                                                          | × 2                                 |
| ٤   | 植式设置;                                                                  | NI家 文面信忌: XB6-CT0002<br>起始I/O No.:0020 - 站号:1                                         | ∧ 横块 收藏夹 ↓                          |
| 导航  | 循环传送时                                                                  |                                                                                       | ¥                                   |
| •   | i ▲                                                                    | 丸行处理(M): Parameter Automatic Setting 🗸 Set parameters for automatic parameter setting | ∧ ₩模块                               |
| -ħi |                                                                        |                                                                                       | ↓ (三菱电机) ×                          |
| 1   |                                                                        | 参数信息<br>実施会会認問表面(有1(x) 実施会会意                                                          | R) (百/過宁値)(c)                       |
| = ( |                                                                        |                                                                                       |                                     |
| Ι.  |                                                                        | 王忠(な) 王郎/明示(に) 特に例如道3夏朝到13八道/改定道3(1) 特に映取道3                                           | 御田二二八直/ 改定直1(1)                     |
|     |                                                                        | 名称 初始值 单位 读取值 单位 写入值/设定值 单位 设置范围 · Dutouts Mold or Clear                              | <u> </u>                            |
|     |                                                                        | Outputs Hold or Clear                                                                 | Dutputs / Hold Clear S              |
|     |                                                                        | □ Input Farameter MELSOFT GX Works3 X                                                 | Digital Inputs Filter               |
|     |                                                                        | Voltage Output Parameter                                                              | Voltage Channels Range & (Nanjing S |
|     | <                                                                      | Current Output Parameter<br>Current Output Parameter<br>Automatic Settingle作为对象的名类的结构 | ink IE TSN                          |
|     |                                                                        | Voltage Input Parameter                                                               | Current Channels Range (Sample)     |
|     |                                                                        | Channels Range Selec                                                                  | Voltage Channels Range              |
|     | 本站                                                                     | Gurrent Input Farameter 确定                                                            | v 库                                 |
|     | 44-34                                                                  | <                                                                                     | >                                   |
|     |                                                                        | 处理选项                                                                                  |                                     |
|     | 高品数11<br>经注意注意                                                         |                                                                                       |                                     |
|     | 1000 C 200                                                             | 已选择的处理中没有选项。                                                                          |                                     |
|     | 3                                                                      |                                                                                       |                                     |
|     |                                                                        | 写入值/设定值中设置的值通过从站参数自动设置功能自动设置到从站。                                                      | ^                                   |
|     | 1.4400                                                                 | ・天ナ團血上禾显示内容的项目的信息请参考手册。                                                               |                                     |
|     | ; 制出                                                                   |                                                                                       | X                                   |
|     | Error:0                                                                | 参数与入成功时启用安全模块(P)                                                                      | 执行参数处理(X)                           |
|     |                                                                        |                                                                                       |                                     |
|     |                                                                        | 导入(I) 导出(E) 取消设置并关闭(N)                                                                | 反映设置并关闭(F)                          |
|     |                                                                        |                                                                                       |                                     |
|     | Ì                                                                      |                                                                                       |                                     |

#### [执行处理(M)]->[Read Parameter]

| 啮    | PL (        | Callink IE    | TCN                                                                                                    |                              |                         | ×        |
|------|-------------|---------------|----------------------------------------------------------------------------------------------------|------------------------------|-------------------------|----------|
| Ξ    | 8-8<br>- CC |               |                                                                                                    |                              | 1                       | P ×      |
|      | :           |               | 从站的参数 - □ : :                                                                                                    | ×                            | ×                       | 2 "      |
|      |             | 检测连:<br>模式设置: | 对象设备信息: TB6~CT0002<br>起始1/0 №.:0020 - 站号:1                                                                                                    | $\stackrel{\frown}{_{\sim}}$ |                         | 1 ×      |
|      |             | 循环传送时<br>台道   | 执行处理(00): Parameter Automatic Setting                                                                                                    | Ŷ                            | ×<br>W模块<br>h(三菱电机)     | X        |
|      | ▼           |               | Write Farameter<br>参数信息 Farameter Automatic Setting<br>清除全部[読取值](1) 清除全部[5入值/设定值](C)                                                                           |                              |                         |          |
|      |             |               | 全迭(A) 全部縮除(L) 将[初始值]复制到[写入值/设定值](T) 将[读取值]复制到[写入值/设定值](D)                                                                                                    |                              |                         | <u> </u> |
| -    |             |               | 名称         初始值         单位         導取值         单位         与值/设定值         单位         设置范围         说明         A           Outputs Hold or Clear                   |                              |                         |          |
|      |             |               | │ Uutputs Hold or Clear (Clear )<br>Digital Input Parameter Digital Input Parameter Digital Inputs / Hold Clear S<br>│ Inputs Filter 3ms Digital Inputs Filter |                              |                         |          |
|      |             |               | Voltage Output Parameter Channels Range Select -10V'10V Voltage Channels Range                                                                                 |                              | i(Nanjing S             |          |
|      | _           | <             | Uurrent Uurput Farameter<br>Current Channels Range Select 4mA <sup>2</sup> 20mA<br>Voltace Input Parameter                                                     |                              | ink IE ISN<br>F(Sample) |          |
|      |             |               | ✓         Channels Range Select -10V <sup>*</sup> 10V         Voltage Channels Range           ✓         Channels Input Filter 10         1~1000               |                              |                         |          |
| E    | 本站          |               | Current Input Faremeter                                                                                                    |                              |                         | 库<br>1 × |
| 12 🔮 | 站           | 号0 主站<br>站教:1 | 处理选项                                                                                                    |                              |                         |          |
| = 6  | 琊           | 厌7星状          | 已选择的处理中没有选项。                                                                                                    |                              |                         | -        |
| =    | 輸出          | 8             | 写入值/论定值中设置的值通过从装装数自动设置功能自动设置到从站。<br>· 关于细面上未显示内容的项目的值觉请参考手册。                                                                                                   | <<br>~                       | ×                       |          |
|      | <b>©</b> E  | rror:0 🗼      | □参款写入成功时启用安全模块(r)<br>执行参数处理(t)                                                                                                    |                              |                         |          |
|      |             |               | 导入(I) 导出(E)  取消设置并关闭(II) 反映设置并关闭(I)                                                                                                    | I                            |                         |          |
| 8    |             |               |                                                                                                    |                              | -                       |          |

[执行参数处理(X)]->[是]->[确定], 将 IO 拓扑及参数读取;

| 喵    | <u>P</u>                                                                                                    | CC-Link                                                                                                    | IE TS      | N配置(起始I/(                                                                                                    | O: 0020)                                                                                                    |                                                                                                    |                          |                                                                                                    |                                                                  |                                                   |                       |                                                                                                    |                                                                                                    |                                               |                                     | : ×       |
|------|----------------------------------------------------------------------------------------------------|----------------------------------------------------------------------------------------------------|------------|----------------------------------------------------------------------------------------------------|----------------------------------------------------------------------------------------------------|----------------------------------------------------------------------------------------------------|--------------------------|----------------------------------------------------------------------------------------------------|------------------------------------------------------------------|---------------------------------------------------|-----------------------|----------------------------------------------------------------------------------------------------|----------------------------------------------------------------------------------------------------|-----------------------------------------------|-------------------------------------|-----------|
| I    | i c                                                                                                    | C-Link II                                                                                                    | E TS J     | 人站的参数                                                                                                    |                                                                                                    |                                                                                                    |                          |                                                                                                    |                                                                  |                                                   |                       |                                                                                                    |                                                                                                    | 1 ×                                           |                                     | 7 ×       |
| 4    |                                                                                                    | 检测                                                                                                    | 连打,        | 対象设备信息:                                                                                                    | XB6-CT0002                                                                                                    |                                                                                                    |                          |                                                                                                    |                                                                  |                                                   |                       |                                                                                                    |                                                                                                    |                                               |                                     | × 🥘 ;     |
|      |                                                                                                    | 模式设计                                                                                                    | <u>f</u> : |                                                                                                    | 起始I/O No                                                                                                    | .:0020 - 站                                                                                                    | 号:1                      |                                                                                                    |                                                                  |                                                   |                       |                                                                                                    |                                                                                                    | Ŷ                                             | 模块│ 收藏夹                             |           |
| -Jai |                                                                                                    | 循环传道                                                                                                    | 5时         | 丸行处理(M):                                                                                                    | Read Para                                                                                                    | meter                                                                                                    |                          | Read pars                                                                                                    | ameters from t                                                   | arget unit                                        |                       |                                                                                                    |                                                                                                    |                                               | ×<br>niñ th                         | _         |
| 4    |                                                                                                    |                                                                                                    | 台書         |                                                                                                    | Acad Tate                                                                                                    |                                                                                                    |                          |                                                                                                    |                                                                  |                                                   |                       |                                                                                                    |                                                                                                    | Ç                                             | ₩₩₩<br>F(三菱电机)                      |           |
|      | ▼                                                                                                    | **                                                                                                    | 0          | 参数信息                                                                                                    |                                                                                                    |                                                                                                    |                          |                                                                                                    | *中心人动作去                                                          | m/志1/n)                                           |                       | *===0.000000000000000000000000000000000                                                                                                    |                                                                                                    | -)                                            |                                     |           |
| = 🕯  |                                                                                                    |                                                                                                    |            | 소诜                                                                                                    | (A)                                                                                                    | 全部解                                                                                                    | 余(1.)                    | 将「和                                                                                                    | 有味王司·以来<br>始值]复制到[写                                              | 戦値1(A)                                            | - *                   | 消pホ王司ロ<br>名[i壶取值] 宣告                                                                                                    | 同八道/岐正道/い<br>到「写)(債/過会)                                                                                                    | -/<br>盾1(n)                                   |                                     | ~         |
|      | 本<br>並<br>ジレジョ<br>11111<br>111111 | く<br>その<br>ま<br>で<br>た<br>数<br>で<br>し<br>、<br>数<br>で<br>、<br>数<br>で<br>、<br>、<br>数<br>で<br>、<br>、<br>数<br>で<br>、<br>、<br>、<br>、<br>、<br>、<br>、<br>、<br>、<br>、<br>、<br>、<br>、 | · · ·      | 本研<br>Output: M<br>Distill<br>Distill<br>Carent O<br>Carent O<br>Carent O<br>Carent O<br>Carent O<br>Carent O<br>の<br>世<br>の<br>の<br>の<br>の<br>の<br>の<br>の<br>の<br>の<br>の<br>の<br>の<br>の | ald or Clear<br>parts Hold or<br>rput Farmer<br>uts Filter<br>uts Filter<br>uts Filter<br>uts Farmer<br>nauls Range<br>nauls Input Farmer<br>nauls Input Farmer<br>nauls Input Farmer<br>have farmer<br>and farmer<br>nauls Farmer<br>nauls Input<br>Farmer<br>articles<br>nauls farmer<br>art farmer<br>art farmer<br>ar | · Dev Clear Cl<br>er<br>· Clear Cl<br>· ror<br>Select -1<br>· ter<br>Select 4m<br>· ror<br>Select 4m<br>· ror<br>· Select 4m<br>· ror<br>· Select 4m<br>· ror<br>· Select 4m<br>· ror<br>· ror<br>· ror<br>· ror<br>· ror<br>· · · · · · · · · · · · · · · · · · · | MELSOFT G2<br>MELSOFT G2 | <ul> <li>(Works3)</li> <li>已适中的参数(<br/>調識认连接百正确<br/>調識认是否正确<br/>清晰认是了対象<br/>否执行?</li> <li>已选择的</li> <li>。<br/>请认注接目标。</li> </ul> | 作为对象,执行攻<br>可调量注档操作的<br>规型主动模块的<br>从这些百正确。<br>处理中没有选项<br>是否存在问题。 | 通信Read Parameter<br>語正确。<br>の<br>音(N<br>う)<br>査(N | 》<br>(1.<br>)<br>取消设置 | 11日本<br>11日本<br>11 | 月<br>puts / Mold CL<br>ital Inputs Fii<br>tage Channels I<br>rent Channels I<br>tage Channels I<br>tage Channels I<br>行参款处理(X)<br>反時设置并: | ear S<br>lter<br>Range<br>Range<br>Range<br>> | f(Nanjing<br>ink IE IS<br>f(Sample) | S R F I X |

| 啮                    | 😫 CC-Link IE           | TSN配置(起始)/O: 0020)                                                                                                    |                                        | $\geq$ |
|----------------------|------------------------|----------------------------------------------------------------------------------------------------|----------------------------------------|--------|
| I                    | CC-Link IE TS          | 从站的参数 - □ ×                                                                                                    |                                        | 9 X    |
| <mark>と</mark><br>导航 | 检测连推<br>模式设置:<br>循环传送时 | 对象设备信息: 216-CT0002<br>起始1/0 1Ko.:0020 - 站号:1                                                                                                    | ×<br>模块   收藏夹                          | 1 ×    |
| -<br>-<br>-          |                        | 执行处理 00): Read Parameter                                                                                                    | ₩模块<br>₩模块<br>₩(三菱电机)                  | ×      |
| 1<br>2 = 8           |                        | 参数信息                                                                                                    |                                        | ~      |
| =                    |                        | 主法(3)         主面(時時)(1)         行(時間値)复想(15人間/法定値)(1)         行(時間値)复要(15人間/法定値)(1)         行(時間値)复要(15人間/法定値)(1)           1         本部         初始値         单位         读取値         単位         写入値/说定値         単位         设置范囲         説明         ▲ |                                        |        |
|                      |                        | Outputs Nold or Clear     Outputs Nold or Clear     Outputs / Hold Clear S       Digital Input Farameter     MELSOFT GX Works3     X       Values     Japats Filter     Jas                                                                         |                                        |        |
|                      | <                      | ✓] Chanadis Range Selact  -100"109.<br>Current Chanyti Pageter<br>Current Chanyti Pageter<br>Voltage Selact (4mÅ 20mÅ)<br>() 日売成計選[Read Parameter]的执行。<br>() Current Chanadis Range                                                                 | i(Nanjing S<br>ink IE TSN<br>i(Sample) |        |
|                      | 本站                     | V Channels Range Select -10V <sup>*</sup> 10V.<br>✓ Channels Range Select -10V <sup>*</sup> 10V.<br>✓ Channels Range Channels Range<br>Current Input Filter 10<br>谷定<br>✓ ✓ ✓ ✓ ✓ ✓ ✓ ✓ ✓ ✓ ✓ ✓ ✓ ✓ ✓ ✓ ✓ ✓ ✓                                       |                                        | 库      |
| 12 🕻<br>12 👔         | 站号0 主站<br>恩靖魏1.        | 处理这项                                                                                                    |                                        | 4 ×    |
|                      | 我抓/垂朳                  | 已选择的处理中没有选项。                                                                                                    |                                        |        |
| =                    | 輸出                     | ·可能重写到新远程1/0·远程存在游校元件的值。                                                                                                    | ×                                      |        |
|                      | 😵 Error:0 🔔            | ●参数写入成功时启用安全模块(r) 执行参数处理(x)                                                                                                    |                                        |        |
|                      |                        | 导入(I) 导出(I) 导出(I) 反映设置并关闭(II) 反映设置并关闭(II)                                                                                                    |                                        |        |
|                      | h.                     |                                                                                                    |                                        | £ .:   |

[执行处理(M)]->[Write Parameter]

| CC-Link IE T    | 从始的参数 — □                                                                                    | ×    |                |
|-----------------|----------------------------------------------------------------------------------------------|------|----------------|
| 检测连<br>模式设置:    | 对象设备信息: X28-CT0002<br>赵柏儿/O Ko.:0020 — 站号:1                                                  | Ŷ    | 横块   收藏夹       |
|                 | 执行处理(N): Read Parameter V<br>Read Parameter T<br>Tathe Parameter Parameter Sfrom target unit | < >  | ₩模块<br>i(三菱电机) |
|                 | 参数信息 [Yarameter Automatic Setting]<br>清除全部[读取值](R) 清除全部[写入值/设定值](C)                          |      |                |
|                 | 全法(A) 全部解除(L) 将[初始值]复制到[写入值/设定值](r) 将[读取值]复制到[写入值/设定值]                                       | (D)  |                |
|                 | 名称  初始值  単位  读取值  単位  写入值/设定值  単位  设置范围  说明                                                  | ^    |                |
|                 | Outputs Hold or Clear Outputs Hold or Clear Outputs Hold Clear                               | ~    |                |
|                 | Digital Input Parameter                                                                      | Ĭ    |                |
|                 | V Inputs Filter 3ms 3ms Digital Inputs Filter                                                | -    |                |
|                 | Channels Range Select -10V~10V10V~10V Voltage Channels Rang                                  | 5e   | (Nanjing       |
| <               | Current Output Parameter                                                                     |      | ink IE TSN     |
|                 | Voltage Input Paraneter wink 20mk wink 20mk                                                  | Se   | r(Sample)      |
|                 | Channels Range Select -10V'10V10V'10V Voltage Channels Range                                 | ge   |                |
|                 | Channels Input Filter 10 10 10 1~1000 Voltage Channels Inpu<br>Europa Tanut Farmeter         | 1t   |                |
| 本站              |                                                                                              | , T  |                |
|                 | か                                                                                            |      |                |
| 站号0 主站<br>日站称-1 | XCE20-W                                                                                      |      |                |
| 銭状/星状           | 口注释的处理中心去注意。                                                                                 |      |                |
|                 | 已选择的处理中次有达呗。                                                                                 |      |                |
|                 |                                                                                              |      |                |
|                 | ・可能重写刷新元程I/O、元程寄存器的软元件的值。<br>- 使用当前的东接目标并访问问题提均制器的标志,清确认该接用标果不存在问题。                          | ^    |                |
| : #044          | ·执行将可编程控制器CFU中与人的参数复原的处理。                                                                    |      | ×              |
| ; жоц           | 「回回中本亚小川台和沢口相大川信息,情影与于面。                                                                     | Y    |                |
| Error:0         | 参数与人脉切时启用安全视块(P) 执行参数处理(X)                                                                   |      |                |
|                 |                                                                                              |      |                |
|                 | 「「「「」」「「」」」「「」」」」「「」」」」「「」」」」「「」」」」」「「」」」」                                                   | J(F) |                |

| 啃                      | 2 CC-Link IE TSN配置(起始)/O: 0020)                                                                                                    |                                          |                                        | ×            |
|------------------------|----------------------------------------------------------------------------------------------------|------------------------------------------|----------------------------------------|--------------|
| ÌI                     | i CC-Link IE Tf 从站的参数 — □                                                                                                    | 1 X                                      |                                        | 7 ×          |
| te<br>te               | 检测连接<br>模式设置: TISA-CTODOC<br>超新1/0 We.:0020 - 站号:1                                                                                                    | ^<br>~                                   | ×<br>模块   收藏夹                          | 2            |
| 导航                     | 循环传送时<br>执行处理(U): Wwite Parantee y Write normalizes to target unit                                                                                                    |                                          | ×                                      | , ×          |
| 4                      |                                                                                                    | Ŷ                                        | ₩程 <del>以</del><br>}(三菱电机)             | $\times$     |
| 1<br>                  | ▼ ■ 0 参数信息                                                                                                    | :)                                       |                                        |              |
|                        | 全迭(A) 全部解除(L) 将[初始值]复制到[写入值/设定值](T) 将[读取值]复制到[写入值/设定                                                                                                    | 直](D)                                    |                                        | ~            |
| 5<br>0 (<br>0 (<br>0 ( | 名称     初始值     单位     读取值     单位     设置范围     说明       Datputs Hold or Clear     Digital Input Filter     C     Digital Input Filter     Dutputs Filter     Digital Input Filter       Voltege Output Salet     U(国家道)的國要董(写入區/设定值)的所有行中的描述内容。     Digital Input Filter     Digital Input Filter       Voltege Input Parameter     Voltege Salet     U(国家道)的國要董(写入區/设定值)的所有行中的描述内容。     Uurent Channels Ingut Filter       Xitege Input Parameter     Voltege Input Parameter     U(国家道)的國要董(写入區/设定值)的所有行中的描述内容。     Uurent Channels Ingut Filter       Xitege Input Parameter     Voltege Input Parameter     U(国家道)中未指定的处语参数也为对象。     Uurent Channels Ingut Filter       Xitege Channels Ingut Farameter     夏(Y)     面(N)     面(N)       Xitege Channels Ingut Farameter     夏(Y)     面(N) | iar S<br>lter<br>lange<br>iange<br>iange | ř(Nanjing S<br>ink IE TSN<br>ř(Sample) | ;<br>库<br>冫× |
| 0                      | 已选择的处理中没有选项。 - 可能重写刷新法程1/0、远程寄存器的软元件的值。 - 使目为前的连接自转并认可问编程控制器CUV。语确认连接自标是否存在问题。 - 使日本前的连接自转之时与,记得不到意义值得的处理。 - 藏山中二、是是不得名的项目相关的信息、储备多手册。                                                                                                    | ^                                        | ×                                      |              |
|                        | 金 Erron:0             ▲             ●                                                                                                    |                                          |                                        |              |
|                        | 导入(I) 导出(I) 取消设置并关闭(II) 反映设置并                                                                                                    | 关闭(F)                                    |                                        |              |
| 8                      |                                                                                                    |                                          |                                        | , .          |

| <u>II</u>              | <u>1</u> 2 | CC-Link                                 | IE TS    | TSN配置(起始)/O: 0020)                                                                                                    |          |                                     | ×                  |
|------------------------|------------|-----------------------------------------|----------|----------------------------------------------------------------------------------------------------|----------|-------------------------------------|--------------------|
| Ξ                      | i c        | C-Link II                               | тs "     |                                                                                                    | ×        |                                     | 7 ×                |
|                        |            | 检测<br>模式设计                              | 连接<br>1: | 対象设备信息: XB6-CT0002<br>起始I/0 Wo.:0020 - 站号:1                                                                                                    | <<br>>   | 模块   收藏夹                            | × 2 =              |
|                        | <b>A</b>   | 值 1 1 1 1 1 1 1 1 1 1 1 1 1 1 1 1 1 1 1 |          | 执行处理(MC): Write Parameter v Write parameters to target unit                                                                                                    | $\hat{}$ | ×<br>₩模块<br>⊁(三菱电机                  |                    |
| 1<br>= 6               | V          | <b>1</b> 10                             | 1        | 参数信息<br>                                                                                                    | 1        |                                     | ~                  |
| =<br>=<br>6            | 本記         | <                                       |          | Athe     Outputs Hold or Clear     Outputs Hold or Clear     Outputs Hold or Clear     Outputs Hold or Clear     Outputs Hold or Clear     Outputs Fairer     Output Faraneter     Digital Input Faraneter     Digital Input Faraneter     Other Channels Range Sal     Channels Range Sal     Sal     Channels Range Sal     Sal     Channels Range Sal     Channels Range Sal     Channels Range Sal     Sal     S | *        | i(Nanjing<br>ink IE TS<br>i(Sample) | S<br>N<br>I<br>I × |
| ) 0<br> <br> <br> <br> | 碧线         | 号0 主<br> 站数:1<br> 状/星状                  | 钻        |                                                                                                    |          |                                     |                    |
|                        | 輸          | ±                                       |          | ·可能重写解析定理10、近程常存著的软元件的值。<br>·使用当面的连接目标并访问可编程智制器CPU。语确认连接目标是否存在问题。<br>·执行符问逻辑控制器CPU中与人的意题复图的处理。<br>·画面向未显示内容的项目相关的信息,请参考于删。                                                                                                    | ^<br>~   |                                     | ×                  |
|                        | <b>8</b>   | rror:0                                  | L        | ●参数写入成功时启用安全模块(r)<br>执行参数处理(X)                                                                                                    |          | _                                   |                    |
| <b>(</b>               |            |                                         | -        | 号入(I) 号出(I) 取消设置并关闭(I) 反映设置并关闭(I)                                                                                                    | ')       |                                     |                    |

63

| 5 CC-Link IE TSN配置(起始)/O: 0020)                                                                                                    |        | $\Box$ $\times$                     | ×             |
|----------------------------------------------------------------------------------------------------|--------|-------------------------------------|---------------|
| C-Link IE Té     从及約9参数     人     人     化     分類     化     日本     日本 | ×      | ×                                   | ₽ ×<br>2 "    |
| Tangeneric         Tangeneric         Tangeneric <thtangeneric< th="">         Tangeneric         Tangene</thtangeneric<>                                                                                                    |        | 関块 │ 收藏夹 │                          | 1, ×          |
| 本     本     抗行处理(0):     Write Parameter     Vrite parameters to target unit     m                                                                                                    |        | 模块<br>(三 <b>菱</b> 电机)               | ×             |
| ■ ● ● ● ● ● ● ● ● ● ● ● ● ● ● ● ● ● ● ●                                                                                                    |        |                                     |               |
|                                                                                                    |        | (Manjing 5<br>nk IE ISW<br>(Sample) | 库<br>↓ ×      |
| ■ ■ ■ ■ ■ ■ ■ ■ ■ ■ ■ ■ ■ ■ ■ ■ ■ ■ ■                                                                                                    | ^<br>~ | ×                                   |               |
| 导入(1) 导出(2) 取消设置并关闭(M) 反映设置并关闭(F)                                                                                                    | )      | 1                                   | <u>ا</u> ر بر |

#### 10) IO 输入输出

[在线]->[监视]->[软元件/缓冲存储器批量监视(B)]

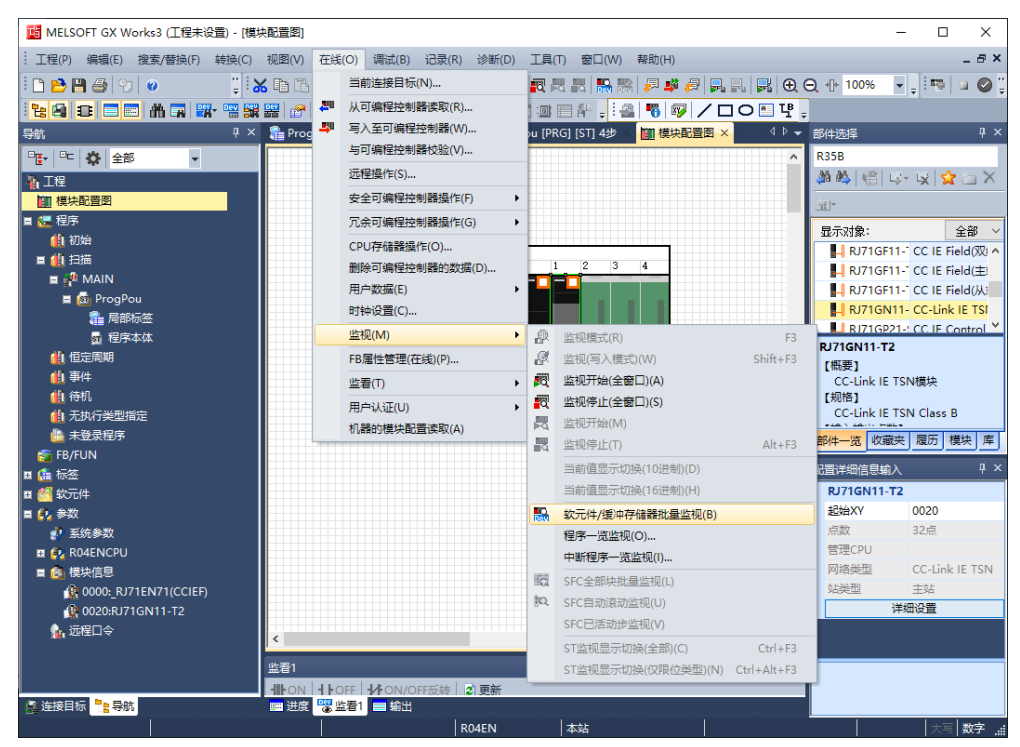

| <ul> <li>MELSOFT GX Works3 (工程未设置) - [1 [9]</li> <li>工程(P) 编辑(E) 搜索/替换(F) 转换(C)</li> </ul>                                                                                                    | 次元件/缓冲存储器批<br>视圈(V) 在线(O)      | :量监视] 监视执行中]            |                     |                     |         |                  | — C                 | 1 X            |
|----------------------------------------------------------------------------------------------------|--------------------------------|-------------------------|---------------------|---------------------|---------|------------------|---------------------|----------------|
| 工程(P) 编辑(E) 搜索/替换(F) 转换(C)                                                                                                    | 视图(V) 在线(O)                    |                         |                     |                     |         |                  |                     |                |
|                                                                                                    |                                | 调试(B) 记录(R) 说           | 参断(D) 工具(T) 窗       | 囗(W) 帮助(H)          |         |                  |                     | - 8            |
| i 🗅 🖻 🖪 🗇 👘 🖉 👘 👔                                                                                                    | S 🗈 🗗 🗠 🗠 🗌                    | 🙀 🖙 🖙 🖄 😁 🚚             | - <b>29</b> 👧 👧 🧠   | 🛼 🐘 🔎 🚅 🔗           |         | ⊖ +]+ 100%       | - 1 : 🖷             | Þ 🕝            |
| 12 Gi 📪 🚍 🛲 🛲 🖼 🖼 🖼                                                                                                    |                                | 🇞 👷 i 🎰 🗖 🖻             |                     | - : h-W+ 16+ ABF+ 1 |         |                  |                     |                |
|                                                                                                    | ST ProgPo                      | u IPRGI ISTI 4½         |                     | (欽元件/缓冲存储器批         |         | 部件洗择             |                     | 4              |
|                                                                                                    |                                |                         |                     |                     |         | P25P             |                     |                |
|                                                                                                    |                                | ¥100                    | ~                   |                     | 详细条件(L) | AA AA   632   1  | 8. 181 -            | /u :: <b>`</b> |
| 面                                                                                                    |                                |                         |                     |                     |         | daa aa≫   4⊞   r | 9.* <b>-</b> 3X   1 |                |
| 前 模块配置图                                                                                                    | <ul> <li>() 缓冲存储器()</li> </ul> | ■ 模块起始(U)               | √ (16               | 进制) 地址(A)           |         | - TT             |                     |                |
| - 🏡 程序                                                                                                    |                                |                         |                     |                     |         | E - nith -       |                     | Ada            |
| 📺 初始                                                                                                    | - 航元件名<br>                     | FEDCBA987               | 6 5 4 3 2 1 0       | 自前值                 | ^       | 亚小川家             |                     | 王即             |
| ■ 創 扫描                                                                                                    | Y110                           | 1 1 1 1 1 1 1 1 1       | 1 1 1 1 1 1 1       |                     | -1 1    |                  |                     |                |
|                                                                                                    | Y120                           | 1 1 1 1 1 1 1 1 1       | 1 1 1 1 1 1 1       |                     | -1 1    |                  |                     |                |
|                                                                                                    | Y130                           | 0 0 0 0 0 0 0 0 0       | 0 0 0 0 0 0 0       |                     | 0_      |                  |                     |                |
|                                                                                                    | V140<br>V150                   |                         | 0 0 0 0 0 0 0       |                     | 0 -     |                  |                     |                |
| 💼 局部标签                                                                                                    | Y160                           | 0 0 0 0 0 0 0 0 0       | 0 0 0 0 0 0 0       |                     | 0       |                  |                     |                |
| ₫ 程序本体                                                                                                    | Y170                           | 0 0 0 0 0 0 0 0 0       | 0 0 0 0 0 0 0       |                     | 0_      |                  |                     |                |
| <b>仙</b> 恒定周期                                                                                                    | Y180                           | 0 0 0 0 0 0 0 0 0       | 0 0 0 0 0 0 0       |                     | 0_      |                  |                     |                |
| 41 事件                                                                                                    | V190<br>V140                   |                         | 0 0 0 0 0 0 0       |                     | 0_      |                  |                     |                |
|                                                                                                    | Y180                           | 0 0 0 0 0 0 0 0 0       | 0 0 0 0 0 0 0       |                     | 0_      |                  |                     |                |
| ( <u>III</u> ) 1991.                                                                                                    | Y1C0                           | 0 0 0 0 0 0 0 0 0       | 0 0 0 0 0 0 0       |                     | 0_      |                  |                     |                |
| 🚻 无执行类型指定                                                                                                    | Y1D0                           | 0 0 0 0 0 0 0 0 0       | 0 0 0 0 0 0 0       |                     | 0_      |                  |                     |                |
| 🏭 未登录程序                                                                                                    | V1E0<br>V1E0                   | 0 0 0 0 0 0 0 0 0       | 0 0 0 0 0 0 0       |                     | 0_      | #R/+_US 此一进      |                     | 結由 店           |
| 5 FB/FUN                                                                                                    | 7200                           | 0 0 0 0 0 0 0 0 0       | 0 0 0 0 0 0 0 0     |                     | 0       |                  | ~                   | 1000           |
|                                                                                                    | Y210                           | 0 0 0 0 0 0 0 0 0       | 0 0 0 0 0 0 0       |                     | 0_      | 配置详细信息输入         | <                   |                |
|                                                                                                    | Y220                           | 0 0 0 0 0 0 0 0 0       | 0 0 0 0 0 0 0       |                     | 0 -     |                  |                     |                |
| 1 1 1 1 1 1 1 1 1 1 1 1 1 1 1 1 1 1 1                                                                                                    | Y230                           | 0:0:0:0:0:0:0:0:0:0:0:0 | 0 0 0 0 0 0 0 0 0 0 |                     | 0 - *   |                  |                     |                |
| a 🚺 参数                                                                                                    |                                |                         |                     |                     |         |                  |                     |                |
| 🦸 系统参数                                                                                                    | 收春1【收春中】                       |                         |                     |                     | Ψ×      |                  |                     |                |
| 🗉 😥 RO4ENCPU                                                                                                    | Moullord                       | Litoruorrette L Dis     |                     |                     |         |                  |                     |                |
| ■ 備決信息                                                                                                    |                                | 「NON/OFF反戦   29         | 92.8/T              |                     |         |                  |                     |                |
| 0000: RJ71EN71(CCIEF)     0000: RJ71EN71(CCIEF)     0000: RJ71EN71(CCIEF) | 名称                             | 当前值                     | 显示格式                | 数据类型                |         |                  |                     |                |
| 0020 PI71GN11-T2                                                                                                    | K4Y100                         | -1                      | 10进制数               | 字[有符号]              |         |                  |                     |                |
|                                                                                                    | K4Y110                         | -1                      | 10讲制物               | 字[有符号]              |         |                  |                     |                |
| 1997 1997 1997 1997 1997 1997 1997 1997                                                                                                    | € K4Y120                       | -1                      | 10讲制物               | 字[有符号]              |         |                  |                     |                |
|                                                                                                    |                                |                         | Charles and Charles |                     |         |                  |                     |                |
|                                                                                                    |                                |                         |                     |                     |         | 无配置详细信息          |                     |                |
|                                                                                                    | <                              |                         |                     |                     | >       |                  |                     |                |
| 🖣 连接目标 🧧 导航                                                                                                    | 📰 进度 👹 监看1                     | 【监看中】 🔚 输出              |                     |                     |         |                  |                     |                |
|                                                                                                    |                                | POA                     |                     |                     |         |                  | +1                  | 三十十二           |

[软元件名]填入 Y100, 对其相应的位进行控制, 完成对数字量输出的控制;

[软元件名]填入 X100, 对其相应的位进行监测, 完成对数字量输入的监测;

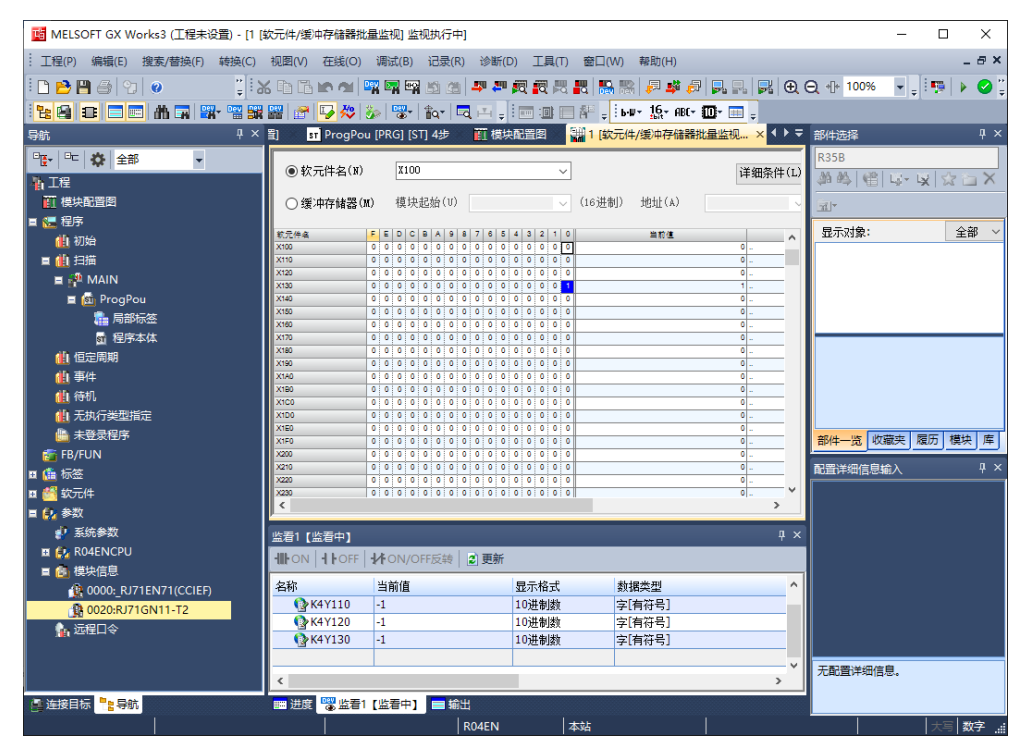

# **8** FAQ

 1、 是否可以通过上位机修改模块的 IP 地址?
 旋转开关不为 0 时,也可以通过上位机修改 IP 地址,但是重启模块后,IP 的主机位为 旋转开关值